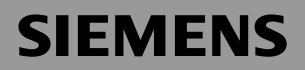

### Be inspired

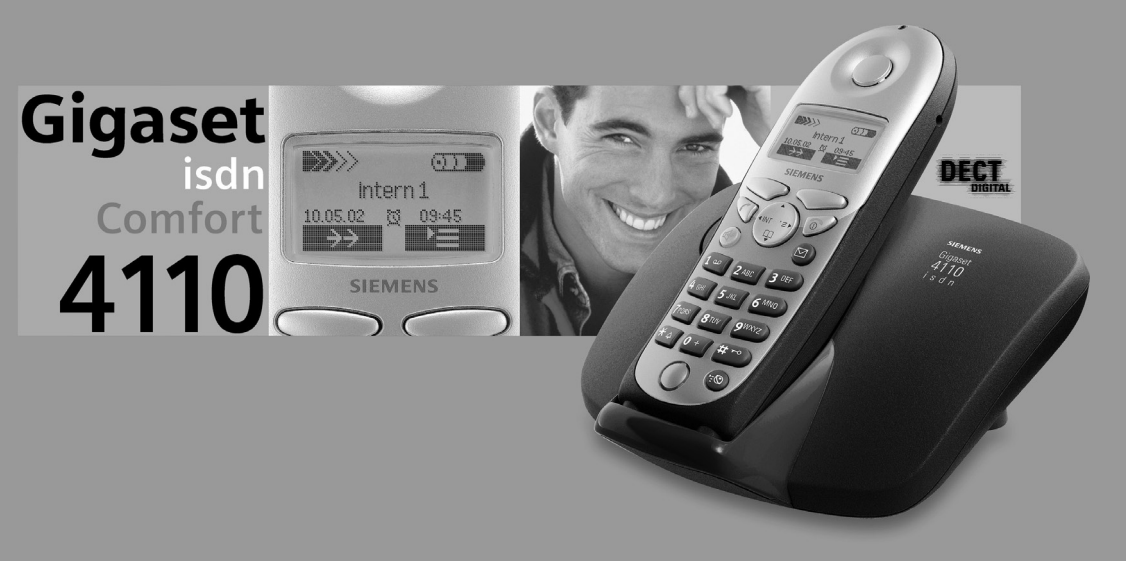

#### **Operating Instructions**

and safety precautions  $\triangle$ 

## Safety precautions A

| P |
|---|
|---|

**Only** use **the power supply unit supplied**, identified on the underside of the device.

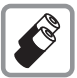

Only use **approved rechargeable batteries of the same type.** Never use ordinary (non-rechargeable) batteries. Otherwise health risks and personal injuries cannot be excluded.

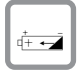

Insert rechargeable batteries in accordance with polarity symbols (the instructions are found in the handset battery compartment).

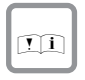

Use the batteries indicated in these operating instructions (the instructions are found in the handset's battery compartment).

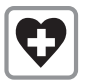

Medical equipment can be affected by the use of the telephone. Observe the conditions in your environment (e.g. doctor's practice).

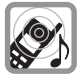

The handset can cause an unpleasant humming sound in hearing aids.

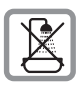

Do not install the base station in bathrooms or showers. The handset is not splashproof (see also page 87).

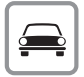

Do not use the telephone while driving a vehicle (Walk and Talk mode).

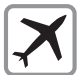

Telephones must be switched off at all times in aircraft (Walk and Talk mode). Prevent accidental activation.

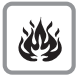

Do not operate the telephone in environments where there is risk of explosion (e.g. paint shops).

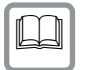

Ensure that the operating instructions are included when passing on your Gigaset to a third party

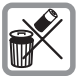

Dispose of batteries and telephone in an environmentally friendly manner.

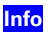

Not all functions described in these operating instructions are available in all countries.

## Brief overview of the handset

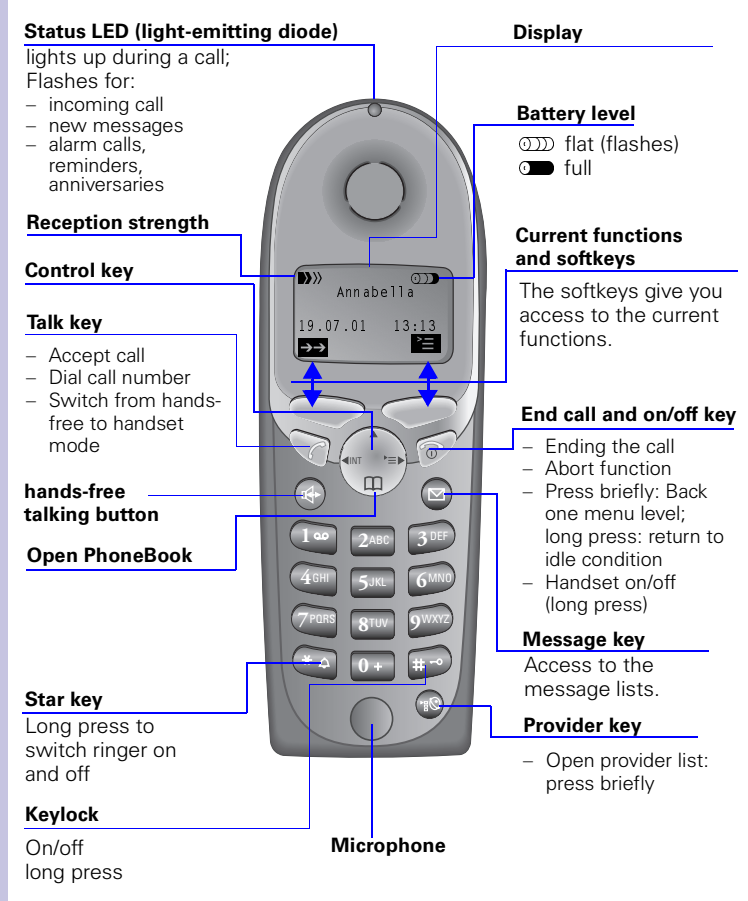

#### Relationship between control key and softkeys

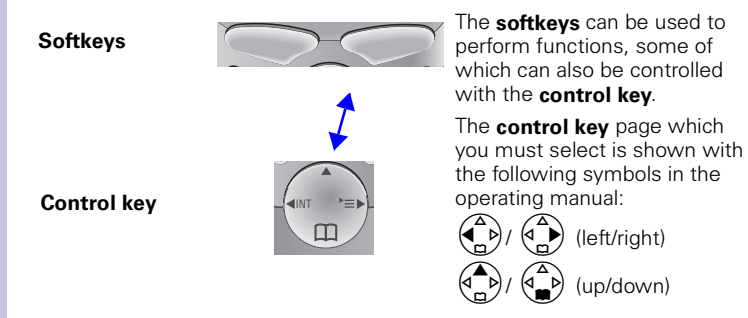

#### Functions of the control key

The control key has different functions in different situations.

| Con-<br>trol<br>key | On standby                | In lists and menus              | In an input field       |
|---------------------|---------------------------|---------------------------------|-------------------------|
|                     |                           | Up                              | Cursor one<br>line up   |
|                     | Open PhoneBook            | Down                            | Cursor one<br>line down |
|                     | Activate menu             | Select entry (OK)               | Cursor right            |
|                     | Dial internal subscribers | One menu level<br>back (cancel) | Cursor left             |

#### **Display symbols**

Depending on the situation you will see the following symbols above the softkeys:

| Symbol                    | Meaning                                                                                                   |
|---------------------------|----------------------------------------------------------------------------------------------------|
| E<                        | Menu key: On standby, opens the general menu. During a call, opens a context-sensitive menu.              |
| OK                        | Confirm and select menu function, end input and store.                                                    |
| $\mathbf{H}$              | Delete key (backspace): Deletes entries from right to left.                                               |
| $\rightarrow \rightarrow$ | Last number redial: Opens a list of the last five numbers called.                                         |
| INT                       | Shown only in the connection status for dialling an internal user.                                        |
|                           | Shown only in the connection status for new messages, the T-net box, in the caller list and the SMS list. |
| _5                        | One menu level back, cancel (locally and in the connection status)                                        |

#### Navigating the menus to set the hands-free volume

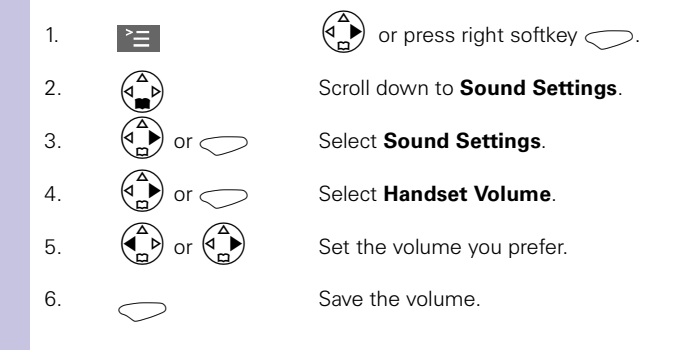

## Quick reference guide

| landset                               |                                                                                                    |  |
|---------------------------------------|----------------------------------------------------------------------------------------------------|--|
| Activate/deactivate handset           | hold down 🗑                                                                                                    |  |
| Activate/deactivate keypad protection | p-hold down (Ħ→)                                                                                                    |  |
| Activate/deactivate tones             | hold down 🗶 🕮                                                                                                    |  |
| Make an external call                 |                                                                                                    |  |
| Redial a number                       | →→ if necessary 💮 select entry 🏹                                                                                                    |  |
| Save a call number in the directory   | →→ È   Copy to Dir. 0K                                                                                                    |  |
| Dial with the directory               | 💮 ृ [Name] if necessary 💮 🧭 or 💮 🛛 🧭                                                                                                    |  |
| Dial with the caller list             | Caller List OK if necessary () characterized entry                                                                                                    |  |
| Set the handset volume                | Sound Settings OK Handset Volume OK                                                                                                    |  |
| Make an internal call                 | $\textcircled{\begin{tabular}{c} \begin{tabular}{c} ta$ |  |
| Call all handsets                     | Call All Or 🐑                                                                                                    |  |
| Transfer call to other handset        | and 💮 internal user OK 🔊                                                                                                    |  |
| Internal enquiry calls                | $\left( \begin{array}{c} \bullet \\ \bullet \end{array} \right)$ and $\left( \begin{array}{c} \bullet \\ \bullet \end{array} \right)$ internal user OK ;end: End                                                                                                    |  |
| Set date, time                        | E Calendar/Clock OK C Date/Time OK Set date and time Save                                                                                                    |  |
| Set the alarm clock                   | Enter settings                                                                                                    |  |

### Contents

| Safety precautions 1                                                                                                    |
|----------------------------------------------------------------------------------------------------|
| Brief overview of the handset       2         Relationship between control key and softkeys.       2         Functions of the control key.       3         Display symbols.       3         Navigating the menus to set the hands-free volume.       3                                                                                                    |
| Quick reference guide                                                                                                    |
| Putting the telephone into operation.       12         Product package.       12         Setting up the base       12         Notes on setup.       12         Range and reception strength       12         Connecting the base.       13         Putting the handset into operation       14         Insert the batteries.       14         Place the handset in the base and charge the batteries       14         Attaching the belt clip       15         Activating/deactivating the handset       15         Setting and operating the base station.       16         Operating the 4000 Classic handset.       16         Operation of the 4000 and 3000/2000 Comfort handsets compared       16 |
| Registering and de-registering handsets.17Automatic registration17Manual registration18De-registering devices19Changing the base19                                                                                                    |
| Time functions.20Set date and time20Setting the alarm21Activate the alarm21De-activate the alarm21Switch off the alarm21Switch off the alarm21Switch off the alarm22Appointments22Setting an appointment22Switching off appointment signalling22Activating the appointment function23Display appointments and anniversaries you have not responded to23                                                                                                    |

| Getting into the ISDN world is easy                                                                                                    | <b>24</b><br>24<br>24<br>25                                                                                                    |
|----------------------------------------------------------------------------------------------------|----------------------------------------------------------------------------------------------------|
| The Installation Assistant .<br>Starting the Installation Assistant .<br>Entering the date and time.<br>Finding your own numbers (MSNs) .<br>Enter own numbers (MSNs) and name for the MSNs .<br>Setting incoming MSNs .<br>Setting outgoing MSNs .<br>Operation using a telephone system .                                                                                                    | 26<br>26<br>27<br>27<br>27<br>28<br>28                                                                                                    |
| Setting up ISDN call numbers (MSN)<br>Set up call number (MSN)<br>Assigning call numbers (MSNs)<br>Assigning an incoming MSN<br>Assigning an outgoing MSN.                                                                                                    | <b>29</b><br>29<br>29<br>29<br>30                                                                                                    |
| System settings.<br>Changing the names for internal subscribers.<br>Call waiting - activating/deactivating CW<br>Rejecting calls for entire MSN group<br>Configuring "reject" for the entire MSN group<br>Busy signal when MSN is engaged (Busy on Busy).<br>Setting external/internal enquiry call.<br>Configuring music-on-hold<br>Audio settings.<br>Assigning a ringer melody to an MSN<br>Changing long-distance codes<br>Restoring the factory setting<br>Querying the status | <ul> <li>31</li> <li>31</li> <li>32</li> <li>32</li> <li>32</li> <li>32</li> <li>32</li> <li>33</li> <li>33</li> <li>34</li> <li>34</li> </ul> |
| Set handset individually<br>Changing a handset's display language<br>Changing the volumes, melodies and tones<br>Handset and loudspeaker volume<br>Time control for ringer volume ("ring tone")<br>Activate/deactivate advisory tones<br>Activate/deactivate automatic call answering.<br>Restore the handset to the factory settings                                                                                                    | <b>35</b><br>35<br>35<br>36<br>37<br>38<br>38                                                                                                  |
| Convenient telephoning.<br>External calling .<br>Internal calling .<br>Answering a call .<br>Display the caller's number (CLIP) .                                                                                                    | <b>39</b><br>39<br>39<br>40<br>40                                                                                                    |

| Hands-free talking                                                 | 41 |
|--------------------------------------------------------------------|----|
| Hands-free talking when dialling                                   | 41 |
| Hands-free talking while a call is in progress                     | 41 |
| Muting the microphone                                              | 41 |
| Number redial                                                      | 42 |
| Manual number redial                                               | 42 |
| Automatic redial                                                   | 42 |
| Telephone directory/Provider list                                  | 43 |
| To store an entry                                                  | 43 |
| Table of symbols                                                   | 44 |
| Provider list (call-by-call)                                       | 45 |
| Dialling using the provider list                                   | 45 |
| Store provider number (call-by-call) for speed dialling            | 46 |
| Display and change a telephone directory entry/provider list       | 47 |
| Deleting a single entry                                            | 47 |
| Display memory space                                               | 47 |
| Enter birthdays/anniversary dates                                  | 48 |
| Collective call/Group call.                                        | 48 |
| Configuring internal collective call groups                        | 48 |
| Starting a collective call to all internal subscribers             | 48 |
| Ring delay                                                         | 49 |
| Setting ring delay                                                 | 49 |
| Picking up calls during ring delay                                 | 49 |
| Conducting calls with more than one subscriber                     | 49 |
| Internal enquiry call                                              | 49 |
| Toggle                                                             | 50 |
| Conference circuit                                                 | 50 |
| Setting up an external enquiry call                                | 50 |
| Ending an external enquiry call                                    | 50 |
| Transferring calls on/before answer – ECT (Explicit Call Transfer) | 50 |
| Entering numbers in the telephone directory                        | 51 |
| Rejecting calls.                                                   | 51 |
| Rejecting calls                                                    | 51 |
| Missed calls list                                                  | 52 |
| Dialling from the Calls List using the Message key                 | 52 |
| Dialling from the Caller List list via the menus                   | 52 |
| Copying numbers from the Caller List list to the directory         | 53 |
| Checking and deleting numbers in a caller list,                    |    |
| deleting a list or changing a number                               | 53 |
| Internal call forwarding                                           | 54 |
| Configuring a forwarding destination                               | 54 |
| Activating/deactivating internal call forwarding                   | 54 |
| Defining the number of ring cycles                                 | 54 |
| External call forwarding - CF                                      | 54 |
| Configuring a new call forwarding destination                      | 54 |
| Activating/deactivating external call forwarding                   | 54 |
| Edit entry                                                         | 55 |
| Deleting external call forwarding                                  | 55 |
|                                                                    |    |

#### Contents

| Switching internal/external call forwarding                            | 55  |
|------------------------------------------------------------------------|-----|
| Transferring incoming calls - CD (Call Deflection)                     | 55  |
| Transferring incoming external calls manually                          | 55  |
| Predefining the forwarding destination                                 | 55  |
| Automatic external callback                                            | 56  |
| Activating callback                                                    | 56  |
| Accepting a callback                                                   | 56  |
| Deleting a callback                                                    | 56  |
| Checking or deleting the callback number                               | 56  |
| Call waiting - CW                                                      | 57  |
| Accepting/rejecting external call waiting                              | 57  |
| Holding calls (Call Hold)                                              | 57  |
| Putting external subscribers on hold                                   | 57  |
| Putting internal subscribers on hold                                   | 57  |
| Calling line identification restriction (CLIR)                         | 58  |
| Temporary calling line identification restriction                      | 58  |
| Permanent calling line identification restriction                      | 58  |
| Reserving a line                                                       | 58  |
| Reserving a line                                                       | 58  |
| Accepting a free line                                                  | 58  |
| Deleting a line reservation                                            | 58  |
| Set MSN for next call                                                  | 59  |
| Seize specific MSNs.                                                   | 59  |
| Automatic call forwarding due to inaccessible handset                  | 59  |
| Enter a number and activating/deactivating automatic call forwarding . | 59  |
| Tracing switch                                                         | 60  |
| During or immediately after the call                                   | 60  |
| Parking/continuing calls ("unpark")                                    | 60  |
| Unparking a call before answering                                      | 60  |
| "Cancel CallPark" after answering a call                               | 60  |
|                                                                        | 0.1 |
| Using several handsets                                                 | 61  |
| Transferring telephone directory entries.                              | 61  |
| Sending an entry to another handset                                    | 61  |
| Send directory or provider list                                        | 61  |
| Receive directory or provider list                                     | 62  |
| Room monitor.                                                          | 62  |
| Incoming calls on the handset with the room-monitoring function        |     |
| activated                                                              | 62  |
| Storing an internal call number for the room monitor                   | 63  |
| Storing an external call number for the room monitor                   | 64  |
| Walk and Talk mode                                                     | 65  |
| Prerequisite for the handsets                                          | 65  |
| Activating walk and talk mode on the handset.                          | 65  |
| Using walk and talk mode                                               | 65  |

| Night service.         Setting an internal/external Night Service forwarding destination.         Entering an automatic start/end time for night service         Activating/deactivating all-day night service for Saturday/Sunday         Activating/deactivating night service                                                                                                    | 65<br>66<br>66<br>66<br>66                                                                                                    |
|----------------------------------------------------------------------------------------------------|----------------------------------------------------------------------------------------------------|
| Charge and call duration display                                                                                                    | 67<br>67<br>67<br>68<br>68                                                                                                    |
| Short messages (SMS)         Prerequisites         Administering SMS service centres         Entering, changing or deleting call numbers of SMS centres.         Activating/deactivating the SMS transmit centre         Registering/de-registering with the SMS centre         Writing, saving and sending SMS messages         Producing an SMS message         Saving an SMS message (without sending it)         Sending an SMS message (without saving it)         Interrogating available memory space         Inbox list         Reading and deleting received SMS messages         Display or dial the call number from the SMS message or save it to the rectory         Options when reading an SMS messages         Display or dial the call number from the stored SMS message or save it the directory.         Options when reading a stored SMS message         Display or dial the call number from the stored SMS message or save it the directory.         Options when reading a stored SMS message.         Other SMS features         SMS on PBXs.         Errors while an SMS message is being transmitted. | 69<br>69<br>70<br>70<br>71<br>71<br>72<br>72<br>73<br>73<br>74<br>74<br>75<br>76<br>76<br>76<br>76<br>77<br>75<br>76<br>77<br>75<br>78<br>77<br>77<br>8<br>78<br>78<br>78 |
| Security settings<br>Change system PIN<br>Specifying the class-of-service<br>Emergency numbers<br>Set up new emergency number<br>Dialling the emergency number                                                                                                    | <b>79</b><br>79<br>79<br>80<br>80<br>80<br>80                                                                                                    |
| Producing an SMS message<br>Saving an SMS message (without sending it)<br>Sending an SMS message (without saving it)<br>Interrogating available memory space<br>Inbox list<br>Reading and deleting received SMS messages<br>Display or dial the call number from the SMS message or save it to the<br>rectory<br>Options when reading an SMS message<br>Outbox list<br>Reading and deleting stored SMS messages<br>Display or dial the call number from the stored SMS message or save i<br>the directory<br>Options when reading a stored SMS message<br>Other SMS features<br>SMS on PBXs<br>Errors while an SMS message is being transmitted.<br>Specifying the class-of-service<br>Emergency numbers<br>Set up new emergency number<br>Dialling the emergency number                                                                                                    | Э                                                                                                    |

| Operation using a telephone system.<br>Prefixes (access codes)<br>Call transfer - ECT (Explicit Call Transfer)<br>Step 1: Activate ECT<br>Step 3: External enquiry call.<br>End external enquiry call | . 81<br>. 81<br>. 81<br>. 81<br>. 81<br>. 82<br>. 82 |
|----------------------------------------------------------------------------------------------------|------------------------------------------------------|
| Dialling options.                                                                                                    | . 82                                                 |
| Setting options.                                                                                                    | . 83                                                 |
| Activating standard dialling (ISDN).                                                                                                    | . 83                                                 |
| Activating automatic keypad switching                                                                                                    | . 83                                                 |
| Activating * and # dialling.                                                                                                    | . 83                                                 |
| Activating/De-activating the keypad during a call.                                                                                                    | . 83                                                 |
| Activate the keypad for the next call only                                                                                                    | . 84                                                 |
| Special requirements                                                                                                    | . 84                                                 |
| Operation with Gigaset repeater                                                                                                    | . <mark>86</mark>                                    |
| Activate/deactivate repeater capability                                                                                                    | . 86                                                 |
| Registering a repeater                                                                                                    | . 86                                                 |
| Appendix<br>Contact with liquid .<br>Questions and answers .<br>Service .<br>Recommended batteries:<br>Handset operating/charging times:<br>Power consumption:                                        | 87<br>. 87<br>. 87<br>. 92<br>. 94<br>94             |
| Compatibility                                                                                                    | 96                                                   |
| Accessories.                                                                                                    | . 97                                                 |
| Gigaset 4000 Micro handset                                                                                                    | . 97                                                 |
| Gigaset 4000 Comfort handset                                                                                                    | . 97                                                 |
| Gigaset 4000 Classic handset                                                                                                    | . 98                                                 |
| Gigaset repeater.                                                                                                    | . 98                                                 |

| Menu displays                                 |
|-----------------------------------------------|
| Gigaset 4000 Comfort menu                     |
| Menu of the Gigaset 4110isdn base station 100 |
| Base Settings > Status                        |
| Base Settings > Missed calls 100              |
| Base Settings > Accepted calls                |
| Base Settings > Call preparat                 |
| Base Settings > Forward. netw                 |
| Base Settings > Forward. base 101             |
| Base Settings > Night service 101             |
| Base Settings > Settings > Security 101       |
| Base Settings > Settings > Setup user 102     |
| Base Settings > Settings > System settings    |
| Base Settings > Settings > Service centres    |
| Base Settings > Settings > ISDN settings      |
| ISDN Glossary 105                             |
| Index of keywords 112                         |

#### Dear customer,

Your opinion is important to us.

Please spare a few minutes of your time to take part in our internet survey:

#### http://www.siemens.com/customersurvey

Participants are entered in regular prize draws where there are attractive prizes to be won.

Many thanks

## Putting the telephone into operation

#### Product package

- 1 base station
- 1 mains connector cable with plug-in power supply unit
- 1 ISDN connector cable
- 1 set of operating instructions
- 1 Gigaset 4000 Comfort
- 2 rechargeable batteries
- 1 belt clip for the handset

#### Setting up the base

#### Notes on setup

The base is designed for operation in protected areas with a temperature range of +5 °C to +45 °C. It should be set up at a central location in the apartment or house, such as a hallway.

- The Gigaset must never be exposed to any of the following: sources of heat, direct sunlight, other electrical equipment.
  - Protect your Gigaset from moisture, dust, aggressive liquids and vapour.

#### Range and reception strength

The range in the open is approximately 300 m; a range of up to 50 m can be attained in buildings. The reception strength display indicates the quality of radio contact between the base and handset:

- Reception strength 100%
- Reception strength 75%
- Reception strength 50%
- >>>> Low reception strength
- D>>> No reception (flashing)

#### Info Power failure:

Your base station, the handsets registered on it and corded terminal equipment will **not** be able to function in the event of a power failure. All settings and stored information (messages, telephone directory entries) will be retained indefinitely.

45° C

Step by <u>ste</u>p

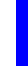

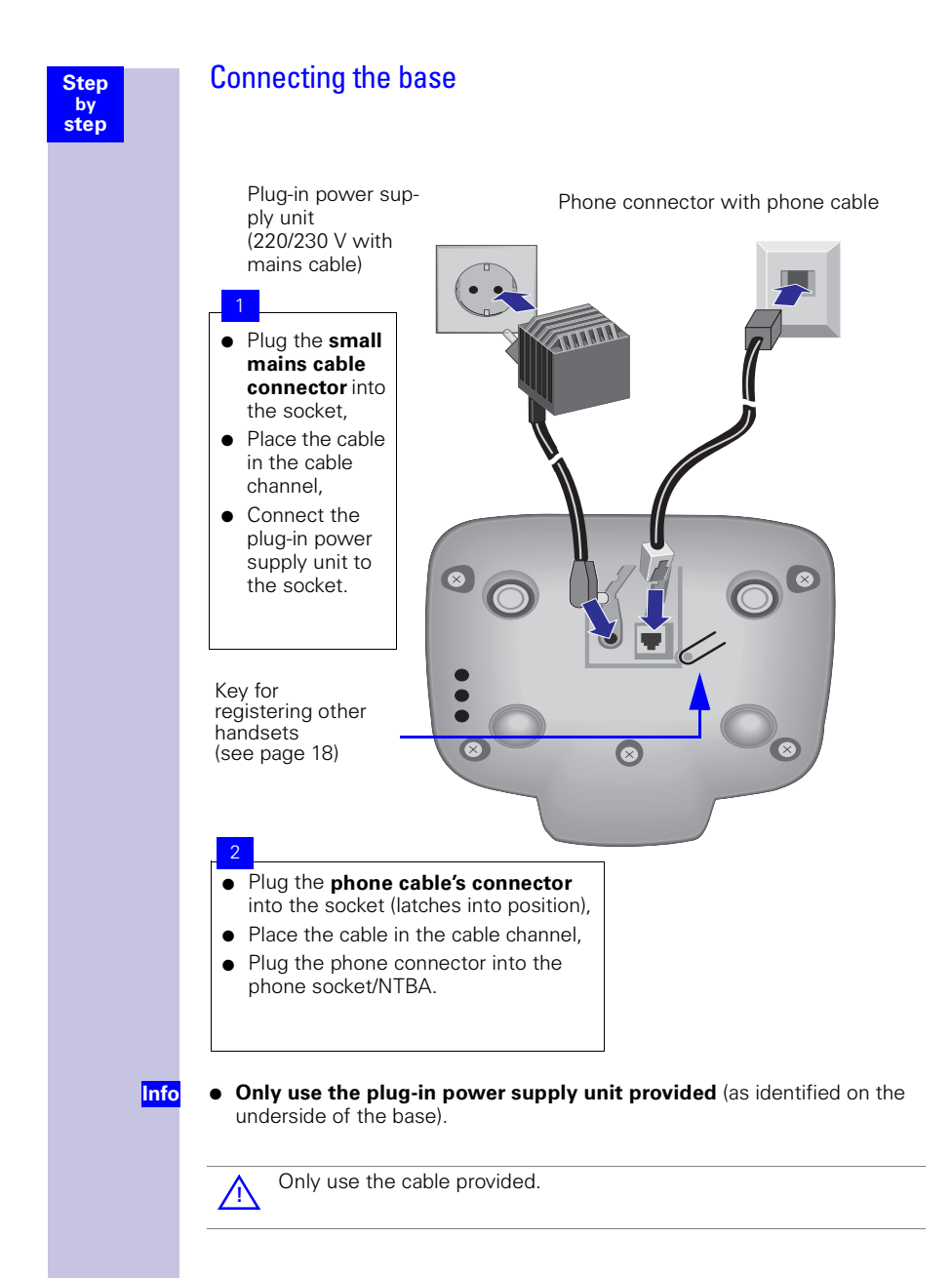

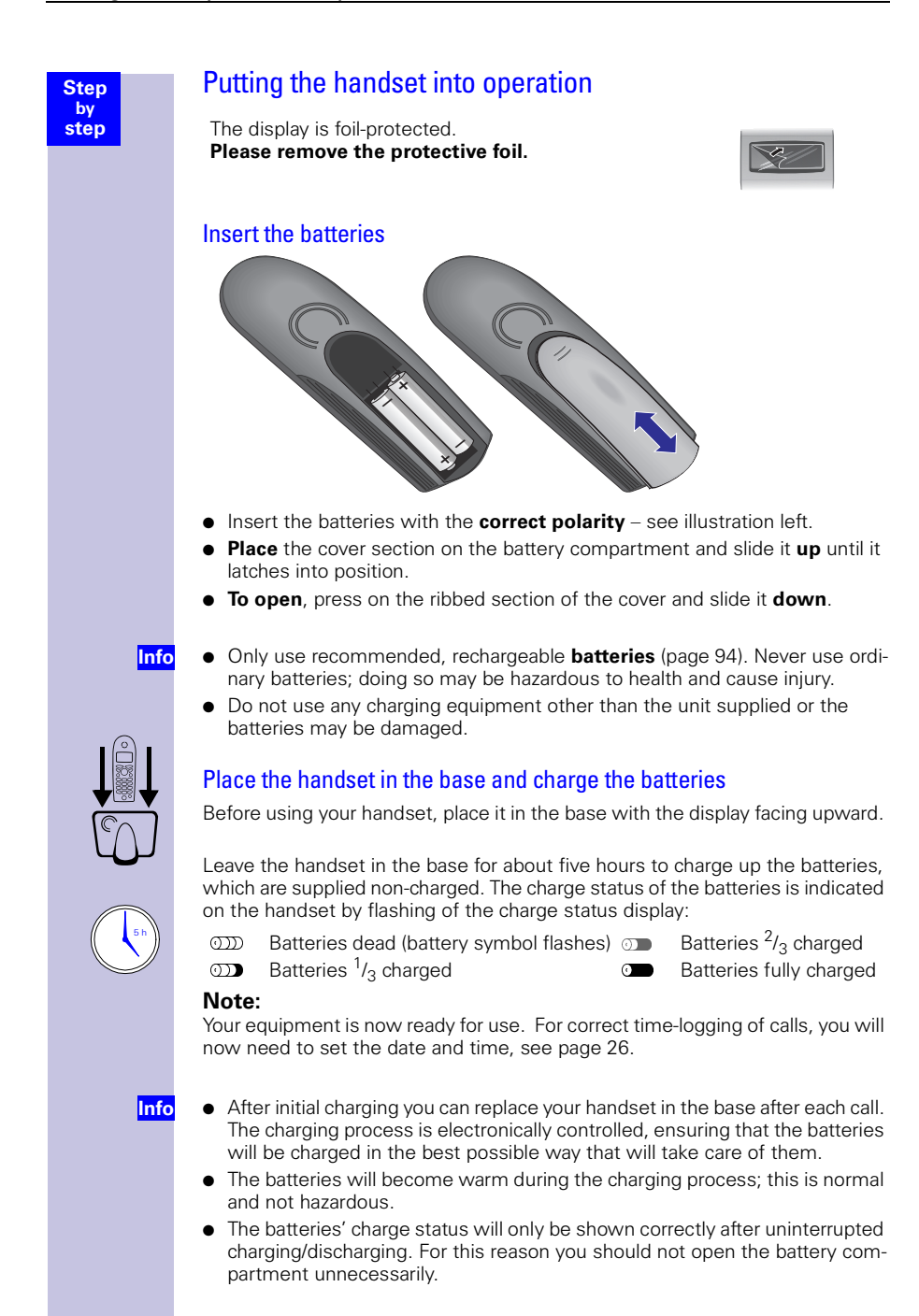

#### Attaching the belt clip

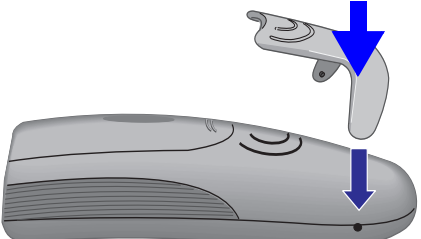

Press the belt clip against the rear of the handset until the side "lugs" latch into the cut-away sections.

#### Activating/deactivating the handset

 $\bigcirc$  : To activate/deactivate the handset, **long**-press the "replace handset" key – you will hear a confirmation tone .

The handset will switch on automatically when the batteries have been inserted after it has been placed in the base.

#### Activating/deactivating the key lock

You can "lock" the handset's keypad, for example when carrying the handset around with you. Accidental key actuations will then have no effect. The keypad lock will be deactivated automatically if a call arrives and reactivated on completion of the call.

To answer a call: press the "lift handset" key  $\bigtriangledown$  .

 $\underline{\texttt{ff}}$ : To activate/deactivate the keypad lock, **long**-press the "replace handset" key – you will hear a confirmation tone.

Info

Step by step

<sup>\*</sup> Confirmation tone = sequence of ascending tones, Error tone= sequence of descending tones.

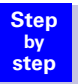

#### Setting and operating the base station

To configure the base station you will need a Gigaset 4000/3000/2000 series Comfort handset (Comfort/Micro).

The functionality described in these operating instructions is also fully applicable to the Gigaset 4000 Micro handset.

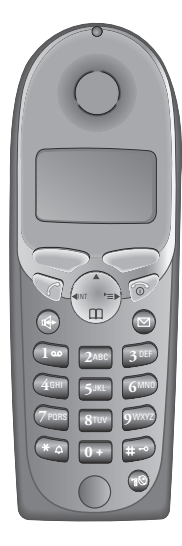

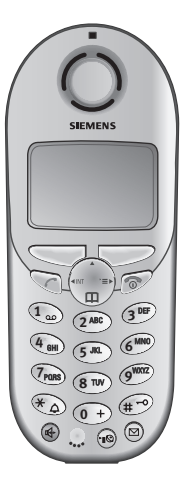

#### Operating the 4000 Classic handset

Please refer to page 96.

#### Operation of the 4000 and 3000/2000 Comfort handsets compared

| Description              | 4000 | 3000/2000     |
|--------------------------|------|---------------|
| Up                       |      | (softkey)     |
| Down                     |      | (softkey)     |
| Up one menu level        |      | 三」 (softkey)  |
| Select entry             |      | OK (softkey)  |
| Open telephone directory |      | (key)         |
| Dial internal user       |      | INT (softkey) |
| Open menu                |      | (key)         |

## Registering and de-registering handsets

To be able to phone using your handset, you have to "introduce" it to the base (register it). Registration is a very straightforward procedure that takes place automatically.

In contrast to this, other manufacturers' handsets have to be registered manually (see page 18).

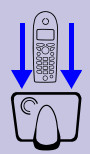

Step by <u>ste</u>p

#### Automatic registration

#### of Gigaset 4000 handsets on a Gigaset 4110isdn base

Automatic registration ("introduction") is only possible with the handset supplied and each additionally purchased handset. Before switching your handset on, **place it in the base with the display facing upward**.

After about a minute you will receive the advisory "Time not activated". To make the setting, please proceed as described on page 26.

The handset's internal number will then be displayed ("Internal 11" for example).

Your handset has now been registered and is ready for operation.

The handset will automatically be assigned the next free internal number (12-18). In the event of full occupancy, please de-register a registered handset first.

It is possible to assign a handset another internal name later (page 31).

#### Manual registration

## Gigaset 4000Comfort/Micro handsets on a Gigaset 4110isdnbase

If a handset is already registered on another base, you must now specifically register it on your own base.

- Press 💮 for selection menus.
- Select using [ $\clubsuit$ ] and [OK]: Settings  $\rightarrow$  Register H/Set.
- Select using [↓] and [OK ]: Base 1 Base 4.

Key in the system PIN and confirm with [OK ] (factory setting: 0000) – *Regstr.Procedure Base 1* will be displayed, for example.

**Long**-press the key on the underside of the base. You can confirm the internal number you are offered with [OK ], or select another internal number with [ $\clubsuit$ ] and confirm it with [OK ].

In the event of full occupancy, please de-register a registered handset first.

After successful registration the handset will return to the idle condition. The internal number will appear on the display (example: "Internal 11").

## Registering Gigaset 2000/3000 handsets and other manufacturers' handsets on the Gigaset 4110isdn base Prerequisite:

Other manufacturers' handsets must support the GAP standard.

Not all the functions of your handset may be available despite this.

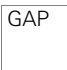

Generic Access Profile = Standard for interoperation between handsets and bases of other manufacturers

Your Siemens handsets and bases support the GAP profile. On page 96 you will find a compatibility table for using simple or older handsets on your base.

Register your handset according to the relevant handset's operating instructions.

Press the key on the underside of the base for longer than 1 second.

Info

After registration, your Siemens base will assign the handset the **first free** internal call number.

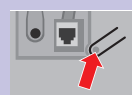

1. 2.

3.

4.

5.

Step by <u>ste</u>p

#### **Registering a Gigaset repeater**

A Gigaset repeater for extending the handsets' range does not require a free registration space. You can register up to 6 Gigaset repeaters on a base station (see page 86 for a description).

#### **De-registering devices**

Step

by step

1.

2

4

or

1.

2.

3

The de-registering of a handset can be done using any 4000 Comfort handset. Handsets that remain registered will retain their previous internal numbers.

Press 🏟 for selection menus.

Select using [ $\downarrow$ ] and [OK]: Service Set Up or Base Settings  $\rightarrow$  Settings  $\rightarrow$  Setup user  $\rightarrow$  De-register.

3. A list of internal numbers will be displayed.

Select using [+]: (required internal number).

Press [OK ], the device with this internal number has been de-registered.

#### Changing the base

Prerequisite: The handset is registered on several bases.

You can set the handset

- permanently to a specific base (at home or in the office, for example)
- to *Best Base* resulting in automatic change-over to the base with the best reception.
- Press 🏠 for selection menus.
- Select using [ $\clubsuit$ ] and [OK]: Settings  $\rightarrow$  Select Base.
- Select using [4] and [OK]: select *Base 1 Base 4* or *Best Base* and confirm.

Step by <u>ste</u>p

| - |   | •   |          |     | 2.8 |   |   |   |
|---|---|-----|----------|-----|-----|---|---|---|
|   | m | -ti | Ir       |     | tı  |   | n | C |
|   |   | 11  | <b>J</b> | I U | U   | U |   | J |

Your Gigaset will support you in organising your schedule like a clock, with an appointment reminder and alarm function.

The date and time will be set automatically when the first outgoing call is made.

#### Set date and time

The date and time setting is required for correctly displaying the arrival time of messages/calls.

You can also set the mode for the time. Choose between a 12-hr (**am** or **pm**) and a 24-hr display.

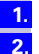

Press ( for selection menus.

The current setting will be displayed.

3.

4

5.

Enter the date in the specified format » - - . - - . - - « day/month/year.

Select using [ $\clubsuit$ ] and [OK]: *Calendar/Clock*  $\rightarrow$  *Date/Time*.

Use [↓] to select [Time], and enter this in the format » - - : - - « hours/minutes.

The factory setting is a 24-hr display. If **am** or **pm** is shown next to the time, it means the 12-hr display is active. If you have already selected the "Time" line, you can change over from **am** to **pm** using the left-hand display key.

Use [4] to select [Mode]: choose between a 12-hr and a 24-hr display mode if necessary.

6. Select using: Save.

| Chan              | Setting the alarm                                                                                                    |
|-------------------|----------------------------------------------------------------------------------------------------|
| by                |                                                                                                    |
| step              | You can also use your handset as an alarm clock.                                                                                                    |
|                   | <b>Prerequisite:</b> the date and time must have been set, see page 20.                                                                                                 |
|                   | Activate the alarm                                                                                                    |
|                   | Once activated, the alarm will ring every day at the time that was set. If you have set a time for the alarm, this will be displayed by the symbol $\c tilde{\Omega}$ . |
|                   | The telephone is in the idle condition:                                                                                                    |
| 1.                | Press 💮 for selection menus.                                                                                                    |
| 2.                | Select using [ $\clubsuit$ ] and [OK]: Calendar/Clock $\rightarrow$ Alarm Clock.<br>The current setting will be displayed.                                              |
| 3.                | Select using 🏟 🏟: On                                                                                                    |
| 4.                | Use ( ) to skip one line down.                                                                                                    |
| 5.                | Enter the time for the alarm, let's say 0600 hours/minutes. So for this example: 6.00 hrs.                                                                              |
| 6.                | Use ( ) to skip one line down.                                                                                                    |
|                   | Select ringer melody for the alarm                                                                                                    |
|                   | Select using ( ) ( ): ringer melody.                                                                                                    |
| 7                 | Select using: Save                                                                                                    |
|                   | A stored alarm time will be displayed by the symbol 💢 when the handset is in the idle condition.                                                                        |
| <mark>Info</mark> | No alarm will be signalled if the room monitoring function has been activated<br>or during automatic redial.                                                            |
|                   | De-activate the alarm                                                                                                    |
|                   | Although the alarm has been set, you don't want it to ring every day.                                                                                                   |
| 1.                | Press ( ) for selection menus.                                                                                                    |
| 2.                | Select using [ $\clubsuit$ ] and [OK ]: <i>Calendar/Clock</i> $\rightarrow$ <i>Alarm Clock</i> . The current setting will be displayed.                                 |
| 3.                | Select using 🏟 🏟: Off                                                                                                    |
| 4.                | Select using: Save.                                                                                                    |
|                   | -                                                                                                    |
|                   |                                                                                                    |

| Step       | Switch off the alarm                                                                                                    |
|------------|----------------------------------------------------------------------------------------------------|
| by<br>step | An alarm is signalled like an incoming call. The handset rings and the status LED flashes (for about 30 sec.).<br>You switch the alarm off by pressing any key.                                                                                                   |
|            | Appointments                                                                                                    |
|            | Your handset can remind you of <b>one</b> appointment. The required time has to be stored for this. You can only set one appointment at a time.                                                                                                    |
|            | If you have set an appointment, this will be displayed by the symbol $~~ {\mathfrak Q}$ .                                                                                                    |
|            | Setting an appointment                                                                                                    |
|            | 1. Press 💮 for selection menus.                                                                                                    |
|            | 2. Select using [ $\clubsuit$ ] and [OK]: Calendar/Clock $\rightarrow$ Set Appoints                                                                                                    |
|            | Activate the appointment function                                                                                                    |
|            | <b>3.</b> Select using () (): <i>On</i> if the current setting is <i>Off</i> .                                                                                                    |
|            | 4. Use 🎡 to skip one line down.                                                                                                    |
|            | 5. Enter the date, let's say 2005 day/month. So for this example: 20.05.                                                                                                    |
|            | 6. Use 🎡 to skip one line down.                                                                                                    |
|            | Enter the time                                                                                                    |
|            | 7. Enter, for instance, 0905 hours/minutes. So for this example: 9.05 hrs.                                                                                                    |
|            | 8. Use 🎡 to skip one line down.                                                                                                    |
|            | Select the ringer melody for the appointment function                                                                                                    |
|            | 9. Select using 💮 💮: ringer melody.                                                                                                    |
|            | 10. Select using: <i>Save</i> .                                                                                                    |
|            | <b>nfo</b> An appointment will only be sounded if the handset is in the idle condition. An appointment melody will not be played if the room monitor function has been activated or during automatic redial or while an internal or external call is in progress. |

#### Switching off appointment signalling

An appointment reminder is signalled like an incoming call. The handset rings and the status LED flashes (for about 30 sec.) You switch appointment signalling off by pressing any key.

| Step<br>by<br>step | <ol> <li>Activating the appointment function</li> <li>Press  for selection menus.</li> <li>Select using [↓] and [OK ]: Calendar/Clock → Set Appoints</li> <li>Select using  for the current setting is Off.</li> <li>Select using: Save.</li> </ol>                                     |
|--------------------|----------------------------------------------------------------------------------------------------|
|                    | Display appointments and anniversaries you have not responded to<br>Any appointments or anniversaries that were signalled by your handset but                                                                                                    |
|                    | were not responded to by you will be stored in a list.<br>A new appointment/anniversary that was not responded to will be displayed with "Missed Appoint." Press the right-hand display key to display the list of events.<br>Then select <i>Missed Appoint</i> [Q [OK]]                |
|                    | <ol> <li>Do the following if you want to view your already displayed appointment again:</li> <li>Press () for selection menus.</li> <li>Select using [1] and [OK]: Calendar/Clock &gt; Miscod Datas</li> </ol>                                                                          |
|                    | <ol> <li>Select using [↓] and [OK]: calendar clock → Missed Dates.</li> <li>Select using [↓] and [OK]: select the expired appointment. The information about this missed appointment will be displayed.<br/>An expired appointment is identified with \$\bar{\mathcal{Q}}\$.</li> </ol> |
|                    | <ul> <li>An expired anniversary (see page 48) is identified with</li></ul>                                                                                                    |
| or                 | 4. Use [UK ]. return to the list.                                                                                                    |

Step by <u>ste</u>p

## Getting into the ISDN world is easy\*

#### What is an MSN?

MSN stands for multiple subscriber number. You can apply for a maximum of ten different telephone numbers for the ISDN multiple device connection. An MSN is one of the telephone numbers assigned to you **without** the area code.

#### Configuring Gigaset 4110isdn and MSNs

Your Gigaset 4110isdn telephone system will use MSNs in exactly the way you wish. A distinction is made here between:

- Receive MSN: the call number that can be accepted on certain Gigaset 4110isdn handsets for incoming calls.
- Transmit MSN: the call number that is used for outgoing calls and via which invoicing by the provider will be carried out.
- In addition to the above options you can also set the required MSN for the next outgoing call on the Comfort handset.

#### Possible internal users are:

11-18 You can assign the internal call numbers 11-18 during registration

Example: You use 2 MSN call numbers.

You have assigned handset 11 both the business and private call number. But handset 12 has only been assigned the private number.

This means that both business and private calls will be signalled on handset 11. The call number entered first, 11111, is always used for outgoing calls. For private calls you can also use the private call number for the "MSN next choice" function.

| Usage    | Receive<br>MSN | calls<br>where | Ans.<br>machine | Transmit<br>MSN | MSN next<br>choice |
|----------|----------------|----------------|-----------------|-----------------|--------------------|
| business | 11111          | 11             | 1               | 11111           | 22222              |
| private  | 22222          | 11, 12         | 2               | 22222           |                    |

<sup>\*</sup> The ISDN functions described in the user guide are dependent on the country and network provider.

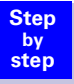

#### Ring delay per incoming MSN

Using the ring delay feature you can configure a handset for each individual incoming MSN to delay response to the call signal. However, during this ring delay time the handset can accept the call using the "call pickup" function without a call signal queuing. For more details about Setting ring delay, see page 49. 1. 2.

3.

1. 2.

#### Step by step

## The Installation Assistant

The Installation Assistant can be called up any time to help you set the most important functions. The following settings can be completed in sequence:

- Date and time.
- Determining/entering MSNs
  - To determine MSNs (can only be queried if an MSN has not yet been entered).
  - Enter own number (MSNs = your telephone numbers) without a prefix.
- Set incoming MSN = call allocation of subscribers to a telephone number.
- Set outgoing MSN = call number via which external calls are conducted and invoiced; the number can be individually set for each handset.
- Exchange code (when used with a telephone system).
- Exchange code (with installation behind a PABX)

#### Starting the Installation Assistant

- Press 💮 for selection menus.
- Select using [ $\clubsuit$ ] and [OK]: Base Settings  $\rightarrow$  Installation.
- Confirm the prompt for starting the Installation Assistant with [YES].

#### Entering the date and time

- Confirm the prompt for entering the time with [YES].
- Enter the date in the format "--.--" (day, month, year) and the time in the format "--:--" (hour, minute) and confirm with [E].
- 3. Select using [♣] and [OK ]: Save entry.

| Step               | Finding your own numbers (MSNs)                                                                                                    |
|--------------------|----------------------------------------------------------------------------------------------------|
| by<br>step         | The network provider will have notified you of your MSNs when they sent you the order confirmation for your ISDN line. Provided the connection permits it, these numbers can be requested from the central office and entered and displayed by Gigaset 4110isdn. |
| 1.                 | Confirm the prompt Find own numbers (MSN)? by selecting [YES].                                                                                                    |
|                    | If the display shows a positive answer (e.g. "3 numbers (MSNs) found") and you do not want to enter any names for the MSNs, you can skip the following procedure with [NO].                                                                                      |
|                    | If this function is not supported by the service provider, the MSNs must be en-<br>tered manually; see next chapter.                                                                                                    |
|                    | Enter own numbers (MSNs) and name for the MSNs                                                                                                    |
|                    | You can store up to 10 numbers. For easier identification, you can enter a name for each number.                                                                                                    |
| 1.                 | Confirm the prompt for entering the call number with [YES].                                                                                                    |
| 2.                 | Confirm the prompt for entering the first MSN with [YES].                                                                                                    |
| <mark>3.</mark>    | Enter name or use I to change to the call number; enter or change the call number without the area code and confirm with I.                                                                                                    |
| 4.                 | Select using [♣] and [OK ]: Save entry.                                                                                                    |
|                    | You are prompted for the next MSN.                                                                                                    |
|                    | Your handset will not ring if you have entered the call number incorrect-<br>ly (for example if you have put the area code in front of the required<br>number).                                                                                                  |
|                    | Setting incoming MSNs                                                                                                    |
|                    | The number is used to call your handset/terminal. You can assign several MSNs.                                                                                                    |
| 1.                 | To confirm the incoming MSN prompt, select [YES].                                                                                                    |
| 2.                 | To confirm the allocation prompt select [YES].                                                                                                    |
| or <mark>2.</mark> | To move to the next internal number, select [NO].                                                                                                    |
| <mark>3.</mark>    | Press [↓] and [OK ] to select: <i>(one or more MSNs).</i><br>To confirm, press <mark>4</mark> .                                                                                                    |
| 4.                 | To end the procedure select 🔼.                                                                                                    |
|                    | Allocations for further internal parties are offered.                                                                                                    |
|                    |                                                                                                    |
|                    |                                                                                                    |
|                    |                                                                                                    |
|                    |                                                                                                    |
|                    |                                                                                                    |

| Step               | Setting outgoing MSNs                                                                                                    |
|--------------------|----------------------------------------------------------------------------------------------------|
| by<br>step         | This number can be used to make an outgoing call. This number is transmitted to the called party and the service provider charges the call costs to this MSN. You can only assign one outgoing MSN to each handset/terminal. |
| 1.                 | To confirm the outgoing MSN prompt, select [YES].                                                                                                    |
| 2.                 | To confirm the allocation prompt select [YES].                                                                                                    |
| or <mark>2.</mark> | To move to the next internal number, select [NO].                                                                                                    |
| 3.                 | Press [♣] and [OK ] to select: <i>(one MSN).</i><br>To confirm, press <mark>v</mark> .                                                                                                    |
| 4.                 | To end the procedure select 🔼.                                                                                                    |
|                    | Allocations for further internal parties are offered.                                                                                                    |
|                    | Operation using a telephone system                                                                                                    |
|                    | If you are connecting your base station to a telephone system:                                                                                                    |
| 1.                 | Select [YES] in response to the telephone system prompt.                                                                                                    |
| 2.                 | Select [YES] to confirm the prefix prompt (exchange code).                                                                                                    |
| 3.                 | Enter prefix and select [E] to confirm.                                                                                                    |
| 4.                 | Press [] and [OK ] to select: <i>Save entry</i> .                                                                                                    |
|                    |                                                                                                    |

Installation is completed with the help of the installation assistant.

# Setting up ISDN call numbers (MSN)

Your ISDN connection provides you with 2 phone lines (B-channels) that can be used at the same time. You can set up a maximum of 10 own call numbers (MSN) on your base station. If you have not yet stored all the call numbers using the installation assistant (see page 26), you can do this now. **All call numbers stored subsequently will automatically be assigned to all registered handsets**.

#### Set up call number (MSN)

Step by step

> 1. 2.

3.

4

5. 6.

1. 2.

3.

4.

5.

Every newly set up call number will **automatically** be given its own ringer melody, which you can change individually. This will allow you to tell straight away from the ring tone who the call is intended for.

- Press 🏠 for selection menus.
- Select using [  $\blacklozenge$  ] and [OK ]: Base Settings  $\rightarrow$  Settings  $\rightarrow$  ISDN settings  $\rightarrow$  Set up MSN.
- Select using [↓] and [ा]: (required MSN).
  - Select using [+] and [OK ]: Edit entry.

In this menu, you also have the option of setting another ringer melody and of deleting or displaying the entry.

Enter new or modified MSN and/or names and confirm with [2].

Select using [] and [OK]: Save entry.

#### Assigning call numbers (MSNs)

You can now assign the registered handsets the previously set up call numbers (MSN). In doing so you will specify

- the call numbers (there can be more than one) under which a registered terminal will ring (receive MSN),
- the call number from which an internal subscriber should dial (**outgoing MSN**). You can set one outgoing MSN for each internal subscriber. This MSN is displayed to the called party and any call charges incurred are assigned to the appropriate subscriber (see also the table on page 24).

#### Assigning an incoming MSN

A newly registered handset will ring under all configured call numbers. If you want to assign a specific incoming MSN to the handset:

- Press ( for selection menus.
- Select using [  $\blacklozenge$  ] and [OK ]: Base Settings  $\rightarrow$  Settings  $\rightarrow$  Setup user  $\rightarrow$  Setup device.
- Select using [] and []]: (required internal subscriber).
- Select using [ $\downarrow$ ] and [OK]: *Receive MSN* $\rightarrow$  (relevant MSN).
  - Now use [ $\downarrow$ ] and [OK] to activate the required *Receive MSN* ( $\checkmark$  in front of the menu item = ON/without = OFF).

| Step |    |
|------|----|
| by   | 1. |
| Juch | 2. |
|      |    |
|      | 3. |
|      | 4. |
|      | 5. |
|      |    |

#### Assigning an outgoing MSN

Press ( for selection menus.

Select using [  $\blacklozenge$  ] and [OK ]: Base Settings  $\rightarrow$  Settings  $\rightarrow$  Setup user  $\rightarrow$  Setup device.

- Select using [] and []]: (required internal subscriber).
- Select using [ $\clubsuit$ ] and [OK]: Send MSN  $\rightarrow$  (required MSN).
- Now use [ $\clubsuit$ ] and [OK] to activate the required *Send MSN* ( $\checkmark$  in front of the menu item = ON/without = OFF).

### System settings

The abbreviations in brackets after the titles stand for the corresponding ISDN feature. Some features can only be used if enabled by the provider (additional charge).

#### Changing the names for internal subscribers

With the factory default, the names *Int.11, Int.12* etc. are allocated to all the internal numbers in accordance with their numbering. These entries may be changed to suit your requirements.

is pressed for menus.

 $\begin{array}{l} \mathsf{Press}\left[ \bullet \right] \text{ and } \left[ \mathsf{OK} \right] \text{ to select: } \textit{Base Settings} \rightarrow \textit{Setup user} \rightarrow \textit{Setup user} \rightarrow \textit{Setup user} \rightarrow \textit{Setup user} \rightarrow \textit{Setup user} \rightarrow \textit{Ame.} \end{array}$ 

Change the name and select [E] to confirm.

Press [↓] and [OK ] to select: *Save entry*.

The name is now displayed in the internal list and also when an internal call is made from this internal no.

#### Call waiting - activating/deactivating CW

This feature can be set up separately for each user. When call waiting is activated, the caller hears the on-hook signal if you are already conducting a call.

If call waiting is deactivated, the caller hears the ring tone if you are already conducting a call and additional devices are assigned to this MSN.

If call waiting is deactivated, the caller hears the busy signal if you are already conducting a call, and are either the only user assigned this MSN, or if the feature Busy signal when MSN is engaged (Busy on Busy) see page 32 has been activated.

Press ( for selection menus.

 $\begin{array}{l} \text{Select using [} \blacksquare \text{ and [OK ]: } Base \ Settings \rightarrow Settings \rightarrow Setup \ user \rightarrow Setup \ device \rightarrow (required \ internal \ user) \rightarrow [\ \blacksquare] \rightarrow Call \ waiting \end{array}$ 

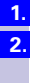

Step by step

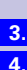

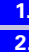

| Step<br>by<br>step  | <b>Rejecting calls for entire MSN group</b><br>You have the option of rejecting an external call, not only to your handset, but<br>also for all the members of an MSN group. By pressing [REJECT] the caller will<br>receive a busy signal instead of the ringing tone. The entire group will no longer<br>be called. During a call, a "call waiting" may also be rejected. The call is picked<br>up in the caller list. |
|---------------------|----------------------------------------------------------------------------------------------------|
|                     | Configuring "reject" for the entire MSN group                                                                                                    |
| 1.<br>2.            | Press (•) for selection menus.<br>Select using [•] and [OK]: Base Settings $\rightarrow$ Settings $\rightarrow$ ISDN settings $\rightarrow$ Reject all.                                                                                                    |
| 3.                  | Select using [↓] and [OK ].                                                                                                    |
|                     | The selection is confirmed with                                                                                                    |
|                     | Busy signal when MSN is engaged (Busy on Busy)                                                                                                    |
|                     | With this setting, callers immediately hear the busy signal if a call is currently being conducted through this MSN, regardless of the setting <i>Call waiting</i> .                                                                                                    |
|                     | You are currently conducting a call to number 4711. Any caller who dials this number will hear a busy signal.                                                                                                    |
| 1.                  | Press 💮 for selection menus.                                                                                                    |
| 2.                  | Select using [ $\downarrow$ ] and [OK]: Base Settings $\rightarrow$ Settings $\rightarrow$ ISDN settings $\rightarrow$ Busy on busy.                                                                                                    |
| 3.                  | Select using [↓] and [OK ].                                                                                                    |
|                     | The selection is confirmed with 🗸                                                                                                    |
|                     | Setting external/internal enquiry call                                                                                                    |
|                     | You can set your phone so that:                                                                                                    |
|                     | <ul> <li>in the case of an enquiry call from an external call to another external party,<br/>connecting will be carried out directly in the exchange so that your 2nd ISDN<br/>line will be kept free;</li> </ul>                                                                                                    |
|                     | <ul> <li>in the case of an enquiry call from an external call to another external party,<br/>connecting will be carried out in your base; this will mean both ISDN lines<br/>will be seized (see also "Configuring music-on-hold" on page 32).</li> </ul>                                                                                                    |
| Info                | Ext. enq. call is the factory setting.                                                                                                    |
| 1.                  | Press 💮 for selection menus.                                                                                                    |
| 2.                  | Select using [ $\clubsuit$ ] and [OK]: Base Settings $\rightarrow$ Settings $\rightarrow$ ISDN settings $\rightarrow$ Int.<br>eng. call $\rightarrow$ ( $\checkmark$ in front of menu item = ON / no = OFF).                                                                                                    |
| or <mark>2</mark> . | Select using [ <b>↓</b> ] and [OK ]: Base Settings $\rightarrow$ Settings $\rightarrow$ ISDN settings $\rightarrow$ Ext.<br>eng. call $\rightarrow$ ( $\checkmark$ in front of menu item = ON / no = OFF).                                                                                                    |
| 3.                  | Confirm with [OK ].                                                                                                    |
|                     | Configuring music-on-hold                                                                                                    |

The caller hears music-on-hold when put on hold by the base station rather than the exchange (e.g. in the case of internal transfer). Please also note the section "Setting external/internal enquiry call" on page 32.

#### Step by step

Info

1. 2.

3. 4.

5.

#### Audio settings

With this setting you can define a ringer melody for each MSN, valid for all called handsets.

The ringer melody cannot be set on the handset itself. Depending on the MSN called, the base station assigns a ringer melody to a handset.

#### Assigning a ringer melody to an MSN

Each newly assigned MSN is automatically assigned its own ringer melody. This setting enables you to change the type of melody.

Press 💮 for selection menus.

- Select using [ $\downarrow$ ] and [OK ]: Base Settings  $\rightarrow$  Settings  $\rightarrow$  ISDN settings  $\rightarrow$  Set up MSN.
- Select using [+] and [E]: (required MSN).
- Select using [↓] and [OK]: *Ringer melody*.

Select a melody from 1 to 10 using [] or ] and confirm with [OK ].

#### Changing long-distance codes

The long-distance codes are the first digits in the prefix for dialling another city (national) or country (international).

Default settings:

0 for connections to other local networks (national)

00 for connections to other countries (international)

If the long-distance codes are different in your country you need to change the settings. Otherwise you will not be able to use the callback function for all calls in the missed calls list.

1. 2.

4.

5.

- Press ( ) for selection menus.
- Select using [  $\clubsuit$ ] and [OK ]: Base Settings  $\rightarrow$  Settings  $\rightarrow$  ISDN settings  $\rightarrow$  Lg.-dist. code.
- 3. Select using [↓] and [注]: (national or international).
  - Select using [] and [OK ]: Change number.
  - Enter the new **or** changed code and confirm with [2].
- 6. Select using [↓] and [OK ]: Save entry.

| Step<br>by        | Restoring the factory setting                                                                                                    |
|-------------------|----------------------------------------------------------------------------------------------------|
| step              | You can choose the settings that are to be restored:                                                                                                    |
|                   | <ul> <li>Operational – All MSNs and prefixes (exchange codes) are deleted.</li> <li>Reset all – All functions are reset to the default settings. The system PIN is</li> </ul>              |
|                   | reset to "0000". All entries (missed calls list, costs) are deleted.                                                                                                    |
| <mark>lnfo</mark> | <b>For both functions:</b> Before resetting, you must deactivate all active call forwarding settings. Remote control of the answering machine is disabled. The handsets remain registered. |
| 1.                | Press 🚯 for selection menus.                                                                                                    |
| 2.                | Select using [4] and [OK]: Base Settings $\rightarrow$ Settings (key in system PIN if necessary) $\rightarrow$ System settings $\rightarrow$ Spec. function $\rightarrow$ Factory setting. |
| 3.                | Confirm with [OK ].                                                                                                    |
| 4.                | Enter the system PIN and confirm with [OK ].                                                                                                    |
| 5.                | Operational is displayed. Confirm with [OK].                                                                                                    |
|                   | Acknowledge the message                                                                                                    |
|                   | Settings                                                                                                    |
|                   | reset<br>and wait for the confirmation tone                                                                                                    |
| or 5              | Select using $[I]$ Beset all and confirm with $[OK]$                                                                                                    |
| 01 <u>5.</u>      | Answer [VES] to the question                                                                                                    |
| <b>.</b>          | Reset                                                                                                    |
|                   | factory                                                                                                    |
|                   | defaults?                                                                                                    |
|                   | Committe message neset an and wait for the committation tone.                                                                                                    |
|                   | Querying the status                                                                                                    |
|                   | You can query the status of the following settings:                                                                                                    |
|                   | Callback                                                                                                    |
|                   | Withhold no.                                                                                                    |
|                   | Call forwarding                                                                                                    |
|                   | Ext.occupations                                                                                                    |
| 1.                | Press 💮 for selection menus.                                                                                                    |
| 2.                | Select using [ $\downarrow$ ] and [OK]: <i>Base Settings</i> $\rightarrow$ <i>Status</i>                                                                                                   |
| 3.                | Press [OK ] to open the status list                                                                                                    |
|                   | ( $\checkmark$ before an item = system function active).                                                                                                    |
|                   |                                                                                                    |

#### Step by step

## Set handset individually

You can set your handset to suit your own specific requirements to make it different from the default settings and gain an optimum level of convenience.

#### Changing a handset's display language

Press ( for selection menus.

Select using [ $\blacklozenge$ ] and [OK]: *Settings*  $\rightarrow$  *Language*. The current setting will be displayed.

The active language has a < mark (factory setting: English).

Select () and [OK ]: (*required language*).

2. Info

1.

4.

5.

1. 2.

If need be, you can set a changed display language back to the original by restoring the handset to the factory settings.

#### Changing the volumes, melodies and tones

#### Handset and loudspeaker volume

You can adjust the handset volume in three stages, and the loudspeaker for hands-free talking in five stages (also while an external call is in progress).

- Press 💮 for selection menus.
  - Select using [ $\clubsuit$ ] and [OK ]: *Sound Settings*  $\rightarrow$  *Handset Volume*. The current setting will be displayed.

The tone will be heard at the current volume.

- 3. Select using 💮 💮: (required hands-free talking volume).
  - Use 论 to skip one line down.
  - Select using 💮 💮: (required handset volume level).

The current volume will be heard and the associated level will be displayed.

6. Select using [↓] and [OK ]: Save.
| Step |          | Ringer volume and melody                                                                                                    |
|------|----------|----------------------------------------------------------------------------------------------------|
| by   |          | You have several options:                                                                                                    |
| step |          | <ul> <li>Five ringer volumes (the factory setting is volume 5),</li> </ul>                                                     |
|      |          | <ul> <li>"Crescendo" ringing (volume becomes louder),</li> </ul>                                                               |
|      |          | Ring tone off,                                                                                                    |
|      |          | <ul> <li>Select from ten ringer melodies,</li> </ul>                                                                           |
|      |          | This setting enables you to change the type of melody (see also the Sec-                                                       |
|      | 1        | Contraction Assigning a miger melody to an initial off page 33).                                                               |
|      | 1.       | Fless (a) for selection method.                                                                                                |
|      | ۷.       | The current setting will be displayed.                                                                                         |
|      |          | The current <b>ringer volume</b> will be heard and displayed.                                                                  |
|      | 3.       | Select using 💮 💮: (required ringer volume).                                                                                    |
|      | 4.       | Use 🏟 to skip one line down.                                                                                                   |
|      | 5.       | Select using [↓] and [OK ]: <i>Save</i> .                                                                                      |
|      |          | Time control for ringer volume ("ring tone")                                                                                   |
|      |          | You can set a different ringer volume for a specific period of time (quieter, for                                              |
|      |          | example, in order not to be disturbed).                                                                                        |
|      | 1.       | Press 💮 for selection menus.                                                                                                   |
|      | 2.       | Select using [ $\downarrow$ ] and [OK]: Sound Settings $\rightarrow$ Ringer Settings.<br>The current setting will be displayed |
|      |          | The current ringer volume will be beard and displayed                                                                          |
|      | 3        | Press [Time $C$ ]                                                                                                    |
|      | <u>.</u> |                                                                                                    |
|      |          |                                                                                                    |
|      |          | Time control                                                                                                    |
|      |          | Time C: <on>Status ON or OFE</on>                                                                                              |
|      |          | From: 20:00 Period of time                                                                                                    |
|      |          | Until: 08:00 Period of time                                                                                                    |
|      |          |                                                                                                    |
|      |          |                                                                                                    |
|      |          |                                                                                                    |
|      | 4.       | Select using () () (switch time control on or off).                                                                            |
|      | 5.       | Enter the period of time for the required ring tone (from – until).                                                            |
|      | 6.       | Use 🕒 to skip one line down.                                                                                                   |
|      | 7.       | Select using () (): (ringer volume (Quiet or Loud)).                                                                           |
|      | 8.       | Use [Save] to save the time-control settings.                                                                                  |
|      | 9.       | [Save] or press 🕤                                                                                                    |
|      |          |                                                                                                    |

1. 2.

3.

4.

5.

6.

7.

### Alerting tone

When switching off the ring tone you can activate an alerting tone. When a call arrives you will then hear a **short tone** ("beep") instead of the ring tone.

**Long**-press Ea, then press the **Beep** display key **within 3 seconds**. Calls will then be signalled by **one** short alerting tone. The display shows I.

#### To deactivate the alerting tone:

Long-press 🗶 🗅.

The ring tone has now been reactivated.

#### Activate/deactivate advisory tones

- Key click: every key actuation will be confirmed.
- Acknowledgement tones: confirmation tone (ascending sequence) at the end of inputs/settings and when placing the handset in the base; error tone (descending sequence) when incorrect entries are made; end-of-menu tone at the end of the menu.
- Low-battery tone: the battery needs recharging.
- Press 🏠 for selection menus.
- Select using [ $\clubsuit$ ] and [OK]: Sound Settings  $\rightarrow$  Advisory Tones. The current setting will be displayed.
- Select using (): On or Off to activate/deactivate **key click**.
- Use 🏟 to skip one line down.

Select using ( ): *On* or *Off* to activate/deactivate **acknowledgement tones**.

Use 🚯 to skip one line down.

Select using (): select *On*, *Off* and *In Call* (battery-low tone while call is in progress) to activate/deactivate **battery-low tone**.

8. Select using [↓] and [OK ]: Save.

| Step |    | Activate/deactivate automatic of                                                                                   | call answering                           |  |  |  |  |  |
|------|----|----------------------------------------------------------------------------------------------------|------------------------------------------|--|--|--|--|--|
| by   | 1. | Press 🏟 for selection menus.                                                                                       | C C                                      |  |  |  |  |  |
| step | 2. | Select using [ $\clubsuit$ ] and [OK]: Settings $\rightarrow$ Auto Talk.<br>The current setting will be displayed. |                                          |  |  |  |  |  |
|      | 3. | Select function and activate/deactivate w                                                                          | with [OK] ( $\checkmark$ = function on). |  |  |  |  |  |
|      |    | A call arrives, your handset is in the base the following:                                                         | station or charging unit. Please note    |  |  |  |  |  |
|      |    | Function activated: do not press the 🏹                                                                             | key (to answer the call).                |  |  |  |  |  |
|      |    | Function deactivated: <b>press</b> the $\widecheck{igodot}$ key (to answer the call).                              |                                          |  |  |  |  |  |
|      |    | Restore the handset to the facto                                                                                   | ory settings                             |  |  |  |  |  |
|      |    | Resetting will not delete the telephone d<br>Registration on the base will be retained.                            | irectory or missed calls list.           |  |  |  |  |  |
|      | 1. | Press 💮 for selection menus.                                                                                       |                                          |  |  |  |  |  |
|      | 2. | Select using [ $\clubsuit$ ] and [OK ]: Settings $\rightarrow R_0$<br>The current setting will be displayed.       | eset Handset.                            |  |  |  |  |  |
|      | 3. | Confirm the security query with [YES ].                                                                            |                                          |  |  |  |  |  |
|      |    | Function                                                                                                    | Factory setting                          |  |  |  |  |  |
|      |    | Handset volume                                                                                                    | 1                                        |  |  |  |  |  |
|      |    | Ringer volume                                                                                                    | 5                                        |  |  |  |  |  |
|      |    | Ringer melody                                                                                                    | 1                                        |  |  |  |  |  |
|      |    | Automatic call answering                                                                                           | on                                       |  |  |  |  |  |
|      |    | Battery-low tone                                                                                                   | on                                       |  |  |  |  |  |
|      |    | Hands-free talking volume                                                                                          | 3                                        |  |  |  |  |  |
|      |    | Babyphone level                                                                                                    | high                                     |  |  |  |  |  |
|      |    | Time control                                                                                                    | off                                      |  |  |  |  |  |
|      |    | Display language                                                                                                   | country-specific                         |  |  |  |  |  |
|      |    | L                                                                                                    |                                          |  |  |  |  |  |
|      |    |                                                                                                    |                                          |  |  |  |  |  |
|      |    |                                                                                                    |                                          |  |  |  |  |  |

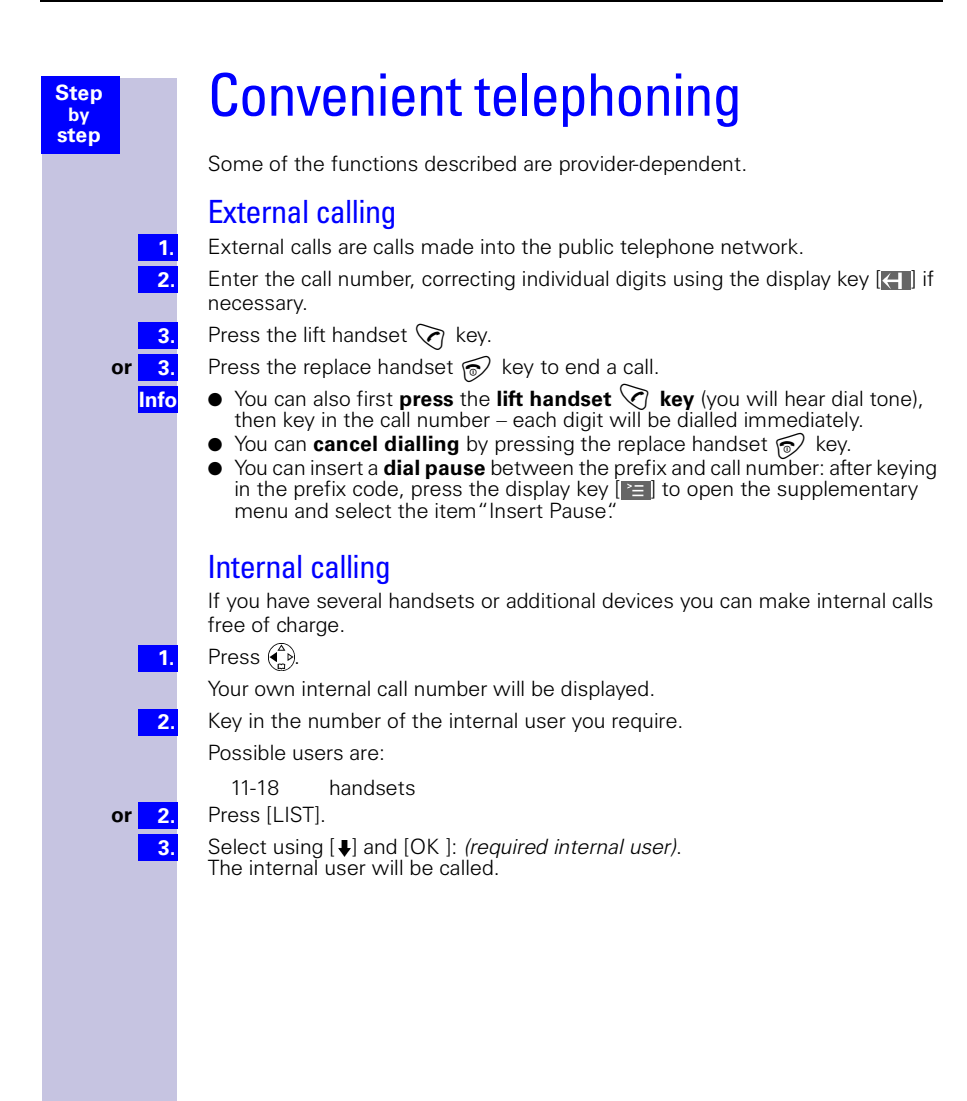

# Answering a call

Your handset rings (ring tone), the status LED and hands-free talking key are flashing.

Press the  $\bigcirc$  / lift handset or hands-free talking key.

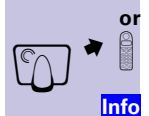

Step by

step

Just take the handset from the base (factory setting: "Automatic call answering," (see page 38).

- If the ring tone causes a nuisance, press the display key [SILENT].
- You can answer a call using the lift handset key or hands-free talking key
   while the call is still being shown in the display.
- You can also adjust the handset volume while a call is in progress (see page 35).

# Display the caller's number (CLIP)

The following is displayed when a call arrives (example):

| Ext. call from |        |                    |
|----------------|--------|--------------------|
| 0891234567     |        | _ Call number      |
| for private    |        | — MSN being called |
| REJECT         | SILENT |                    |

If the received call number is stored in the handset's telephone directory, the stored name will be displayed (Example: *Anna*).

or

Unknown if number display has been deliberately "suppressed" (CLIR).

| CLIP | Calling Line Identification Presentation =<br>Display of caller's number              |
|------|---------------------------------------------------------------------------------------|
| CLIR | Calling Line Identification Restriction =<br>Display of caller's number is suppressed |

| Step              | Hands-free talking                                                                                                    |
|-------------------|----------------------------------------------------------------------------------------------------|
| by<br>step        | Hands-free talking gives you the following advantages:                                                                                                    |
|                   | <ul> <li>you can hear dial tone before dialling, without having to raise the handset to<br/>your ear;</li> </ul>                                                         |
|                   | <ul> <li>other people are able to listen in to a conversation and talk;</li> <li>you have your hands free to take notes, for instance.</li> </ul>                        |
|                   | Hands-free talking when dialling                                                                                                    |
| 1.                | Dial the number.                                                                                                    |
| 2.                | Press the 🔄 hands-free talking key.                                                                                                    |
|                   | Hands-free talking while a call is in progress                                                                                                    |
| 1.                | Activate 🚭 hands-free talking.                                                                                                    |
| 2.                | Adjust the volume: press the hands-free talking key 🚭 again.                                                                                                    |
| 3.                | Select using 💮 💮: adjust the volume up or down.                                                                                                    |
| 4.                | Press [Save]. Save the volume level you have set.                                                                                                    |
|                   | 🕢 Change from hands-free talking to handset operation.                                                                                                    |
|                   | 🔊 End the call.                                                                                                    |
| <mark>Info</mark> | If you want to replace the handset in the base/charging unit while a call is in progress, <b>keep the hands-free talking key</b> () <b>pressed down</b> when doing this. |
|                   | Made a the set of the set                                                                                                    |

# Muting the microphone

You can switch the microphone off when conducting an external call. This will allow you, for example, to converse discretely with other people in the room. The other person on the phone will not be able to listen in when the microphone is muted, and you will not be able to hear that person.

#### To mute the microphone:

Press *MUTE*.

### To reactivate the microphone:

Press AUDIBLE.

The person on the other end will be able to hear you again.

1.

2.

3.

# Number redial

Step by step

Your handset automatically stores the five last-dialled call numbers or names.

### Manual number redial

Press [>>]: display call number/name.

- Use  $( \overset{a}{\bullet} )$  to select the required call number/name.
- Press the  $\bigcirc$  lift handset key: the call number will be dialled.

# Automatic redial

Dialling of the call number is repeated automatically ten times at 20-sec. intervals. The hands-free talking key and status LED flash, open listening is activated. The function will be deactivated automatically after 10 unsuccessful attempts at dialling. Press Off or any key to cancel automatic redial.

Your call partner cannot be reached:

| 1. |
|----|
| 2. |
| 3. |

- Press [>>]: display call number/name.
- Select ( [ ] call number/name and open the menu.

Select using (a) and [OK]: Automatic Redial

If the person answers:

Press the 🟹 lift handset key.

Automatic redial will be deactivated if a call is conducted in the meantime. You will need to reactivate it again afterwards.

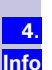

| Stop       | Telenhone directory/Provider list                                                                                                    |
|------------|----------------------------------------------------------------------------------------------------|
| by<br>step | The <b>telephone directory</b> ( ) will make it easier for you to dial up to 200 numbers (depending on the size of the entries).                                                                                                    |
|            | You can use the <b>provider list</b> (1) to store phone companies' prefix codes (call-<br>by-call) for cost-conscious phoning.<br>The telephone directory and provider list are operated in exactly the same way                                                                                            |
|            | To store an entry                                                                                                    |
| 4          | Open the (a) / (a) telephone directory/provider list                                                                                                    |
| 1.         | Select using (a) and [OK]: Now Entry                                                                                                    |
| <b></b>    |                                                                                                    |
| 3.         | Enter the <b>call number</b> (up to 32 characters).                                                                                                    |
|            | Entering letters and symbols (see page 44).                                                                                                    |
| 4.         | Use 🏟 to skip one line down.                                                                                                    |
| 5.         | Skip to the name field and enter the <b>name</b> (in the telephone directory: enter an anniversary date if applicable, see page 48).                                                                                                    |
| 6.         | Use [🔚] to open the menu.                                                                                                    |
| 7.         | Select using 💮 and [OK ]: <i>Save Entry</i> .                                                                                                    |
| Info       | Many private branch exchanges require users to key in a "trunk access code"<br>in front of the call number (a "0" for example) in order to dial out when making<br>outside calls. If this is the case, you will need to dial this prefix as the first digit<br>in front of every call number (see page 81). |

Step by

step

# Table of symbols

Press the appropriate key several times or use long pressing:

|                         | 1x    | 2x | 3x | 4x | 5x | 6x | 7x | 8x | 9x | 10x | 11x | 12x | 13x | 14x |
|-------------------------|-------|----|----|----|----|----|----|----|----|-----|-----|-----|-----|-----|
| 1-                      | Space | 1  | €  | £  | \$ | ¥  | ¤  |    |    |     |     |     |     |     |
| <b>2</b> ABC            | а     | b  | С  | 2  | ä  | á  | à  | â  | ã  | Ç   |     |     |     |     |
| 3 DEF                   | d     | е  | f  | 3  | ë  | é  | è  | ê  |    |     |     |     |     |     |
| <b>4</b> GHI            | g     | h  | i  | 4  | ï  | í  | ì  | î  |    |     |     |     |     |     |
| 5 JKL                   | j     | k  | I  | 5  |    |    |    |    |    |     |     |     |     |     |
| 6 MNO                   | m     | n  | 0  | 6  | ö  | ñ  | Ó  | ò  | Ô  | Õ   |     |     |     |     |
| PORS                    | р     | q  | r  | S  | 7  | ß  |    |    |    |     |     |     |     |     |
| <b>8</b> <sup>TUV</sup> | t     | u  | V  | 8  | ü  | ú  | ù  | û  |    |     |     |     |     |     |
| 9wxyz                   | W     | Х  | у  | Z  | 9  | ÿ  | ý  | æ  | Ø  | å   |     |     |     |     |
| *                       | а⊸А   | *  | /  | (  | )  | <  | =  | >  | %  |     |     |     |     |     |
| 0+                      |       | ,  | ?  | ļ  | 0  | +  | -  | :  | ż  | i   | "   | '   | ;   | -   |
| <b>#</b> -9             | #     | @  | ١  | &  | §  |    |    |    |    |     |     |     |     |     |

#### Info

The **initial letter** of the name will **automatically be a capital** (also after a punctuation mark); it will be followed by lower-case letters.

To change a letter from **upper to lower case**, or vice versa: press **X**.

**Control** the cursor using  $\textcircled{}{}$ 

The character to the left of the cursor is **deleted** using

Characters are always inserted to the left of the cursor.

Entries are sorted in the following sequence:

- 1. Space
- 2. Digits: (0-9)
- 3. Letters (alphabetic)
- 4. Other characters

To bypass the alphabetic sequence of entries in the telephone directory, insert a blank in front of the name. That entry will then move to first position (example: you could key in "Karla").

# Dialling using the telephone directory

Step by step

Open the ( telephone directory.

for example 3<sup>III</sup> 3<sup>III</sup>

Key in the initial letter of the name

(for the name "Emma," for instance, the initial letter "E"): press the 3 we twice quickly and scroll using the a key. Names are sorted alphabetically.

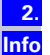

1.

Press the 🟹 lift handset key. The number will be dialled.

After selecting the number you can also open the menu [ $rac{rac}{rac}$ ], select *Display Number*, add to/change the number using  $rac{rac}{rac}$  and dial using the  $rac{rac}{rac}$  lift hand-set key.

# Provider list (call-by-call)

You can use the provider list ( ) to store phone companies' numbers (call-by-call). You can conveniently select stored call-by-call numbers before entering the call number.

# Dialling using the provider list

This function lets you put a provider's prefix in front of the call number ("chaining").

- Call up the provider list using 🐌
- Select using 💮 and [E]: select call-by-call number and open the menu.
- Select using (a) and [OK]: Display Number
- Enter the call number for "chaining."

Press the 🟹 lift handset key.

#### Storing, changing, deleting provider list entries:

You can administer provider list entries just like entries in the telephone directory (). Call up the provider using (), select the required entry and press []]. Then select the required function.

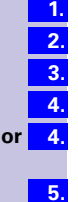

Info

45

| Step       |                     | Store provider number (call-by-call) for speed dialling                                                                                                    |
|------------|---------------------|----------------------------------------------------------------------------------------------------|
| by<br>step |                     | You can store eight numbers (2–9) from the provider list for speed dialling. To do this you must enter the digit for speed dialling <b>in front of</b> the provider name. Example: <b>2</b> and then the <b>provider name</b> . |
|            | 1.                  | Call up the provider list using 💿.                                                                                                    |
|            | 2.                  | Select using 🚱 and [OK ]: <i>(provider)</i> .                                                                                                    |
|            | 3.                  | Press [View]: display entry.                                                                                                    |
|            | 4.                  | Press [Change]: open the entry field.                                                                                                    |
|            | 5.                  | Use $\langle   angle$ to move the cursor into the name field.                                                                                                    |
|            | 6.                  | Use $igodoldsymbol{igodoldsymbol{eta}}$ to move the cursor to the first position in the name field.                                                                                                    |
|            | 7.                  | Enter, for example, $4 \ge 2^{4}$ for speed dialling number <b>2</b> .                                                                                                    |
|            | 8.                  | Use [🔚] to open the menu.                                                                                                    |
|            | 9.                  | Confirm with [OK ]: Save Entry.                                                                                                    |
|            | Info                | Save a new entry and simply enter the speed dialling number as the first char-<br>acter of the provider name.                                                                                                    |
|            |                     | To use the speed dialling number:                                                                                                    |
|            | 1.                  | Long-press, for example, key <b>2</b> <sup>asc</sup> :<br>The stored provider name will be displayed.                                                                                                    |
|            | 2.                  | Enter the call number for "chaining."                                                                                                    |
| C          | or <mark>2</mark> . | Select using 🎡 🏟 and [OK ]: call number for "chaining" from the telephone directory.                                                                                                    |
|            | 3.                  | Press the 🟹 lift handset key.                                                                                                    |
|            |                     |                                                                                                    |
|            |                     |                                                                                                    |
|            |                     |                                                                                                    |

| Step         1.           by         1.           2.         3.           4.         5.           6.         7.                                          | Display and change a telephone directory entry/provider list<br>Use ()/() to open the telephone directory/provider list.<br>Use ()/() to select the required entry.<br>Press [View]: display all information about the entry.<br>You can change call number/name if you need to:<br>Press [Change]: open the entry field and make the required changes.<br>Change the call number if you need to.<br>Use () to skip to the name field and change the name if you need to.<br>(In the telephone directory: enter an anniversary date if necessary, see<br>page 48). Entering letters and symbols (see page 44).<br>Use () to open the menu.                                                                                                    |
|----------------------------------------------------------------------------------------------------|----------------------------------------------------------------------------------------------------|
| 8.<br>1.<br>2.<br>3.<br>4.<br>1.<br>2.<br>3.<br>4.<br>1.<br>5.<br>4.<br>1.<br>5.<br>5.<br>5.<br>5.<br>5.<br>5.<br>5.<br>5.<br>5.<br>5.<br>5.<br>5.<br>5. | <ul> <li>Select using [OK ]: Save Entry.</li> <li>Deleting a single entry</li> <li>Use ()/() to open the telephone directory/provider list.</li> <li>Use () to select the required entry.</li> <li>Use [] to open the menu.</li> <li>Select using () and [OK ]: Delete Entry</li> <li>You will hear a confirmation tone. The entry has been deleted.</li> <li>Display memory space</li> <li>Use () to open the telephone directory/provider list.</li> <li>Use () to open the telephone directory/provider list.</li> <li>Use () to open the telephone directory/provider list.</li> <li>Use () to select the required entry.</li> <li>Use () to open the menu.</li> <li>Select using () and [OK ]: Memory:</li> <li>The amount of free memory space will be displayed.</li> <li>The memory space is shared between the telephone directory and provider list.</li> <li>The free memory space of both lists is always displayed.</li> </ul> |
|                                                                                                    |                                                                                                    |

| Step             | Enter birthdays/anniversary dates                                                                                                    |
|------------------|----------------------------------------------------------------------------------------------------|
| by<br>step       | You can store a date and time for birthdays/anniversaries/general explanations, and be given a reminder.                                                                                                    |
| 1.               | Use ${}^{(\!\!\!\!\!\!\!\!\!\!\!\!\!\!\!\!\!\!\!\!\!\!\!\!\!\!\!\!\!\!\!\!\!\!\!$                                                                                                    |
| 2.               | Use ${\bf A}$ to select the required telephone directory entry.                                                                                                    |
| 3.               | Display [View] entry.                                                                                                    |
| 4.               | Use [Change] to open the entry field.                                                                                                    |
| 5.               | Use ${}^{(\Delta)}_{ullet}$ to move the cursor into the field for the "anniversary."                                                                                                    |
| 6.               | Confirm [Change].                                                                                                    |
| 7.               | Enter or change the date (day/month).                                                                                                    |
| 8.               | Use 🏟 to skip one line down and enter the time.                                                                                                    |
|                  | If <b>am</b> or <b>pm</b> is shown next to the time, it means the 12-hr display has been ac-<br>tivated. If you have already selected the "anniversary date" line, you can<br>change over from the 12-hr to the 24-hr display, and vice versa, using the left-<br>hand display key. |
| 9.               | Use 🏟 to skip one line down.                                                                                                    |
| <mark>10.</mark> | Select signalling using ().<br>You can choose from among the 10 ring tone melodies with a display, or select<br>an "optical" display without a ring tone melody.                                                                                                    |
| 11.              | Confirm with [OK ].                                                                                                    |
| <mark>12.</mark> | Save your entries.                                                                                                    |
| <mark>13.</mark> | You can delete the anniversary reminder using the display key [Delete].                                                                                                    |
|                  | Collective call/Group call                                                                                                    |
|                  | You can make a collective call from any handset to all registered internal subscribers.                                                                                                    |
|                  | Configuring internal collective call groups                                                                                                    |
|                  | In the basic configuration, all registered subscribers of the "Telephone" or "Neutral" device type are configured in the collective call group.                                                                                                    |
| 1.               | Press () for selection menus.                                                                                                    |
| 2.               | Select using [ $\downarrow$ ] and [OK]: Base Settings $\rightarrow$ Settings $\rightarrow$ Setup user $\rightarrow$ Setup device.                                                                                                    |
| 3.               | Select using [] and []]: (required internal subscriber).                                                                                                    |
| <mark>4.</mark>  | Select using [ $\clubsuit$ ] and [OK ]: <i>Hunt group</i> ( $\checkmark$ in front of menu item = ON / no = OFF).                                                                                                    |
|                  | Starting a collective call to all internal subscribers                                                                                                    |
| 1.               | $\widehat{(\mathbb{A})} \rightarrow [\text{LIST}].$                                                                                                    |
| 2.               | Select using [↓] and [OK ]: <i>Collective call</i> .                                                                                                    |
| or 1.            |                                                                                                    |
| 2.               | Press (**).                                                                                                    |
|                  | All available internal subscribers are called. You are connected to the first internal subscriber who answers the call.                                                                                                    |

|                                          | <b>Ring delay</b><br>Using the ring delay feature you can configure a handset for each individual incoming MSN to delay response to the call signal. However, during this ring delay time the handset can accept the call using the <i>Accept?</i> function without a call signal queuing.                                                                                                    |
|------------------------------------------|----------------------------------------------------------------------------------------------------|
| 1.<br>2.<br>3.<br>4.<br>5.<br>6.         | Setting ring delay         Press Image: for selection menus.         Select using [↓] and [OK]: Base Settings → Settings → Setup user         → Setup device.         Select using [↓] and [Image: (required internal subscriber).         Select using [↓] and [Image: (required internal subscriber).         Select using [↓] and [OK]: Ring delay.         Select using [↓] and [OK]: (required MSN).         Set No. of rings using (Image: Promote Promote Promo |
| 1.<br>2.<br>3.<br>or 3.                  | Picking up calls during ring delay<br>A call is coming through to the assigned MSN.<br>Press the  → key, the following appears in the display: <i>Accept?</i><br>Press [YES] . You can then answer the call.<br>Press [NO] . You can set up your own external or internal call.<br>Conducting calls with more than one subscriber                                                                                                    |
| 1.<br>or 1.<br>2.<br>3.                  | Internal enquiry call         You would like to call an internal subscriber during an external call.         Press () and enter the call number for the second subscriber.         A connection is established with the internal subscriber.         () → [LIST].         Select using [] and [OK]: (required internal subscriber).         A connection is established with the internal subscriber.         If the internal subscriber dialled is busy:         Press [BACK]: You are reconnected with the external caller.         The internal subscriber answers the call:                                                                                                    |
| or <mark>3.</mark><br>or <mark>3.</mark> | Toggling: you can switch between call parties with $[\uparrow]$ and $[\downarrow]$ .<br>Three-way calling: press [CONF.]. This establishes the conference circuit.                                                                                                    |

Ster by ster

| Step       | Toggle                                                                                                    |
|------------|----------------------------------------------------------------------------------------------------|
| by<br>step | By toggling, you switch from the active (1st call) to the inactive (2nd call) connection. The first call remains connected.                                                                                                    |
|            | . To switch between called parties, select 🏠 and 🏠 or [ $lacksymbol{+}$ ] and [ $lacksymbol{+}$ ].                                                                                                    |
|            | <ul> <li>Ending an enquiry call/toggle</li> <li>Press ( ) for the menu.</li> <li>Select using [ ] and [OK ]: End.</li> <li>You are reconnected with the subscriber on hold.</li> </ul>                                                                                       |
|            | Conference circuit                                                                                                    |
|            | A conference circuit enables you to talk to two parties at the same time. These can either comprise two external subscribers, or one external and one internal subscriber.                                                                                                   |
|            | Setting up three-way calling                                                                                                    |
|            | You are conducting an enquiry call. The first subscriber is put on hold.                                                                                                    |
|            | . Press [CONF.]: This establishes the conference circuit.                                                                                                    |
|            | Ending three-way calling                                                                                                    |
|            | You are conducting three-way calling.<br>Press [INDIV.]: The conference call is terminated. The connection which was<br>active immediately before three-way calling was set up is re-established as the<br>active connection. The other subscriber is put on hold once more. |
|            | Setting up an external enquiry call                                                                                                    |
|            | You would like to call an internal subscriber during an external call; To set, see:<br>Press ⊕ for the menu.<br>Select using [↓] and [OK ]: <i>Enquiry call</i> .                                                                                                    |
|            | Enter the call number for the second subscriber.                                                                                                    |
|            | Ending an external enquiry call                                                                                                    |
|            | You are conducting an enquiry call which you would like to end:<br>Press $\textcircled{(\Phi)}$ for the menu.                                                                                                    |
|            | 2. Select using [↓] and [OK ]: <i>End</i> .                                                                                                    |
|            | Transferring calls on/before answer – ECT (Explicit Call Transfer)                                                                                                    |
|            | transfer, see page 83.                                                                                                    |
|            | You are conducting an external call which you would like to transfer to another external subscriber.                                                                                                    |
|            | . Press 💮 for the menu.                                                                                                    |
|            | . Select using [↓] and [OK ]: <i>Enquiry call</i> .                                                                                                    |
|            | B. Enter the call number to which the call is to be transferred.                                                                                                    |
|            | Replace the handset: press 🔊 .                                                                                                    |
| or         | Conduct the enquiry call.                                                                                                    |
|            | . Replace the handset: press 🔊 .                                                                                                    |

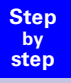

1. 2.

3.

4

1.

# Entering numbers in the telephone directory

During a call, you can enter the number of the other party in the telephone directory, or add his/her name and then call them from the telephone directory.

Press 🏟 for the menu.

Select using [+] and [OK ]: Copy to dir.

Enter name.

Select [🛅 and [OK ] to store.

# **Rejecting calls**

You receive a call or you are conducting a call and receive a second call. The call is signalled acoustically and displayed for all members of this MSN group.

Depending on the setting, either your own handset \* or that of the entire MSN group will be rejected. Setting up see page 32.

### **Rejecting calls**

You are conducting a call and receive a second call at the same MSN. Press the softkey: [REJECT].

<sup>\*</sup> The call is only disconnected for this user, the other users in the call group remain connected.

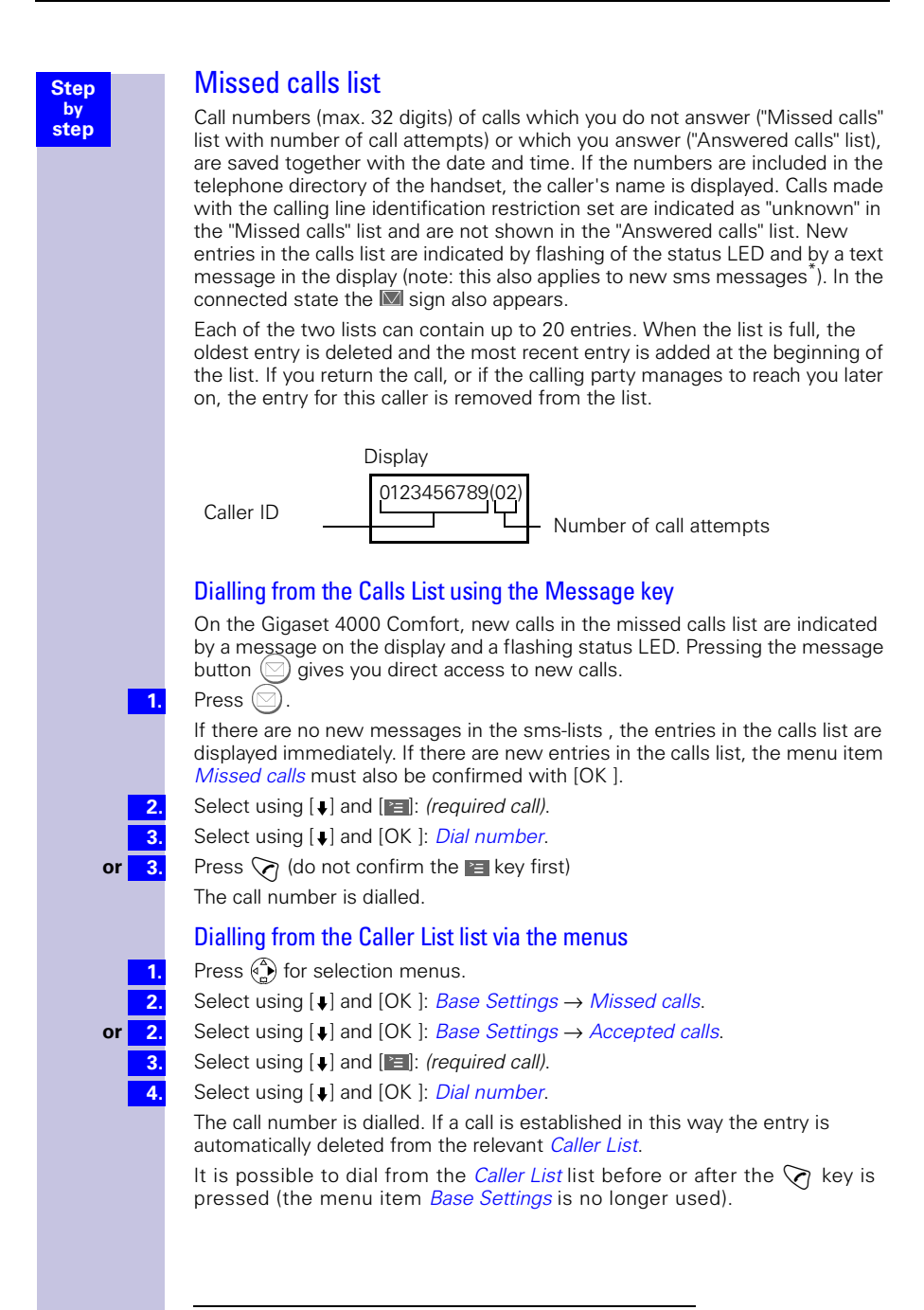

if available

| Step         1.           by         2.           or         2.           3.         4.           5.         6. | Copying numbers from the Caller List list to the directory         Press (♠) for selection menus.         Select using [↓] and [OK]: Base Settings → Missed calls.         Select using [↓] and [OK]: Base Settings → Accepted calls.         Select using [↓] and [III]: (required call).         Select using [↓] and [III]: (required call).         Select using [↓] and [III]: (required call).         Select using [↓] and [OK]: Copy to dir.         Insert name.         Press [III] and [OK] for saving. |
|----------------------------------------------------------------------------------------------------|----------------------------------------------------------------------------------------------------|
| 1.                                                                                                    | Checking and deleting numbers in a caller list,<br>deleting a list or changing a number<br>Press ④ for selection menus.                                                                                                    |
| 2.                                                                                                    | <b>Displaying an entry:</b><br>Select using [ $\clubsuit$ ] and [OK]: <i>Base Settings</i> $\rightarrow$ <i>Missed calls</i> (or $\rightarrow$ <i>Accepted calls</i> )<br>$\rightarrow$ (desired number) [ $\blacksquare$ ] $\rightarrow$ <i>Display entry</i> and confirm with [OK]. Together with<br>the telephone number, the date and time of the call are also displayed.                                                                                                    |
| or <mark>2</mark> .                                                                                             | <b>Deleting an entry:</b><br>Select using [ $\clubsuit$ ] and [OK]: <i>Base Settings</i> $\rightarrow$ <i>Missed calls</i> (or $\rightarrow$ <i>Accepted calls</i> )<br>$\rightarrow$ (desired number) [ $\blacksquare$ ] $\rightarrow$ <i>Delete entry and confirm with</i> [OK].                                                                                                    |
| or <mark>2</mark> .                                                                                             | <b>Deleting a list:</b><br>Select using [ $\clubsuit$ ] and [OK]: <i>Base Settings</i> $\rightarrow$ <i>Missed calls</i> (or $\rightarrow$ <i>Accepted calls</i> )<br>$\rightarrow$ (call number) [ $\blacksquare$ ] $\rightarrow$ <i>Delete list</i> and confirm with [OK].<br>Confirm security inquiry with [YES].                                                                                                    |
| or 2.<br>3.                                                                                                    | <b>Changing a number:</b><br>Select using [ $\clubsuit$ ] and [OK]: <i>Base Settings</i> $\rightarrow$ <i>Missed calls</i> (or $\rightarrow$ <i>Accepted calls</i> )<br>$\rightarrow$ (desired number) [ $\blacksquare$ ] $\rightarrow$ <i>Change number</i> and confirm with [OK].<br>Change the number by using the softkeys $\blacksquare$ $\blacksquare$ and by entering digits<br>directly.                                                                                                    |
| 4.                                                                                                    | Press [ <b>IIII</b> ] $\rightarrow$ <i>Save entry</i> and confirm with [UK ].                                                                                                    |

1. 2.

Step by

step

# Internal call forwarding

# Configuring a forwarding destination

Press 💮 for selection menus.

Select using [ $\clubsuit$ ] and [OK]: Base Settings  $\rightarrow$  Int. call forw.  $\rightarrow$  Forward. dest.  $\rightarrow$  (required internal subscriber).

Only one forwarding destination can be selected for internal call forwarding.

### Activating/deactivating internal call forwarding

Internal call forwarding can only be activated if a forwarding destination extension has been configured.

1. 2.

1.

2.

3.

Press 💮 for selection menus.

Select using [  $\blacklozenge$  ] and [OK ]: Base Settings  $\rightarrow$  Int. call forw.  $\rightarrow$  Activate? or Deactivate?

# Defining the number of ring cycles

Ring delay is used to define the number of ring cycles to be completed before a call is forwarded. Between 0 to 9 ring cycles can be configured.

Press ( for selection menus.

Select using [ $\clubsuit$ ] and [OK]: Base Settings  $\rightarrow$  Int. call forw.  $\rightarrow$  No. of rings.

Enter the number of ring cycles and confirm with [OK ].

# External call forwarding - CF

If call forwarding is configured, it is activated at the provider exchange. Both telephone lines assigned to your ISDN connection are free during call forwarding. You must pay the connection costs together with a surcharge. You can define the following conditions for call forwarding:

Immediately - On busy - On no reply

#### Configuring a new call forwarding destination

- Press 💮 for selection menus.
  - Select using [ $\clubsuit$ ] and [OK]: *Base Settings*  $\rightarrow$  *Ext. call forw.*
- 2. 3. 4.

5. 6.

2.

or 6.

1.

- Press [ $\blacksquare$ ] to select: New entry  $\rightarrow$  (MSN for which call forwarding should apply)  $\rightarrow$  Immediately, On busy **or** On no reply.
- Enter the required destination call number and confirm with [2].
- Select using [♣] and [OK ]: Save entry.
  - Confirm the prompt with [YES]: Call forwarding is activated.
- Confirm the prompt with [NO]: Call forwarding is not activated.

### Activating/deactivating external call forwarding

- 1. Press 🏠 for selection menus.
  - Select using [ $\clubsuit$ ] and [OK]: Base Settings  $\rightarrow$  Ext. call forw.
- 3. Select using [↓] and []]: (required call forwarding).
- 4. Select using [↓] and [OK ]: Activate? or Deactivate?

| Step |    |
|------|----|
| by   | 1  |
| step | 2  |
|      | 3  |
|      | 4  |
|      | 5  |
|      | 6  |
|      | 7. |
| or   | 7. |
|      |    |

### Edit entry

- Press 💮 for selection menus.
- Select using [ $\clubsuit$ ] and [OK]: Base Settings  $\rightarrow$  Ext. call forw.
- Select using [↓] and [E]: (required call forwarding).
- Select using [↓] and [OK ]: *Edit entry*.
- Enter the required destination call number and confirm with [2].
- Select using [↓] and [OK ]: Save entry.
  - Confirm the prompt with [YES]: Call forwarding is activated.
  - Confirm the prompt with [NO]: Call forwarding is not activated.

# Deleting external call forwarding

1. 2.

3.

4.

- Press 💮 for selection menus.
- Select using [ $\downarrow$ ] and [OK]: *Base Settings*  $\rightarrow$  *Ext. call forw.*
- Select using [] and []: (required call forwarding).
- Select using [↓] and [OK]: Delete entry.

# Switching internal/external call forwarding

Calls can be forwarded by the base station (internal) or by the provider (external). In the case of internal call forwarding, the second B- channel is used.

Press ( ) for selection menus.
 Select using [ ] and [OK ]: Bas

Select using [ $\clubsuit$ ] and [OK]: Base Settings  $\rightarrow$  Settings  $\rightarrow$  ISDN settings  $\rightarrow$  Int. call forw. or Ext. call forw.

# Transferring incoming calls - CD (Call Deflection)

With CD you can transfer an incoming call to another call number while it is ringing. You do not need to answer the call, see also page 59.

# Transferring incoming external calls manually

You receive an external call.

- Press 💮 for the menu.
- Select using [ $\downarrow$ ] and [OK]: Forward  $\rightarrow$  (predefined forwarding destination).

As well as using a predefined forwarding destination, you can also select a call number from the directory or enter a new number.

# Predefining the forwarding destination

You can define a forwarding destination for incoming calls. This destination call number is offered as a preset in the case of manual transfer.

- Press 💮 for selection menus.
- 1. 2.

3.

4

1. 2

- Select using [ $\downarrow$ ] and [OK]: Base Settings  $\rightarrow$  Settings  $\rightarrow$  ISDN settings  $\rightarrow$
- Forward. dest.

Enter the call number for the call forwarding destination and confirm with [E].

Select using [+] and [OK ]: Save entry.

| Automatic external callback                                                                                                    |
|----------------------------------------------------------------------------------------------------|
| on busy – CCBS                                                                                                    |
| If the called party is currently in a call you can initiate automatic callback. This will save you having to dial again and again.                                                                                                    |
| On no reply – CCNR                                                                                                    |
| If the called party does not answer you can initiate automatic callback. As soon<br>as the other party is free again you will receive the callback. This feature must<br>be supported by the central office. The callback order will be automatically<br>cancelled after about two hours (depending on the central office). |
| Activating callback                                                                                                    |
| To activate callback confirm the softkey [CALLBCK].                                                                                                    |
| Wait for confirmation from central office.                                                                                                    |
| Accepting a callback                                                                                                    |
| The handset rings with a specific ring tone and the callback number is shown on the display.                                                                                                    |
| Press $\bigtriangledown$ : the connection is established.                                                                                                    |
| Deleting a callback                                                                                                    |
| The handset rings and the callback number is shown on the display.<br>Confirm [DELETE]. The callback is deleted.                                                                                                    |
| Checking or deleting the callback number                                                                                                    |
| Press 💮 for selection menus.                                                                                                    |
| Select using [ $\downarrow$ ] and [OK]: Base Settings $\rightarrow$ Status $\rightarrow$ Callback.                                                                                                    |
| The current callback number is shown on the display.                                                                                                    |
| Confirm [DELETE] The callback remains active.                                                                                                    |
|                                                                                                    |
|                                                                                                    |

| Step<br>by<br>step                    | Call waiting - CW<br>Call waiting - activating/deactivating CW see page 31                                                                                                    |
|---------------------------------------|----------------------------------------------------------------------------------------------------|
| <mark>1.</mark><br>or <mark>1.</mark> | Accepting/rejecting external call waiting<br>You hear the call waiting tone during your call (internal or external).<br>Confirm [ACCEPT]. You accept the waiting call and the first call is put on hold.<br>Both parties are shown on the display, the current party is highlighted.<br>Confirm [REJECT]. Reject the waiting call.                                                                                                    |
| <mark>1.</mark><br>2.                 | Ending an active call<br>Press () for the menu.<br>Confirm with [OK ]: <i>End</i> .                                                                                                    |
| 1.<br>2.<br>Info                      | Forwarding waiting calls internally         You can forward waiting calls internally without taking the call.         Press ()       for the menu.         Select using [↓], Forward and [OK]: (internal subscriber).         Continue the active call.         Calls can only be forwarded to internal subscribers who have not been called already.                                                                                                    |
|                                       | Holding calls (Call Hold)                                                                                                    |
| 1.<br>2.<br>or 2.                     | <ul> <li>Putting external subscribers on hold</li> <li>You are engaged in an external call.</li> <li>Press [INT]: The external subscriber is put on hold.</li> <li>The waiting external subscriber hears music-on-hold. You can conduct an internal enquiry call.</li> <li>As soon as the internal subscriber ends the enquiry call, [BACK] appears on the display for 10 seconds. Pressing [BACK] reconnects you to the external caller. If this option is not used, the ring tone sounds again after 10 seconds.</li> <li>To end the internal call, press () for the menu and select [End] followed by [OK]. You are then returned to the external call and the internal subscriber hears the busy tone.</li> </ul> |
| 1.<br>2.<br>or 2.                     | <ul> <li>Putting internal subscribers on hold</li> <li>You are conducting an internal call.</li> <li>Press [CONSULT]: The internal subscriber is put on hold.</li> <li>You can set up an external enquiry call.</li> <li>To end the external call, press for the menu and select [End] followed by [OK]. You are then returned to the internal call and the external connection is closed.</li> <li>Three-way calling: press [CONF.]. This establishes the conference circuit.</li> </ul>                                                                                                    |

| S | Step<br>by<br>step           | <b>Calling line identification restriction (CLIR)</b><br>If you withhold your number from other parties, you can activate the calling line identification restriction. You can set up CLIR for just the next call or permanently. If set up permanently your call number will be suppressed both for outgoing calls (CLIR) and for incoming calls (COLR). This feature must be supported by your provider. |
|---|------------------------------|----------------------------------------------------------------------------------------------------|
|   | 1.<br>2.<br>3.<br>4.<br>Info | <ul> <li>Temporary calling line identification restriction</li> <li>Press</li></ul>                                                                                                    |
|   | 1.<br>2.<br>3.               | Permanent calling line identification restriction<br>Press                                                                                                    |
|   |                              | Reserving a line<br>You cannot make external calls when both external lines are being used by<br>other internal subscribers. In this case you can "reserve a line". When an<br>external channel becomes available, the system calls you automatically and you<br>can make external calls again.                                                                                                    |
|   | 1.                           | Reserving a line<br>You attempt to set up an external connection but all external lines are busy.<br>Press [CALLBCK].                                                                                                    |
|   | 1.<br>2.                     | Accepting a free line<br>An external line becomes available. A recall is implemented.<br>Lift the handset: Press ②.<br>A connection is set up to the provider.<br>Set up the external connection as normal.                                                                                                    |
|   | -1.                          | Deleting a line reservation<br>An external line becomes available. A recall is implemented.<br>Press [DELETE].<br>The external line reservation is deleted.                                                                                                    |
|   |                              |                                                                                                    |

# Set MSN for next call

Even if you have defined individual outgoing MSNs for outgoing calls on handsets you can select a different outgoing MSN for the next call (for example for separate billing)

1. 2. 3. Info

1.

2.

3. 4.

5.

Press 💮 for selection menus.

Select using [ $\downarrow$ ] and [OK]: Base Settings  $\rightarrow$  Call preparat.  $\rightarrow$  MSN next call.

Select using [↓] and [OK ] (desired MSN) and confirm.

Menu item MSN next call is marked. The next call is made with the selected MSN (see page 24).

# Seize specific MSNs

If this setting is activated, a list of available MSNs is displayed before each call is made when the talk key  $\bigtriangledown$  or speaker key is activated. Even if you have specified an individual outgoing MSN for the handset, before every call you can use it to select specifically an MSN as the outgoing MSN, e.g. for separate recording of costs.

However, further MSNs are only displayed for selection if these have been allocated to the handset as incoming MSNs (see page 29).

With SMSs you should ensure that the outgoing/incoming MSN corresponds to the number registered with your MSN centre.

- is pressed for menus.
- Press [] and [OK] to select: Base Settings  $\rightarrow$  Settings  $\rightarrow$  Setup user  $\rightarrow$  Setup device.

List of internal numbers entered is displayed.

- Press [4] and [OK ] to select (required internal no.).
- Press [E] key,  $\rightarrow MSN \text{ next call}$  and [OK ]

(✓ before menu item = ON / none = OFF)

Press 🔊 .

# Automatic call forwarding due to inaccessible handset

This service can only be used if the CD feature has been activated for your connection. Further information can be obtained from your network provider.

For instance, if your handset is outside the base station range, the battery has run out or the handset is switched off, this feature reroutes all calls to a defined external number.

<u>Prerequisite</u>: You have assigned an <u>exclusive</u> MSN to your handset, (see page 29). This MSN must not be assigned to any other device, even on the ISDN bus.

# Enter a number and activating/deactivating automatic call forwarding

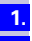

Press ( for selection menus.

2.

Select using [  $\blacklozenge$  ] and [OK ]: Base Settings  $\to$  Settings  $\to$  ISDN settings  $\to$  Auto.forwarding.

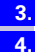

5.

- Press [OK ]: a list of all MSNs entered is displayed.
- Select using [  $\clubsuit$  ] and [OK ] (desired MSN) and enter an external destination number.
- Press [■] and select *Save entry* followed by [OK]. Automatic call forwarding is now activated. (✓ in front of MSN = *Auto.forwarding* ON, no ✓ = *Auto.forwarding* OFF).

1.

2

1. 2.

3. 4.

1.

2. 3.

> 1. 2.

> 3.

4

Step by

step

# **Tracing switch**

The tracing switch is used to identify nuisance or malicious callers. This feature can be requested from your provider only in justified cases.

### During or immediately after the call

You have received a malicious call from an anonymous caller. You can activate this function:

During the call or as soon as the caller has terminated the call.

Do not hang up.

Press 🏠 for selection menus.

Select using [↓]: *Identify caller* and press [OK ].

The caller and his/her number are identified in the central office and recorded together with the date and time at which the call was made. A printout can be supplied by the network provider at a later point in time.

# Parking/continuing calls ("unpark")

You are conducting an external call which you would like to transfer to another telephone at your ISDN connection, for example.

- Press 💮 for the menu.
- Select using [↓] and [OK ]: Call park.
- Enter a parking number (one or two digits) and confirm with [OK ].
- Press 🔊 .

## Unparking a call before answering

- Press 🏠 for selection menus.
- Select using [ $\downarrow$ ] and [OK]: Base Settings  $\rightarrow$  Call preparat.  $\rightarrow$  Canc. call park.
- Enter the parking number assigned previously and confirm with [OK ].

### "Cancel CallPark" after answering a call

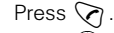

Press 💮 for the menu.

Select using [] and [OK]: Canc. call park.

Enter the parking number assigned previously and confirm with [OK ].

#### Using several handsets Step by step Transferring telephone directory entries If you have registered two or more Gigaset 4000 series Comfort handsets, you will be able to transfer the entire telephone directory, or individual entries, from one handset to another. Read the relevant operating instructions to do this. Sending an entry to another handset You can transfer an entry to another Comfort handset to save having to make the same entries twice. Use ( ) / ( ) to the directory/provider list. 1. 2. Use ( to the required entry. 3. Use [>=] to open the menu. 4. Select using (a) and [OK]: Copy Entry. 5 Select the internal user by keying in the two-digit number (receiving handset) and confirm with [OK ]. The send procedure will be initiated. Send another entry: 6. Press [ YES ]. Select ( the required entry. 7. 8 Confirm [Copy]. Initiate send procedure. **Conclude send procedure:** Press [ NO ]. You will hear a confirmation tone on the receiving handset if 9 transfer was successful. Send directory or provider list You can transmit the entire directory or provider list to another Comfort handset. This will save you making multiple entries. Use () / () to the directory/provider list. 1. Use ( to the required entry. 2. Use [E] to open the menu. 3. Select using ( ) and [OK ]: Copy List 4. 5 Select the internal user by keying in the two-digit number (receiving handset) and confirm. The send procedure will be initiated. Info You will hear a confirmation tone on the receiving handset if transfer was successful. Any existing entries will be retained. Transfer will be interrupted if, the memory of the receiving handset is full. The current transfer of an entry will be completed.

Step by

step

#### Receive directory or provider list

Transfer of the directory or provider list is automatic.

The display at the end will show how many entries the phone has accepted. Entries with an identical number will not be overwritten.

This means the number of stored entries may differ from the number of transferred entries.

# Room monitor

Your handset will allow you to monitor sounds in the room where your baby is sleeping from another location.

The handset should be placed at least **1 to 2 meters** from the baby. The microphone must be directed towards the baby. The handset will automatically dial a **call number stored** by you when a certain sound level is reached (such as when the baby cries):

an internal call number

you will need another registered handset.

#### • an external call number

you can store, for example, a mobile phone number or another call number from the fixed network on which you can be reached.

You will hear the sounds in the baby's room when you answer the call.

Info

Be sure not to store a barred call number as the external call number.

If you use an external call number for the room-monitoring call, you should let the owner of the line know so that the monitoring call will be accepted.

Make sure an answering machine has **not** been activated there so that the monitoring call will be heard.

# Incoming calls on the handset with the room-monitoring function activated

Incoming calls on the handset with the room-monitoring function activated will be:

- signalled without a ring tone;
- calls will only be indicated on the display;
- the keypad and display will not be illuminated.

Info

The activated room-monitoring function will considerably reduce the handset's operating time.

You can, however, also leave the handset in the charging unit when the roommonitoring function has been activated.

| Stepby<br>step1.2. | Storing an internal call number for the room monitor<br>Use[]] to open the menu.<br>Select using 💮 and [OK ]: <i>Add. Features</i> . |
|--------------------|----------------------------------------------------------------------------------------------------|
| 3.                 | Select using [OK]: <i>Room Monitor.</i>                                                                                              |
| 4.                 |                                                                                                    |
| 5.                 | Use 🕒 to skip one line down.                                                                                                    |
| 6.                 | Press [Change].                                                                                                    |
|                    | Open the entry field for call number.                                                                                                |
|                    | If an external call number has been <b>pre-assigned</b> to the input field, you will first have to delete it with <b>[]</b> .        |
| 7.                 | Press [INT]: key in the required internal call number as a two-digit number.                                                         |
| 8.                 | Press [Save]. Save the call number.                                                                                                  |
| 0                  |                                                                                                    |
| 7.                 | Delete an existing internal call number with [Change] (security prompt)                                                              |
| 8.                 | Select the internal user by keying in the two-digit number (receiving handset) and confirm with [Save].                              |
| 9.                 | Use 🏟 to skip one line down.                                                                                                    |
| 10.                | Select using (): set the sound level sensitivity to "high" or "low."                                                                 |
| 11.                | Press [Save]. Save the setting.                                                                                                    |
|                    | The room-monitoring function is now active. It can be deactivated with the display key <i>Off.</i>                                   |
|                    |                                                                                                    |

| Step |     | Storing an external call number for the room monitor                                                                          |
|------|-----|----------------------------------------------------------------------------------------------------|
| by   | 1.  | Use []=] to open the menu.                                                                                                    |
| step | 2.  | Select using 🏟 and [OK ]: <i>Add. Features.</i>                                                                               |
|      | 3.  | Select using [OK ]: Room Monitor.                                                                                             |
|      | 4.  | Select using 🏟 🏟: <i>On</i> if the current setting is <i>Off</i> .                                                            |
|      | 5.  | Use 🏠 to skip one line down.                                                                                                  |
|      | 6.  | Press [Change].                                                                                                    |
|      | 7.  | Open the input field for call number.                                                                                         |
|      |     | If an external call number has been <b>pre-assigned</b> to the entry field, you will first have to delete it with <b>[]</b> . |
|      | 8.  | Key in external call number.                                                                                                  |
|      | 9.  | Use 🔚 to open the menu.                                                                                                    |
|      | or  |                                                                                                    |
|      | 7.  | Use $[\clubsuit]$ to open the telephone directory.                                                                            |
|      | 8.  | Select using []] and [OK]: (select external party).                                                                           |
|      | or  |                                                                                                    |
|      |     | Remove an existing internal call number with [Delete].                                                                        |
|      | 7.  | Press [Save].                                                                                                    |
|      | 8.  | Press [Change].                                                                                                    |
|      |     | Key in external call number (see also page 81 for use behind PABXs).                                                          |
|      | or  |                                                                                                    |
|      | 7.  | open the telephone directory.                                                                                                 |
|      | 8.  | Select using 🕒 and [OK ]: (select external party).                                                                            |
|      | 9.  | Use [12] to open the menu.                                                                                                    |
|      | 10. | Confirm with [UK ]: Save Entry.                                                                                               |
|      | 12. |                                                                                                    |
|      | 12. | Select using () () set the sound level sensitivity to "high" or "low".                                                        |
|      | 13. | Press (Save). Save the setting.                                                                                               |
|      |     | The room-monitoring function can be switched off with the display key Off.                                                    |

| Step       | Walk and Talk mode                                                                                                    |
|------------|----------------------------------------------------------------------------------------------------|
| by<br>step | This function makes communication between handsets ( <b>Gigaset 4000</b><br><b>Comfort</b> ) possible outside the range of the base. The handsets will not be accessible for incoming calls in walk and talk mode.                                            |
|            | <b>Example:</b><br>You are on holiday with friends, and each has a handset with walk and talk<br>mode activated. This will allow you to communicate with each other <b>free of</b><br><b>charge</b> .                                                         |
|            | Prerequisite for the handsets                                                                                                    |
|            | Communication will only function between:                                                                                                    |
|            | <ul> <li>handsets that are registered on the same base, with both handsets having<br/>selected, for instance, "Base 1," see page 19;</li> </ul>                                                                                                    |
| 01         | <ul> <li>handsets that have set "Best Base" as the base selection:<br/>Important: All "other people's" handsets that are also within range and<br/>have had walk and talk mode set with "Best Base" as the base selection will<br/>also be called;</li> </ul> |
| 01         | <ul> <li>handsets that are not registered:<br/>Important: All "other people's" handsets that are also within range, have<br/>had walk and talk mode set and are not registered on a base will also be<br/>called.</li> </ul>                                  |
| Info       | The maximum range between handsets operated in walk and talk mode is 300 metres. The operating time of the handsets will be considerably reduced.                                                                                                    |
|            | Activating walk and talk mode on the handset                                                                                                    |
| 1.         | Use [🛅 to open the menu.                                                                                                    |
| 2.         | Select using 💮 and [OK ]: Add. Features.                                                                                                    |
| 3.         | Select using [OK ]: Walk and Talk                                                                                                    |
|            | Activate walk and talk mode.                                                                                                    |
|            | The wark and tark mode can be switched on with the display key On.                                                                                                    |
|            | Using walk and talk mode                                                                                                    |
|            | Iwo handsets are in walk and talk mode:                                                                                                    |
|            | Press [Call].                                                                                                    |
|            | Called handset:                                                                                                    |
|            | The call is signalled on the display with a message.                                                                                                    |
|            | [SILENT ] deactivate ringer.                                                                                                    |

Press 🕢 . The two handsets are connected.

# Night service

Night service allows you to set up time-controlled call forwarding so that calls are redirected from the office to a private line after business hours, for instance. Just as in the case of call forwarding to an external destination, with night service the only MSNs that can be redirected are those the relevant handset has as the receive MSN. If night service has already been activated it will have to be deactivated in order the change the forwarding destination.

| Step<br>by<br>step1.2. | Setting an internal/external Night Service forwarding destination<br>Press ( ) for selection menus.<br>Select using [ $\downarrow$ ] and [OK]: Base Settings $\rightarrow$ Night service $\rightarrow$ (required MSN) $\rightarrow$<br>Forward. dest. $\rightarrow$ External, Internal                                                                                          |
|------------------------|----------------------------------------------------------------------------------------------------|
| <mark>3.</mark><br>4.  | Entering an external destination call number:<br>Enter the external destination call number for night service and press [E].<br>Select with [OK]: <i>Save entry</i> .                                                                                                    |
| or <mark>3.</mark>     | Entering an internal destination call number:<br>Select using [↓] and [OK ]: (required internal subscriber).                                                                                                    |
| 1.<br>2.<br>3.<br>4.   | <ul> <li>Entering an automatic start/end time for night service</li> <li>Press       for selection menus.</li> <li>Select using [↓] and [OK]: Base Settings → Night service → (required MSN) → Start time or End time.</li> <li>Enter start time or end time and confirm with [E].</li> <li>Select using [↓] and [OK]: Save entry.</li> </ul>                                   |
| 1.<br>2.<br>3.         | Activating/deactivating all-day night service for Saturday/Sunday<br>Press (a) for selection menus.<br>Select using [ $\downarrow$ ] and [OK]: Base Settings $\rightarrow$ Night service $\rightarrow$ (required MSN) $\rightarrow$<br>Sat/Sun all day.<br>Press [OK] key, night service is activated. ( $\checkmark$ before Sat/Sun all day = ON, none<br>$\checkmark$ = OFF). |
| 1.<br>2.               | Activating/deactivating night service<br>Press ( ) for selection menus.<br>Select using [ $\downarrow$ ] and [OK]: Base Settings $\rightarrow$ Night service $\rightarrow$ (required MSN) $\rightarrow$<br>Select Activate? or Deactivate?                                                                                                    |

# Charge and call duration display

# Call charge display

You can use call charge display if you have registered for this with your provider.

The units/total charges accumulated and the cost of the last call completed can (depending on programming) be checked using your Comfort handset. The total cost includes the charges incurred by the handset. If you do not receive tariff information from your provider the duration of the call will be displayed.

### Configuring determination of costs

Check with your provider as to whether the call costs will be transmitted as tariff units or as amounts. You can then set the accounting method accordingly as either *Units cent.off.* or *Costs cent.off.* 

If you have selected *Costs cent.off.* but only units have been transmitted by the service provider, the device automatically switches to *Units cent.off.* when the call is completed.

#### Setting up Costs cent.off.

Press ( for the selection menus.

- Select using [+] and [OK ]: Costs.
- Select using [+] and [OK ]: Type of calcul.
- Select using [] and [OK ]: Costs cent.off.

If the item is marked with  $\checkmark$  the call costs transmitted by the provider will be displayed. No further settings are needed.

If you have also entered a rate (see section, "Entering the price per unit") the call costs will be multiplied by this rate. You can also use a rate if you want to bill for higher call costs, otherwise disable the rate (the cost display is to be increased by factor 2, for example).

#### Setting up Units cent.off.

Press ( for the selection menus.

- Select using [↓] and [OK ]: Costs.
- Select using [↓] and [OK]: Type of calcul.

Select using [+] and [OK ]: Units cent.off.

If the item is marked, the units transmitted by the provider will be displayed or used to calculate the costs. If the default setting *No rate* is used, the units will be displayed.

1. 2. 3.

1. 2.

3.

4

Info

|      | Entering the price per unit                                                                                                    |
|------|----------------------------------------------------------------------------------------------------|
|      | Before the charges for each call can be calculated, the currency and price per unit must be defined (the default setting is <i>No rate</i> ). For determining the costs, <i>Units cent.off.</i> must be set (default). |
| 1.   | Press 💮 for the selection menus.                                                                                                    |
| 2.   | Select using [4] and [OK]: Costs.                                                                                                    |
| 3.   | Select using [4] and [OK]: Type of calcul.                                                                                                    |
| 4.   | Select using $[\bullet]$ and $[OK]$ : <i>Rate</i> (with decimal point) or <i>Rate</i> (without decimal point).                                                                                                    |
| 5.   | Enter the basic price and confirm with [E].                                                                                                    |
| 6.   | Select using [+] and [OK ]: Save entry.                                                                                                    |
|      | If you would like to set an additional currency:                                                                                                    |
| 7.   | Enter the currency and confirm [12].                                                                                                    |
| 8.   | Select using [] and [OK]: Save entry.                                                                                                    |
|      | If No rate was already set a prompt is displayed.                                                                                                    |
| 9.   | Confirm the prompt for accounting method with [YES].                                                                                                    |
|      | All accounts are reset and the option is highlighted.                                                                                                    |
|      | Displaying a cost overview                                                                                                    |
|      | Depending on the setting, call or charge units are displayed for each internal subscriber, for each configured MSN, and for the system as a whole.                                                                     |
| 1.   | Press 🏟 for the selection menus.                                                                                                    |
| 2.   | Select using [] and [OK]: Costs.                                                                                                    |
| 3.   | Select using [] and [OK]: Cost overview.                                                                                                    |
|      | The accounts for each internal subscriber and for each configured MSN are dis-<br>played. The total amount is shown at the start of the list.                                                                          |
|      | Deleting the cost overview total                                                                                                    |
|      | You are in the cost overview display:                                                                                                    |
| 1.   | Select using [] and []: (required cost overview).                                                                                                    |
| 2.   | Select using [] and [OK]: <i>Delete amount</i> .                                                                                                    |
| Info | Totalled and individual costs must be deleted separately. This means that if you delete an MSN total for example, the individual charges incurred remain stored in the handset and must be deleted individually.       |
|      | Display last call costs                                                                                                    |
|      | The total costs and the costs for the last call made on this handset can be dis-<br>played when the "talk" key is pressed.                                                                                             |
| 1.   | ${}^{(\!\!\!\!\!\!\!\!\!\!\!)}$ is pressed for the menu.                                                                                                    |
|      |                                                                                                    |

2.

3.

- Press [4] and [OK ] to select: Costs  $\rightarrow$  Last charge ( $\checkmark$  before menu item = ON / none = OFF)
- Press 🔊 .

# Short messages (SMS)

With Gigaset 4000 Comfort/Micro Comfort handsets you can send and receive short messages (SMS – Short Message Service). You will need an SMS service provider for this function.

Through your SMS service provider you can send SMS messages to any line in the fixed network and, depending on the service offering, also send them in mobile radio networks. Your SMS can be received as a short message on SMS-enabled devices (mobile phone, PC, another phone).

Incoming SMS messages are stored in the base. This means you can read, write or forward your messages on any handset to which the receiving call number has been assigned. If several handsets are being operated, only one of them can use the SMS function at any time.

### Prerequisites

• You may have to store, then activate, the call number of the SMS service centre in your Gigaset 4110isdn (see sections "Entering call numbers of SMS centres" and "Activating SMS transmit centre.")

Ask your SMS service provider

- what the charges will be for sending and, possibly, for receiving SMS messages,
- which mobile radio carriers you can send SMS messages to and which mobile radio carriers you can receive SMS messages from,
- what functions your SMS service offers.

# Administering SMS service centres

SMS messages are exchanged via SMS centres. To send and receive SMS messages you will need the call number of your service provider's SMS centre. You can enter up to 10 SMS centres in your Gigaset 4110isdn.

The meanings of the entries for sending and receiving SMS messages are described below.

#### Sending SMS messages

The call number of the SMS centre via which you want to send SMS messages must have been entered in your Gigaset 4110isdn and activated, (see next section).

This call number will be used automatically for all SMS messages for SMS sending. This means you can only send SMS messages via that SMS centre.

#### **Receiving SMS messages**

To receive SMS messages as text you must register with this SMS centre (see Registering/de-registering with the SMS centre, page 71).

| Step               | Entering, changing or deleting call numbers of SMS centres                                                                                                    |
|--------------------|----------------------------------------------------------------------------------------------------|
| by                 | You can enter up to 10 SMS centres.                                                                                                    |
| Step               | Before making any entries or changes, please find out about any special fea-<br>tures of the SMS service provider and what is being offered.                                                                                                    |
| 1.                 | Press 🏟 for selection menus.                                                                                                    |
| 2.                 | Select using [ $\downarrow$ ] and [OK]: <i>Base Settings</i> $\rightarrow$ <i>Settings</i> $\rightarrow$ <i>Service centres</i> .                                                                                                    |
| 2                  | Colort using [1] and [3]: comptus or eviating call number                                                                                                    |
| <b>.</b>           | Colority () and () Colority of existing call number.                                                                                                    |
| 4.                 | Select using [+] and [OK]. Earl entry                                                                                                    |
| 5.                 | Enter the call number of another SMS centre and [[=] confirm.                                                                                                    |
| 6.                 | Select using [♣] and [OK]: <i>Save entry</i> .                                                                                                    |
| or <mark>4.</mark> | Select using [ <b>\</b> ] and [OK]: <i>Delete entry</i> . The SMS centre has been deleted.                                                                                                    |
| Info               | If you are operating your Gigaset 4110isdn on a PBX, please note that on many PBXs the call number has to have an access code <sup>*</sup> (prefix) in front of it.<br>In this case, ask the manufacturer whether or not your PBX requires a prefix. If you are unable to obtain the information, you can find out by experimenting (Sending SMS messages, see page 71) whether or not you need to prefix a code. |
|                    | Activating/deactivating the SMS transmit centre                                                                                                    |
|                    | The required SMS centre must be activated in order to send SMS messages. By doing this, you specify the particular SMS centre via which the SMS messages are sent. SMS messages can be received via all SMS centres that have been entered, provided you have previously made yourself known there as an SMS-enabled phone using the appropriate registration procedure (see next section).                       |
| 1.                 | Press 💮 for selection menus.                                                                                                    |
| 2.                 | Select using [ $\clubsuit$ ] and [OK]: <i>Base Settings</i> $\rightarrow$ <i>Settings</i> $\rightarrow$ <i>Service centres</i> . (The call number list will appear)                                                                                                    |
| 3.                 | Select using [↓] and [ऱ=]: <i>required call number</i> .                                                                                                    |
| 4.                 | Select using [↓] and [OK]: <i>Serv.centre on</i> ? The display changes to <i>Send off</i> ? SMS centre has been activated. The call number of the transmit centre is marked with ✓.                                                                                                    |
| or <mark>4.</mark> | Select using [4] and [OK]: <i>Send off?</i> SMS centre has been deactivated.                                                                                                    |
| Info               | You will not be able to send any SMS messages if you have not activated an SMS centre as the transmit centre, but once registered with a centre you will be able to receive SMS messages as text from any SMS centre that has been entered.                                                                                                    |
|                    |                                                                                                    |

<sup>\*</sup> The digit (generally "0") used to access an outside line.

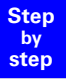

# Registering/de-registering with the SMS centre

To receive SMS messages using your Gigaset 4110isdn, you must first have your call number registered with the SMS service provider. You have to register with an SMS centre to be able to receive messages as text via this SMS centre. Registration normally takes place when you send an SMS message via this service provider. Your ISDN call number is registered as an SMS-enabled connection. For this, you must first enter and activate the SMS centre's call number (see previous section). You may need other information in order to register and de-register. This can be obtained from the relevant service provider.

#### Info

Please note that the call number (MSN) which is registered is the one assigned as the transmit MSN to the handset you used to send the SMS message. If you also want to send and receive SMS messages over other handsets using different transmit MSNs, you will need to have these call numbers registered, too.

# Writing, saving and sending SMS messages

An SMS message can be up to 160 characters in length. SMS messages will only be saved automatically if there is an interruption in sending. If you have written an important SMS message and want to save it, you must do so **before sending it**.
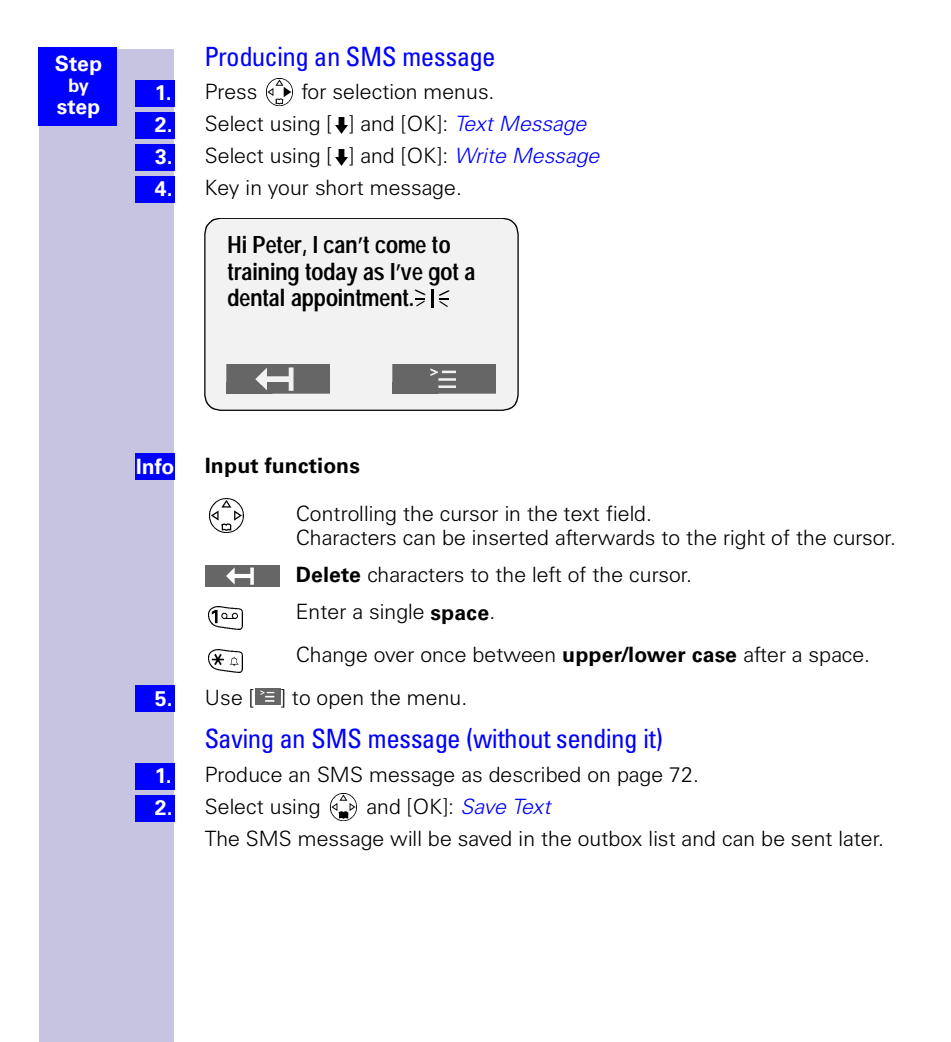

| Step               | Sending an SMS message (without saving it)                                                                                                    |
|--------------------|----------------------------------------------------------------------------------------------------|
| by 1.              | Produce an SMS message as described on page 72.                                                                                                    |
| 2.                 | Select using [OK]: Send Text                                                                                                    |
| 3.                 | Enter the recipient's call number (destination number). The call number must always include the local area code (even within the same local network). "00" must be entered for call numbers with an international prefix. You cannot enter "+".                     |
|                    | Examples:<br>089 12345678 - national call number in the German fixed network<br>0171 1234567 - call number in the mobile radio network                                                                                                    |
| or <mark>3.</mark> | Use [E] to open the menu and select using [] and [OK]: <i>No.from dir.</i> .<br>Select the required entry and confirm with [OK]. The call number will be transferred                                                                                                |
|                    | If you have stored this call number in your directory with a prefix code, this code must be deleted for sending an SMS message.                                                                                                    |
| 4.                 | Use 🔳 to open the menu.                                                                                                    |
| 5.                 | Select using [OK]: <i>Send</i> and press 🔊 .<br>The SMS message will be transmitted; the SMS centre will automatically insert<br>your line number as the sender's address.                                                                                          |
| Info               | <ul> <li>If you are called or receive an SMS message while writing or sending one<br/>yourself, the SMS message you were processing will be saved in the outbox<br/>list. You can answer the call and resume writing or send your SMS message<br/>later.</li> </ul> |
|                    | • You should bear in mind that some service providers charge for setting up a connection to the SMS centre.                                                                                                    |
|                    | <ul> <li>SMS messages that cannot be sent after several attempts will be saved to the inbox list with an error status attached (see error code list on page 78.</li> <li>All settings and the saved SMS messages will be retained after a power failure.</li> </ul> |
|                    | Interrogating available memory space                                                                                                    |
|                    | You can interrogate the available space in your SMS memory (in %). $\overset{\frown}{\longrightarrow}$                                                                                                    |
| 1.                 | Press ( ) for selection menus.                                                                                                    |
| 2.                 | Select using [↓] and [OK]: <i>lext Message</i>                                                                                                    |
| 3.                 | Select using [ <b>\</b> ] and [UK]: Available memory The free memory space will be displayed as a percentage.                                                                                                    |
|                    |                                                                                                    |

| Step<br>by         | Inbox list<br>All received SMS messages and any that have not been successfully sent will                                                                                                    |
|--------------------|----------------------------------------------------------------------------------------------------|
| step               | be stored in the inbox list, with unsuccessfully sent messages being provided with an error status.                                                                                                    |
|                    | Reading and deleting received SMS messages                                                                                                    |
|                    | New SMS messages are signalled on Gigaset 4000 Comfort/Micro Comfort handsets with the same receive MSN by means of the message <i>You have new messages</i> in the display and by flashing of the status LED.                                                                                             |
|                    | The date and time (as transmitted from the SMS centre) will be indicated for each received SMS message. The SMS messages are stored in the order of their arrival. New SMS messages appear before old SMS messages.                                                                                        |
|                    | If there are no missed calls (call list)                                                                                                    |
| 1.                 | Press () for <i>New messages</i> .<br>The inbox list will be opened directly and the last received SMS message will be displayed.                                                                                                    |
| 2.                 | Select using [↓] and [III]: (required SMS).                                                                                                    |
|                    | If there are new entries in the call list                                                                                                    |
| 1.                 | Press of for New messages.                                                                                                    |
| 2.                 | Select using $[\clubsuit]$ and $[OK]$ : <i>lextmessage(SMS)</i> .                                                                                                    |
| 3.                 | Reading SMS messages<br>Select using [↓] and [OK]: <i>Read textmessage.</i> You can display the continuation<br>of the SMS message with .                                                                                                    |
|                    | A new SMS message will be given the status "Old SMS message" when you have read it.                                                                                                    |
|                    | Deleting SMS messages                                                                                                    |
| or <u>3</u> .      | Select using [↓] and [OK]: <i>Delete textmess.</i> .<br>Confirm security inquiry with [YES].<br>When you have deleted a message, the next or previous SMS message will be<br>displayed (if there is one to show).                                                                                          |
|                    | Deleting all received SMS messages                                                                                                    |
| or <mark>3.</mark> | Select using [ <b>↓</b> ] and [OK]: <i>Delete list.</i><br>Confirm security inquiry with [YES].                                                                                                    |
| Info               | <ul> <li>You can also open the inbox list by selecting (♠), Text Message [OK] and [↓]<br/>Inbox [OK].</li> </ul>                                                                                                    |
|                    | <ul> <li>If the receive memory is full you will receive the advisory: Text list full!<br/>Please delete entries. Delete no longer required SMS messages from the<br/>inbox and outbox list one by one. You can store a total of at least 25 but no<br/>more than 99 SMS messages in both lists.</li> </ul> |
|                    |                                                                                                    |
|                    |                                                                                                    |
|                    |                                                                                                    |
|                    |                                                                                                    |

| Display or dial the call number from the SMS message or save it to the directory         Press   |
|--------------------------------------------------------------------------------------------------|
| Display receive MSN (who is the SMS message for?)                                                |
| Select using [ <b>↓</b> ] and [OK]: <i>Display entry</i> .<br>The receive MSN will be displayed. |
| Display the call number of the sender of the SMS message (who is the SMS message from?)          |
| Select using [♣] and [OK]: <i>Display entry</i> . The call number will be displayed.             |
| Dial the call number of the SMS message                                                          |
| Select using [♣] and [OK]: <i>Dial number</i> .                                                  |
| Store the call number of the SMS message in the directory                                        |
| Select using [↓] and [OK]: <i>Copy to dir.</i>                                                   |
|                                                                                                  |
|                                                                                                  |

| Options when reading an SMS message         You can use the following functions via the menu when reading an SMS message.         Press        for selection menus.         Select using [OK]: Text Message         Select using [↓] and [OK]: Inbox 1/2 (e.g. 1 new, 2 old entries)         Select using [↓] and [EII: (required SMS).         Select using [↓] and [OK]: Read textmessage         Use [EII to open the menu. |
|----------------------------------------------------------------------------------------------------|
| <b>Write a new text as the reply</b><br>Select using (): <i>Write Message</i> . The entry field will be opened. You can write<br>an SMS message then send or save it (see page 71).                                                                                                    |
| Answer with "Yes" or "No"<br>Select using (: Answer: Yes. or Answer: No. "Yes" or "No" is attached to the<br>received SMS message. You can then send the message or save it to the out-<br>box list (see page 71).                                                                                                    |
| <b>Change a read SMS message and reply</b><br>Select using (): <i>Use Text.</i> You can change or add to the received SMS mes-<br>sage then send it or save it to the outbox list (see page 71).                                                                                                    |
| <b>Forward an SMS message</b><br>Select using (): <i>Forward Text</i> The call number field will be opened. Enter the call number, together with the local area code, to which the message is to be forwarded.                                                                                                    |
| <b>Transfer the SMS call number to the directory</b><br>Select using (): <i>Copy to Directory</i> .                                                                                                    |
| <ul> <li>Outbox list</li> <li>In the outbox list, all SMS messages are displayed:</li> <li>which you have selectively saved (see page 71),</li> <li>which were automatically saved by the system because you were interrupted while writing a message (when a call arrived, for instance)</li> <li>These SMS messages remain saved until you delete them.</li> </ul>                                                           |
| <ul> <li>Any messages sent without being saved have been deleted.</li> <li>You can store a total of at least 25 but no more than 99 SMS messages in the inbox and outbox list.</li> </ul>                                                                                                    |
|                                                                                                    |

| Step<br>by<br>step<br>2.<br>3.<br>4. | Reading and deleting stored SMS messages         Press (♠) for selection menus.         Select using [OK]: Text Message         Select using [↓] and [OK]: Outbox 3 (e.g. 3 entries)         Select using [↓] and [I♥]: (required SMS).                                                 |
|--------------------------------------|----------------------------------------------------------------------------------------------------|
| <mark>5.</mark>                      | <b>Read a stored SMS message</b><br>Select using [ <b>↓</b> ] and [OK]: <i>Read textmessage</i> You can display the continuation<br>of the SMS message with [ <b>↓</b> ].                                                                                                    |
| or <mark>5.</mark>                   | <b>Delete a stored SMS message</b><br>Select using [ <b>↓</b> ] and [OK]: <i>Delete textmess</i> When you have deleted a mes-<br>sage, the next or previous SMS message will be displayed (if there is one to<br>show).                                                                 |
| or <mark>5.</mark>                   | <b>Delete all stored SMS messages</b><br>Select using [ <b>↓</b> ] and [OK]: <i>Delete list.</i><br>Confirm security inquiry with [YES].                                                                                                    |
| 1.<br>2.<br>3.<br>4.                 | Display or dial the call number from the stored SMS message or save it to the directory         Press ( ) for selection menus.         Select using [OK]: Text Message         Select using [↓] and [OK]: Outbox 3 (e.g. 3 entries)         Select using [↓] and [III]: (required SMS). |
| 5.                                   | <b>Display the call number of the stored SMS</b><br>Select using $[4]$ and $[OK]$ : <i>Display entry</i> . The call number will be displayed.                                                                                                    |
| or <u>5.</u>                         | <b>Dial the call number of the stored SMS</b><br>Select using [♣] and [OK]: <i>Dial number</i> .                                                                                                    |
| or <mark>5.</mark>                   | Save the call number of the stored SMS to the directory<br>Select using [♣] and [OK]: <i>Copy to dir.</i> .                                                                                                    |

1.

3.

6.

7.

or 7.

| Step |
|------|
| by   |
| step |

# Options when reading a stored SMS message

You can use the following functions via the menu when reading a stored SMS message.

- Press 🏠 for selection menus.
- 2. Select using [OK]: Text Message
  - Select using [↓] and [OK]: *Outbox* 3 (e.g. 3 entries)
- 4. Select using [↓] and [E]: (required SMS).
- 5. Select using [↓] and [OK]: *Read textmessage* 
  - Use [🛅 to open the menu.

# Write a new text as a reply

Select using [OK]: *Write Message*. You can write a new SMS message then send it (see page 71).

# Send a stored SMS message

Select using [ $\clubsuit$ ] and [OK]: *Use Text.* You can change or add to the stored SMS message then send it (see page 71).

# Other SMS features

Find out what SMS features your carrier offers and what call numbers and codes you have to use.

Your provider can give you details of the current offering for SMS services.

# SMS on PBXs

If your Gigaset 4110isdn is connected to an ISDN PBX, please refer to your PBX's operating instructions for information about SMS functionality (see "Entering, changing or deleting call numbers of SMS centres" on page 70).

# Errors while an SMS message is being transmitted

An interruption in transmission results in charges. The following **error codes** may be displayed when this occurs:

| Error code | Description                                                   |
|------------|---------------------------------------------------------------|
| EO         | Permanent call number suppression activated (CLIR).           |
| FE         | Error while message was being transmitted                     |
| FD         | Error while connection was being set up to the Service centre |
| C3         | Incorrect call number                                         |

E0: messages cannot be sent if the transmission of your call number has not been enabled.

- FD: Sending and receiving SMS messages will not be possible if the number of the SMS centre is missing or if it has been incorrectly stored. The SMS centre's incorrect number will also appear in your missed calls list; please delete the number there. Check whether the SMS centre's number has been stored correctly (see page 70).
- Info

SMS messages with special contents such as images or sound are not supported on your Gigaset 4110isdn.

#### Step by step

# Security settings

# Change system PIN

With the system PIN (Personal Identification Number) you can make the following settings in the base station to protect your equipment from unauthorised access:

- $\xrightarrow{ } \rightarrow Costs$
- - $\rightarrow$  Base Settings  $\rightarrow$  Int. call forw.
  - $\rightarrow$  Base Settings  $\rightarrow$  Night service
  - $\rightarrow$  Base Settings  $\rightarrow$  Settings

The system PIN is only effective if it is  $\neq 0$ . Your Gigaset 4110/4115isdn comes supplied with the PIN number 0000.

- Press 💮 for selection menus.
- Select using [ $\clubsuit$ ] and [OK]: *Base Settings*  $\rightarrow$  *Settings*  $\rightarrow$  *Security*.
- Select using [↓] and [OK ]: Change PIN.
- Enter the new system PIN (max. 8 digits) and confirm with [OK ].

Re-enter the new system PIN and confirm with [OK ].

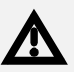

It is important that you remember your new system PIN. If you forget it, the device will have to be opened up. In this case contact the Siemens hotline.

# Specifying the class-of-service

You can set different classes-of-service for all registered devices:

- 1. Unrestricted
  - (factory setting)

All devices can accept incoming calls and be used to make external/internal calls.

### 2. Incoming only

The devices can only accept incoming calls. External calling is not possible. It is possible to make internal calls. Emergency numbers can be dialled.

### 3. Internal only

The devices can only accept and be used to make internal calls. Emergency numbers can be dialled.

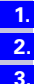

Press 🏠 for selection menus.

Select using [ $\clubsuit$ ] and [OK]: Base Settings  $\rightarrow$  Settings  $\rightarrow$  Security.

Select using [ $\clubsuit$ ] and [OK]: *Authorisation*  $\rightarrow$  (*required internal user*)  $\rightarrow$  [ $\blacksquare$ ]  $\rightarrow$  (*required class-of-service*,  $\checkmark$  in front of the menu item = ON / without = OFF).

1. 2. 3. 4.

| Step<br>by<br>step         | <b>Emergency numbers</b><br>Two or three emergency numbers (country-specific) have been entered in the<br>base station. Five additional emergency numbers can be entered on the follow-<br>ing list items.                                                                                                    |
|----------------------------|----------------------------------------------------------------------------------------------------|
| 1.<br>2.<br>3.<br>4.<br>5. | Set up new emergency number         Press                                                                                                    |
| 6.<br>7.                   | Enter a new emergency number (max. 32 digits) and [E] confirm.<br>Select using [↓] and [OK]: <i>Save entry</i> .<br>In this additional menu you can also transfer a number from the telephone book<br>or a provider's number (if supported) as an emergency number.                                                                     |
| Info                       | If your Gigaset 4110/4115isdn is connected to a PBX, you will need to prefix the emergency number with the applicable access code ("0" for example). This also applies to the permanently entered numbers "110 and "112", which you will have to replace with, for instance, "0110" and "0112."<br><b>Dialling the emergency number</b> |
| Info<br>1.<br>2.<br>3.     | The emergency number can also be dialled on a handset with a restricted class-<br>of-service (such as <i>Internal only</i> ).<br>Press any key <b>or</b> (a).<br>Confirm [EMERG.].<br>Enter emergency number.                                                                                                    |

#### Step by step

# Operation using a telephone system

If you want to use your Gigaset 4110isdn behind a PBX (private telephone system), please pay attention to the following device parameters that are described in detail:

- Prefix
- Call transfer
- Dialling options.

Please refer to page 50 for details of how to operate the  ${\bf External \ consultation}$  and  ${\bf Toggling}$  functions.

# Prefixes (access codes)

If your telephone is connected to a PABX, you may initially have to enter a prefix (access code) for external calls. Please refer to the operating instructions for your PABX. The prefix can consist of one to four digits.

In the case of incoming calls, the prefix is automatically added to the caller's number in the display, in the missed calls list and thus also in the telephone directory (if copied there from the missed calls list). The number stored can be dialled directly from the missed calls list (see page 52).

# Entering a prefix (access code)

Press ( for selection menus.

- Select using [  $\blacklozenge$  ] and [OK ]: Base Settings  $\rightarrow$  Settings  $\rightarrow$  System settings  $\rightarrow$  Access code.
- Confirm with [E] and enter the desired code.
- Press [ The select: delete, change or insert.
- Confirm with [E] and select Save entry followed by [OK].
- When dialling manually or entering telephone directory, emergency or DSS numbers, or the number for external room monitoring, the prefix must be specified explicitly.

# Call transfer - ECT (Explicit Call Transfer)

With some ISDN PBXs, when a call is in progress and an enquiry call is initiated, your two call partners will not be connected to each other when you press the "replace handset" key.

# Step 1: Activate ECT

- Press ( for selection menus.
- Select using [ $\clubsuit$ ] and [OK]: Base Settings  $\rightarrow$  Settings  $\rightarrow$  ISDN settings  $\rightarrow$  Transfer(ECT).
- 3.

1.

2

Use [OK] to set ( $\checkmark$  in front of the menu item = ON / without = OFF)

2. 3.

Info

1.

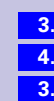

| Step |  |
|------|--|
| by   |  |
| Step |  |

1. 2.

3.

1.

2.

# Step 3: External enquiry call

During an external call you want to call another "external" party; see "Setting external/internal enquiry call" on page 32 for setting details:

Press 💮 for selection menus.

Select using [↓] and [OK]: Enquiry call.

Enter the call number for the second party.

# End external enquiry call

You are conducting an enquiry call and wish to terminate it:

Press 💮 for menu.

Select using [♣] and [OK ]: End.

# **Dialling options**

With the KEYPAD function, you can control certain service elements by entering sequences of characters and numbers.

The KEYPAD function should be set when connecting your Gigaset 4110isdn to an ISDN telephone system or a switching centre (e.g. Centrex) which is controlled by the KEYPAD protocol. In this case, the numbers/characters *0-9*, \*, # are sent as keypad information elements. For the information and codes you can send, please contact your service provider.

If your Gigaset 4110isdn is linked to a Centrex system, you can use the following features.

| Calling Name<br>Identification<br>(CNI)  | In the case of incoming calls from other CENTREX sub-<br>scribers, the number and name of the caller is shown on<br>the display.                                       |
|------------------------------------------|----------------------------------------------------------------------------------------------------|
| Message Wait-<br>ing Indication<br>(MWI) | On comfort handsets, the display key 🖾 is offered if there<br>are new callers in the caller list.<br>Calling up the caller list results in deletion of the display key |
| CENTREX call                             | The CENTREX call is signalled acoustically as an internal call.                                                                                                    |

#### Step by step

# Setting options

You have the option of switching between *Standard dial* (factory default) *Auto keypad* and *Dial* \* and # settings.

#### Standard dial

Having switched on, *Standard dial* \* and # are not transmitted when dialling and when \* and # are entered, the unit does not switch to keypad.

#### Auto keypad

When \* or #are input, this setting automatically switches signalling to keypad when dialling. This automatic switching is required for commands to the switching centre or telephone system.

#### Dial \* and #

When *Dial* \* and # are activated, the characters \* and # are sent as commands to the switching centre or telephone system when dialling.

Regardless of the above setting options, the system is automatically switched to tone dialling (DTMF) when dialling is **complete**, e.g. for telecontrol of an answering machine.

# Activating standard dialling (ISDN)

is pressed for menus.

Press [ $\downarrow$ ] and [OK] to select: *Base Settings*  $\rightarrow$  *Settings*  $\rightarrow$  *System settings*  $\rightarrow$  *Spec. function*  $\rightarrow$  *Dial properties*  $\rightarrow$  *Standard dial* ( $\checkmark$  before menu item = ON / none = OFF).

# Activating automatic keypad switching

is pressed for menus.

Press [ $\downarrow$ ] and [OK] to select: *Base Settings*  $\rightarrow$  *Settings*  $\rightarrow$  *System settings*  $\rightarrow$  *Spec. function*  $\rightarrow$  *Dial properties*  $\rightarrow$  *Auto keypad* ( $\checkmark$  before menu item = ON / none = OFF).

# Activating \* and # dialling

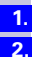

1.

2

1.

2

is pressed for menus.

Press [ $\downarrow$ ] and [OK] to select: *Base Settings*  $\rightarrow$  *Settings*  $\rightarrow$  *System settings*  $\rightarrow$  *Spec. function*  $\rightarrow$  *Dial properties*  $\rightarrow$  *Dial* \* *and* # ( $\checkmark$  before menu item = ON / none = OFF).

# Activating/De-activating the keypad during a call

In addition to the long-term settings described above, you also have the option of switching temporarily to keypad.

The setting only applies to an ongoing external call and is automatically de-activated when the call is finished.

Requirement: You are currently making a call.

| 1. |
|----|
| 2. |
| 3  |

- is pressed for menus.
- Press [] and [OK] to select: Keypad on?.
- Enter keypad character sequence (code).
- Press [↓] and [OK ] to select: Keypad off?.

Step by

Step

1.

2.

1. 2

1.

2

1.

# Activate the keypad for the next call only

All dialling characters (0-9, \*, #) are sent as a keypad character sequence when the next connection is made (dialling and call). When connected, the keypad is retained and the unit does not automatically switch to tone dialling (DTMF).

is pressed for menus.

Press [ $\downarrow$ ] and [OK] to select: *Base Settings*  $\rightarrow$  *Call preparat.*  $\rightarrow$  *Temp. keypad* ( $\checkmark$  before menu item = ON / none = OFF).

# Special requirements

If you encounter problems when connecting your Gigaset 4110/isdn behind your ISDN PBX, such as:

- handset does not ring to signal incoming calls, or

- a fault message is displayed

you should consider the following essential requirements:

#### First requirement:

Each Gigaset terminal (handset) requires a separate send MSN.

#### 1st step

Store 1 internal MSN of your PBX for each Gigaset terminal.

is pressed for menus.

Press [ ] and [OK ] to select: Base Settings  $\rightarrow$  Settings  $\rightarrow$  ISDN settings  $\rightarrow$  Set up MSN .

#### 2nd step

Assign each Gigaset terminal one of the previously stored MSNs as the  ${\bf send}$  MSN (such as "Internal 0" to "Internal 2").

is pressed for menus.

Press [ $\downarrow$ ] and [OK] to select: *Base Settings*  $\rightarrow$  *Settings*  $\rightarrow$  *System settings*  $\rightarrow$  *Setup user*  $\rightarrow$  *Setup device*  $\rightarrow$  Press [ $\blacksquare$ ] to open the additional menu  $\rightarrow$  *Send MSN.* 

#### Second requirement:

It is not possible for several MSNs of the Gigaset to be called **simultaneously** from your PBX.

To ensure that the registered handsets can **ring at the same time** when a call arrives, first make the following setting:

#### 3rd step

Store another internal MSN of your PBX in your Gigaset 4110isdn. This internal MSN of your PBX serves as a call group address for Gigaset terminals that can be combined in step 2.

is pressed for menus.

Press [ ] and [OK ] to select: Base Settings  $\rightarrow$  Settings  $\rightarrow$  ISDN settings  $\rightarrow$  Set up MSN .

84

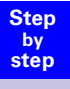

1. 2.

### 4th step

Now additionally assign the Gigaset terminals (e.g. "Internal 0" and "Internal 1") the previously stored fourth MSN as the **receive** MSN.

is pressed for menus.

Press [ $\downarrow$ ] and [OK] to select: *Base Settings*  $\rightarrow$  *Settings*  $\rightarrow$  *System settings*  $\rightarrow$  *Setup user*  $\rightarrow$  *Setup device*  $\rightarrow$  Press [ $\blacksquare$ ] to open the additional menu  $\rightarrow$  *Receive MSN*.

#### 5th step

Now store this *Receive MSN* in your ISDN PBX as the internal MSN. Calls for this internal MSN will then be signalled simultaneously for example at "Internal 0" or "Internal 1." Proceed as described in steps 3 to 5 to form additional call groups.

Step by step

|                          | Operation with Gigaset repeater                                                                                                    |
|--------------------------|----------------------------------------------------------------------------------------------------|
|                          | You can use the Gigaset repeater to increase the range of your handsets. Your Gigaset 4110isdn is prepared for use of a Gigaset repeater (accessory).                                                                                       |
|                          | Activate/deactivate repeater capability<br>Use this function to activate or deactivate repeater capability.                                                                                                    |
| 1.<br>2.                 | Press (•) for selection menus.<br>Select using [•] and [OK]: Base Settings $\rightarrow$ Settings $\rightarrow$ System settings $\rightarrow$<br>Spec. function $\rightarrow$ Repeater.                                                     |
| 3.<br>4.                 | Set with [OK] ( $\checkmark$ in front of the menu item = ON / without = OFF)<br>Press the [NEXT] key to accept, the handset will briefly stop operating.                                                                                    |
| <b>1</b> .<br><b>2</b> . | <b>Registering a repeater</b><br>The Gigaset repeater is switched off (unplugged from mains).<br>Press the registration key on the base station.                                                                                            |
| Info                     | Make sure there are no other base stations near the Gigaset repeater in the registration state when doing this.                                                                                                    |
| 3.<br>4.                 | Connect the Gigaset repeater to the mains.<br>An LED on the Gigaset repeater will flash continuously. This diode will soon be<br>permanently lit, indicating completion of the registration process and the ready-<br>to-operate condition. |
|                          | More detailed information can be found in the Gigaset repeater's operating in-                                                                                                    |

ing instructions.

# **Appendix**

# Maintenance

Simply wipe the base station and handset with a **damp cloth** or an antistatic wipe. **Never** use a dry cloth as this can cause static discharge.

# Contact with liquid /!

If the handset should come into contact with liquid, on no account switch the device on. Remove all batteries immediately.

Allow the liquid to drip out of the device, and then dab all parts of the device dry.

Keep the handset with the batteries removed in a warm, dray place for at least 72 hours. In many cases, you will then be able to use it again.

# Questions and answers

If any questions occur to you while you are using your device, we are available 24 hours a day at **www.my-siemens.com/customercare.** You will find the most frequently asked questions and answers below.

| Question                                                                                          | Possible cause                                | Possible solution                                               |
|---------------------------------------------------------------------------------------------------|-----------------------------------------------|-----------------------------------------------------------------|
| The handset does not<br>ring after the ISDN call<br>number (MSN) has been<br>set up.              | The local area code was saved with the MSN.   | Save the MSN <b>without</b><br>the local area code<br>(page 27) |
| The handset does not ring.                                                                        | Ring tone has been deactivated.               | Press activate ring tone 🐑.                                     |
|                                                                                                   | Night service active                          | Deactivate night serv-<br>ice (page 66)                         |
| There is no display.                                                                              | The handset is not switched on.               | Press the replace<br>handset key 🔊<br>for <b>1 second</b> .     |
|                                                                                                   | The batteries need charging.                  | Charge or replace<br>the batteries<br>(page 14).                |
| Nothing happens when l press the keys.                                                            | The keypad lock is activated.                 | Press <b>⊭</b> ⊸ for<br><b>1 second</b> .                       |
| There's no radio link to<br>the base – <b>looking</b><br><b>for base</b> flashes, for<br>example. | The handset is outside the range of the base. | Move the handset and base closer together.                      |
|                                                                                                   | The handset has not been registered.          | Register the handset<br>(page 18).                              |
|                                                                                                   | The base is not switched on.                  | Check the plug-in power<br>supply on the base<br>(page 12).     |

| Question                                                                                       | Possible cause                                                                    | Possible solution                                                                        |
|------------------------------------------------------------------------------------------------|-----------------------------------------------------------------------------------|------------------------------------------------------------------------------------------|
| There is no display of units/costs.                                                            | No charge rate informa-<br>tion supplied.                                         | Apply to the phone<br>company to have meter-<br>ing pulses transmitted.                  |
| There is no display of call costs.                                                             | Cost<br>per unit = 0.                                                             | Set cost per unit<br>(page 67).                                                          |
| l can't hear anything.                                                                         | The () key has been<br>pressed – the micro-<br>phone has been<br>"muted."         | Press 🚺 to resume<br>your conversation.                                                  |
| The caller's number is not displayed.                                                          | Call number transmis-<br>sion has been barred.                                    | The caller must apply<br>to his/her provider to<br>enable transmission of<br>the number. |
| No numbers can be dialled.                                                                     | The long-distance code has changed.                                               | Check and correct the<br>long-distance code<br>(page 33).                                |
|                                                                                                | The phone has been<br>locked.                                                     | Check the status dis-<br>plays, unlock the phone if<br>necessary (page 15).              |
| No calls are being received.                                                                   | "Permanent" call for-<br>warding has been acti-<br>vated.                         | Deactivate "perma-<br>nent" call forwarding<br>(page 55).                                |
|                                                                                                | assigned to the internal user.                                                    | (page 27).                                                                               |
|                                                                                                | The "internal" class-of-<br>service has been set.                                 | Change the class-of-ser-<br>vice (page 79).                                              |
| The forwarding condi-<br>tions are not displayed                                               | Internal forwarding has been activated.                                           | Activate "external" for-<br>warding (page 54).                                           |
| for call forwarding.                                                                           |                                                                                   | Apply to your provider to enable this.                                                   |
| The phone also rings<br>when there are <b>fax/PC</b><br>calls.                                 | The call number is in the base phone's call num-<br>ber list.                     | Delete the relevant call<br>number (MSN) from the<br>list (page 24).                     |
| No call charges are displayed.                                                                 | Call charge display has<br>not been activated or this<br>feature has not been en- | Activate call charge dis-<br>play (page 67).                                             |
|                                                                                                | abled by your provider.                                                           | Apply to your provider to<br>enable the "Charge<br>transmission" feature.                |
| For PABXs:<br>There is no connection or<br>a wrong connection after<br>dialling a call number. | The access code has not be entered or has been entered incorrectly.               | Check and correct the access code (page 82).                                             |

| Question                                                            | Possible cause                                                                                                    | Possible solution                                                                                                    |
|---------------------------------------------------------------------|----------------------------------------------------------------------------------------------------|----------------------------------------------------------------------------------------------------|
| The handset does not ring as it was set to.                         | Other ringer melody set-<br>ting for MSN.                                                                                                    | Change the ringer melo-<br>dy setting (page 33).                                                                                                    |
| Some of the <b>ISDN func-</b><br>tions do not work as<br>indicated. | Feature not enabled?                                                                                                    | Contact your provider for information.                                                                                                    |
| Another <b>phone</b> on the<br>So bus <b>does not ring</b> .        | The same MSN number<br>was assigned for the<br>phones. <b>Internal</b> for-<br>warding has additionally<br>been activated for one of<br>the phones. | Deactivate internal for-<br>warding or set external<br>call forwarding (page 55).                                                                                                    |
| Caller receives ringing despite MSN being busy.                     | MSN has been stored in<br>devices additionally op-<br>erated on the ISDN line.                                                                      | Where applicable, delete<br>the call number for which<br>do-not-disturb is to apply<br>while a call is in progress<br>from the list of call num-<br>bers of each additional<br>device. |
| Handset does not re-<br>ceive SMS as text                           | You are not registered with both SMS centres                                                                                                    | Register with SMS cent-<br>ers (page 71).                                                                                                    |

# Guarantee

# Scope

- This equipment guarantee applies to end users ("customers"). This guarantee does not in any way affect the customer's statutory rights.
- The guarantee applies to the supplied devices and all their components but not to their installation or configuration or to the services provided by the dealer. Manuals and any software supplied on a separate data medium are excluded from the guarantee. This guarantee does not apply to decorative covers or any other personalised parts or software not included in the scope of supply. The guarantee also does not apply to decorative top or bottom shells for special editions.
- The guarantee provides for devices or components that, despite proper care and use, have demonstrably developed defects due to faulty workmanship and/or faulty materials to be replaced or repaired at our discretion free of charge. The guarantee does not cover normal wear and tear. Alternatively, we reserve the right to replace the defective device with a successor model or reimburse the original purchase price on return of the defective device. Our decision is final. Any legal claims are excluded.
- Claims under the guarantee cannot be made if
  - the defect or damage was caused by improper care or use. Improper care or use includes the following:
  - Opening the device (this is classed as third-party intervention)
  - Manipulating components on the printed circuit board
  - Manipulating the software
  - Defects or damage caused by dropping, breaking, lightning or ingress of moisture. This also applies if defects or damage was caused by mechanical, chemical, radio interference or thermal factors (e.g. microwave, sauna, etc.).
  - Repairs or other work done by persons not authorised by us.
  - Devices fitted with accessories not authorised by Siemens.
- Any further claims due to damage are excluded, such as damage arising outside the device, provided this was not due to gross negligence and/or intent on our part.
- Claims under the guarantee must be made as soon as the defect is noticed.
- A till receipt showing the date of purchase must be presented as proof. Each claim under the guarantee is accepted with the express reservation that subsequent investigations confirm the validity of the claim.
- Any devices or components that are replaced become our property.
- The costs of materials and labour will be borne by us, but not the costs of transport, postage or freight.
- We are entitled, at our discretion, to make technical changes (such as firmware updates) beyond repair or replacement in order to upgrade the device to the latest state of the art. There is no additional charge to the customer for this work. Our decision is final. Any legal claims are excluded.
- The guarantee is valid in the country of purchase. It applies only if the device is operated in the relevant geographical area in accordance with the information on the packaging and in the operating instructions.

- Any further claims are excluded. Siemens is not liable in any circumstances for downtime, loss of profits, loss of data or loss of any other information. The customer alone is responsible for safeguarding such data and information.
- Changes to this guarantee require prior approval by Siemens in writing.

# **Guarantee period**

- The guarantee applies in countries in the EU from 1 January 2002 for a period of 24 months.
- In all other countries the guarantee period shall be the relevant minimum statutory guarantee period, but no longer than 24 months.
- The guarantee period starts on the day of purchase by the customer.
- A successful claim under the guarantee does not extend the guarantee period.
- Work under the guarantee is handled by our Customer Care Centres.

The guarantor is Siemens Aktiengesellschaft Deutschland, Schlavenhorst 88, D-46395 Bocholt.

Info

To redeem the guarantee please contact your local Customer Care Center (see page 92).

# Service

You can get assistance easily when you have technical questions or questions about how to use your device by using our online support service on the internet at:

#### www.my-siemens.com/customercare

or by referring to the section entitled **Questions and answers** in this manual (page 87).

If the device needs to be repaired, please contact one of our service centers:

| Abu Dhabi      | 0 26 42 38 00        | Mauritius       | .2 11 62 13       |
|----------------|----------------------|-----------------|-------------------|
| Australia      |                      | Morocco         |                   |
| Argentina      |                      | Netherlands     |                   |
| Austria        |                      | Norway          |                   |
| Bahrain        |                      | Oman            |                   |
| Bangladesh     | 0 17 52 74 47        | Pakistan        |                   |
| Belgium        | 0 78 15 22 21        | Philippines     |                   |
| Brunei         | 02 43 08 01          | Poland          |                   |
| Bulgaria       | 02 73 94 88          | Portugal        |                   |
| Cambodia       |                      | Qatar           | 00 97 44 69 67 00 |
| Canada         |                      | Russia          |                   |
| China          | 0 21 50 31 81 49     | Saudi Arabia    | 0 26 51 50 94     |
| Croatia        | 0 16 10 53 81        | Sharjah         | 0 65 33 66 42     |
| Czech Republic |                      | Singapore       |                   |
| Denmark        |                      | Slovak Republic | 07 59 68 22 66    |
| Dubai          | 0 43 55 99 88        | Slovenia        | 0 14 74 63 36     |
| Egypt          | 0 13 31 31 44        | South Africa    |                   |
| Estonia        | 6 30 47 35           | Spain           |                   |
| Finland        | 09 22 94 37 00       | Sweden          |                   |
| France         | 01 56 38 42 00       | Switzerland     | 0 12 12 00 90     |
| Germany        | 0 18 05 33 32 22     | Taiwan          | 02 25 18 65 04    |
| Greece         | 0 16 86 43 89        | Thailand        | 0 27 15 51 00     |
| Hong Kong      |                      | Tunisia         | 01 86 19 02       |
| Hungary        | 06 14 71 24 44       | Turkey          | 0 21 65 71 89 89  |
| Iceland        | 5 11 30 00           | United Kingdom  |                   |
| India          | 01 16 92 39 88       | USA             |                   |
| Indonesia      |                      | Vietnam         |                   |
| Ireland        |                      | Zimbabwe        | 04 36 94 24       |
| Italy          |                      |                 |                   |
| Ivory Coast    |                      |                 |                   |
| Jordan         |                      |                 |                   |
| Kuwait         |                      |                 |                   |
| Latvia         |                      |                 |                   |
| Lebanon        | 01 44 30 43          |                 |                   |
| Libya          |                      |                 |                   |
| Lithuania      |                      |                 |                   |
| Luxempourg     |                      |                 |                   |
| Ivialaysia     |                      |                 |                   |
| Ivialta        | 00 35 32 14 94 06 32 |                 |                   |

Your Gigaset is intended for operation in your country, as depicted on the underside of the base station. Country-specific features have been taken into account.

The conformity of the device with the essential requirements of the R&TTE directive is confirmed by the CE symbol.

# Excerpt from the original declaration

"We, Siemens AG, declare, that the above-mentioned product is manufactured according to our Full Quality Assurance System certified by CETECOM ICT Services GmbH with registration number "Q810820M" in compliance with ANNEX V of R&TTE Directive 99/05/EC. Presumption of conformity with the essential requirements regarding Council Directive 99/05/EC is ensured."

Senior Approvals Manager

The Declaration of Conformity (DoC) has been signed. For an original copy of the signed Declaration of Conformity (DoC) please contact the Siemens hotline.

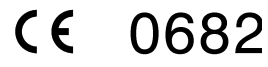

# **Technical data**

# **Recommended batteries:**

| Nickel-Cadmium (NiCd) | Nickel-Metal Hydride (NiMH)     |
|-----------------------|---------------------------------|
| Sanyo N-3U            | Saft RH 6 NiMH 1300             |
| (700 mAh)             | (1300 mAh)                      |
| Mobile Power 700      | Panasonic HHR-110 AA            |
| (700 mAh)             | (1100 mAh)                      |
| Panasonic 600 DT      | Sanyo HR-3U                     |
| (600 mAh)             | (1600 mAh)                      |
| Emmerich 700          | GP GP130 AAHC                   |
| (700 mAh)             | (1300 mAh)                      |
|                       | Varta Phone Power<br>(1300 mAh) |
|                       | Emmerich 1300<br>(1300 mAh)     |

# Handset operating/charging times:

| Capacity<br>(mAh) | Operating time<br>(hours) | Talk time<br>(hours) | Charging time<br>(hours) |
|-------------------|---------------------------|----------------------|--------------------------|
| 700               | up to 180                 | over 10              | about 5.5                |
| 1200              | up to 300                 | over 17              | about 11                 |
| 1600              | up to 400                 | over 23              | about 14                 |

# Info

We recommend allowing the full, uninterrupted charging time (see table) when charging for the first time – regardless of what the charging status display shows.

The batteries' charge capacity will be less after a few years. This is for technical reasons.

# Power consumption:

- In standby state (without charging), approx. 2.6 watt.
- In standby state while charging, approx. 5.7 watt.
- In the talk state (without charging), approx. 3.0 watt.

# General technical data

| Feature                      | Status                                                                |
|------------------------------|-----------------------------------------------------------------------|
| DECT standard                | supported                                                             |
| GAP standard                 | supported                                                             |
| Number of channels           | 60 duplex channels                                                    |
| Radio frequency range        | 1880 MHz to 1900 MHz                                                  |
| Duplex system                | Time-division multiplex, 10 ms frame length                           |
| Channel spacing              | 1728 kHz                                                              |
| Bit rate                     | 1152 kbit/s                                                           |
| Modulation                   | GFSK                                                                  |
| Voice coding                 | 32 kbit/s                                                             |
| Transmit power               | 10 mW, mean power per channel                                         |
| Range                        | up to 300 m in the open,<br>up to 50 m in buildings                   |
| Power supply                 | Base 220/230 V ~/ 50 Hz<br>(C30280-Z4-C373 plug-in power supply unit) |
| ISDN connection              | Euro ISDN point-to-multipoint connection IAE                          |
| Ambient operating conditions | +5°C to +45°C<br>20% to 75% relative humidity                         |
| Dimensions<br>Base           | approx. 136.6 x 149 x 64.2mm (L x W x H)                              |
| Dimensions<br>Handset        | approx. 155 $\times$ 53.6 $\times$ 36.2 mm (L $\times$ W $\times$ H)  |
| Weight                       | Base 175 g<br>Handset with battery cells < 175 g                      |
| Connector cable length       | Telephone connector cable, approx. 3 m<br>Mains cable, approx. 3 m    |

# Compatibility

The list shows you which functions of your Gigaset 4000 Classic handset and other manufacturers' handsets are supported. It is possible to register up to 4 Gigaset 4000 Classic handsets.

| Function                                                            | Gigaset<br>4000 Classic | Other<br>manuf.      |
|---------------------------------------------------------------------|-------------------------|----------------------|
| Registration                                                        | +                       | +                    |
| Dialling                                                            | +                       | +                    |
| Provider list/Speed dialling                                        | +                       | +                    |
| Charge display                                                      | -                       | -                    |
| Call duration                                                       | +                       | +                    |
| Callback                                                            | -                       | -                    |
| CLIP call number display                                            | +                       | -                    |
| Accept call waiting                                                 | R                       | R key                |
| Reject call waiting                                                 | -                       | -                    |
| Extending external calls                                            | R 0+                    | R key, then<br>0 key |
| 3-party conference                                                  | -                       | -                    |
| Toggle                                                              | R                       | R                    |
| Enquiry call user 1                                                 | R                       | R                    |
| Enquiry call user 2                                                 | 0+                      | 0                    |
| Collective call, internal (with automatic line seizure deactivated) | Seize, 🐑                | Seize, then *<br>key |
| Internal calling (with automatic line seizure deactivated)          | Seize, 11-16            | Seize, 11-16         |
| Display new messages                                                | -                       | -                    |
| Interrogate missed calls list                                       | -                       | -                    |
| Ring tone discrimination per MSN                                    | -                       | -                    |
| Number redial                                                       | +                       | ?                    |
| Dialling from local telephone book                                  | +                       | ?                    |
| Send/receive SMSs                                                   | -                       | -                    |

# Accessories

# Gigaset 4000 Micro handset

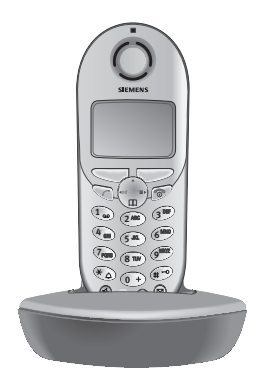

- Illuminated keypad
- Vibration alarm
- Connection socket for headset, PC and MP3 player,
- 5-line illuminated graphic display
- SMS,
- walk and talk,
- Hands-free
- Telephone book for approx. 200 numbers/ names,
- Room monitor
- Appointment function

Scope of delivery: Handset with charger Colour: midnight blue or glacier green\*

# Gigaset 4000 Comfort handset

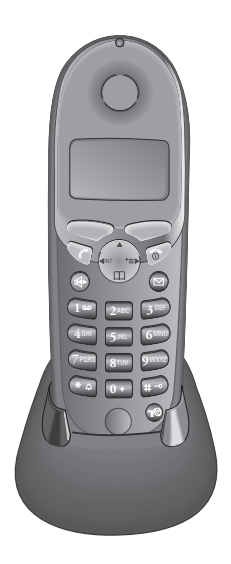

The Gigaset 4000 Comfort offers an extended range of functions:

- 5-line illuminated graphic display
- SMS,
- walk and talk,
- Hands-free
- Telephone book for approx. 200 numbers/ names,
- Room monitor
- Appointment function

Scope of delivery: Handset with charger

Colour: midnight blue or glacier green<sup>\*</sup>.

\* Country-specific

# Gigaset 4000 Classic<sup>\*</sup> handset

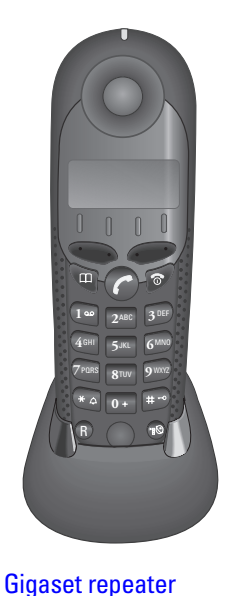

# The Gigaset 4000 Classic offers the following features:

- 12-digit display for time, numbers etc.
- Telephone book with 20 entries,
- Alarm function,
- Redial the last five numbers.

Scope of delivery: Handset with charger Colour: midnight blue or glacier green<sup>\*</sup>.

\* Country-specific

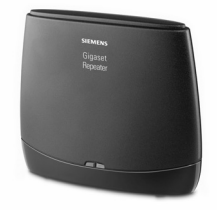

With the Gigaset repeater you can expand the receive range from your Gigaset handset to the Base unit.

(Not available in all countries!)

<sup>\*</sup> Not available in all countries.

# Menu displays

# Gigaset 4000 Comfort menu

Please also refer to the local operating instructions for the Gigaset 4000 Comfort.

Press with the telephone in its **standby state**.

| Step 1         | Step 2                                       | Step 3 |  |
|----------------|----------------------------------------------|--------|--|
| Text Message   | Write Message                                | Enter  |  |
|                | Inbox %~/%]                                  | Select |  |
|                | Outbox %}                                    | Select |  |
|                | Available memory                             | Info   |  |
| Add. Features  | Room Monitor.                                | Enter  |  |
|                | Walk and Talk                                | Enter  |  |
| Calendar/Clock | Set Appoints.                                | Enter  |  |
|                | Alarm Clock                                  | Enter  |  |
|                | Missed Dates                                 | Enter  |  |
|                | Date/Time                                    | Enter  |  |
| Sound Settings | Handset Volume                               | Enter  |  |
|                | Ringer Settings                              | Enter  |  |
|                | Advisory Tones                               | Enter  |  |
| Costs          | Cost overview                                | Select |  |
|                | Type of calcul.                              | Select |  |
|                | Last charge                                  | Select |  |
| Settings       | Auto Talk                                    |        |  |
|                | Language                                     | List   |  |
|                | Register H/Set                               | List   |  |
|                | Select Base                                  | List   |  |
|                | Reset Handset                                |        |  |
| Base Settings  | Calls up the main menu for the base station. |        |  |

# Menu of the Gigaset 4110isdn base station

Display on Gigaset 4000 Comfort handset.

# Base Settings > Status

| · · · · · · · · · · · · · · · · · · · |        |                                      |  |
|---------------------------------------|--------|--------------------------------------|--|
| Step 1                                | Step 2 | Step 3                               |  |
| Callback                              | ОК     | Display of the numbers with callback |  |
| Withhold no.                          | ОК     | lif set up permanently               |  |
| Call forwarding                       | ОК     | MSN with call forwarding             |  |
| Ext.occupations                       | ОК     | No. of seized B-channels, if any     |  |

# Base Settings > Missed calls

| Step 1       | Step 2 | Step 3    | Step 4        |
|--------------|--------|-----------|---------------|
| Missed calls | ОК     | Number >= | Dial number   |
|              |        |           | NET list      |
|              |        |           | Copy to dir.  |
|              |        |           | Change number |
|              |        |           | Delete entry  |
|              |        |           | Display entry |
|              |        |           | Delete list   |

# Base Settings > Accepted calls

| <b>o</b> 1   |        |          |               |
|--------------|--------|----------|---------------|
| Step 1       | Step 2 | Step 3   | Step 4        |
| Missed calls | ОК     | Number 🚬 | Dial number   |
|              |        |          | NET list      |
|              |        |          | Copy to dir.  |
|              |        |          | Change number |
|              |        |          | Delete entry  |
|              |        |          | Display entry |
|              |        |          | Delete list   |

| Base Settings > Call preparat. |        |          |  |
|--------------------------------|--------|----------|--|
| Step 1                         | Step 2 | Step 3   |  |
| Temp.withhold                  |        | *        |  |
| MSN next call                  | ОК     | MSN **   |  |
| Temp. keypad                   |        |          |  |
| Canc. call park                | ОК     | Park No. |  |

\* This feature is only available if supported by the net provider.

\*\* At least one MSN must be assigned to the handset.

| Base Settings > Forward. netw. |              |        |             |
|--------------------------------|--------------|--------|-------------|
| Step 1                         | Step 2       | Step 3 | Step 4      |
| MSN1 Call 🎽                    | New entry    | MSN ≧  | Immediately |
| etc.                           |              |        | On busy     |
|                                |              |        | On no reply |
|                                | Activate?    | ОК     |             |
|                                | Edit entry   |        |             |
|                                | Delete entry | ОК     | ]           |

| Base Settings > Forward. base |                   |             |        |
|-------------------------------|-------------------|-------------|--------|
| Step 1                        | Step 2            | Step 3      | Step 4 |
| Activate?                     | ОК                | Deactivate? |        |
| Forward. dest.                | INT11:Internal11* | ОК 🗸        |        |
| No. of rings                  | 0 - 9             | ОК          |        |

\* Display of all available internal numbers.

| Base Settings > Night service |                 |          |                   |
|-------------------------------|-----------------|----------|-------------------|
| Step 1                        | Step 2          | Step 3   | Step 4            |
| MSN1 xy 🛅                     | Activate?       | ОК       | Deactivate?       |
| usw.                          | Forward. dest.  | External | Dest.call no.     |
|                               |                 | Internal | INT11:Internal11* |
|                               | Start time:     | HH:MM    | Save entry        |
|                               |                 |          | Cancel            |
|                               | End time:       | HH:MM    | Save entry        |
|                               |                 |          | Cancel            |
|                               | Sat/Sun all day | ОК 🗸     |                   |

\* Display of all available internal numbers

| Base Settings > Settings > Security |                    |                |  |  |
|-------------------------------------|--------------------|----------------|--|--|
| Step 1                              | Step 2             | Step 3         |  |  |
| Change PIN                          | New PIN            | New PIN        |  |  |
| Authorisation                       | INT11:Unrestrict * | Unrestricted   |  |  |
|                                     |                    |                |  |  |
|                                     |                    | Int. only      |  |  |
| Emergency nos.                      |                    | Change number  |  |  |
|                                     |                    | Delete number  |  |  |
|                                     |                    | Display number |  |  |

\* Display of all available internal numbers.

| Base Settings > Setup user |                     |               |                             |
|----------------------------|---------------------|---------------|-----------------------------|
| Step 1                     | Step 2              | Step 3        | Step 4                      |
| Setup device               | INT11: Internal 11* | Name          | ^=+                         |
| De-register                | INT12: Internal 12* | Send MSN      | <b>↓</b> OK                 |
|                            |                     | Receive MSN   | <b>↓</b> OK                 |
|                            |                     | MSN next call | OK 🗸                        |
|                            |                     | Call waiting  | OK 🗸                        |
|                            |                     | Ring delay    | ↓ ок MSN yx<br>No. of rings |
|                            |                     | Hunt group    | OK 🗸                        |
|                            |                     | Auto. seizure | OK 🗸                        |
|                            |                     | ↓ OK          |                             |

\* Display of all available internal numbers of cordless devices.

| Base Settings > Settings > System settings |                 |                    |                     |
|--------------------------------------------|-----------------|--------------------|---------------------|
| Step 1                                     | Step 2          | Step 3             | Step 4              |
| Music on hold                              | Internal        | Select by using    | ОК 🗸                |
|                                            | Off             |                    |                     |
| Date/time                                  | Set time        | Day:               | Save entry          |
|                                            |                 | → Month:           | Cancel              |
|                                            |                 | → Year:            |                     |
|                                            |                 | Hour:              |                     |
|                                            |                 | → Minute:          |                     |
|                                            | 24 hours        | OK 🗸               |                     |
|                                            | 12 hours        | OK 🗸               |                     |
|                                            | Date DD.MM      | OK 🗸               |                     |
|                                            | Date MM.DD      | OK 🗸               |                     |
| Costs *                                    | Cost overview   | Total amount       | ≧ Delete amount     |
| (Interrogation of                          | Type of calcul. | units centr.off.   | ОК 🗸                |
| system PIN)                                |                 | costs centr.off.   | ОК 🗸                |
|                                            |                 | No rate            | ОК 🗸                |
|                                            |                 | Rate               | Save entry          |
|                                            |                 | Rate               | Insert euro         |
|                                            |                 |                    | £ Insert pound      |
|                                            |                 |                    | \$ Insert dollar    |
|                                            |                 |                    | Cancel              |
|                                            | Last charge     | ОК                 |                     |
| Access code                                | Access code:    | Save entry         | ОК                  |
|                                            |                 | Cancel             | ОК                  |
| Spec. function                             | Factory setting | Operational        | ОК                  |
|                                            |                 | Reset all          | ОК                  |
|                                            | Dial properties | Standard dial      | ОК 🗸                |
|                                            |                 | Auto keypad        | ОК 🗸                |
|                                            |                 | Dial * and #       | ок 🗸                |
|                                            | Repeater        | Ann. Only          | NEXT                |
|                                            | SW version      | ОК                 |                     |
| Ext.room monit.                            | Dest.call no.   | ≧ Change<br>number | ≧ <number></number> |
|                                            |                 | ≧ Delete<br>number |                     |

\* On the Gigaset 4000 Comfort, "Costs" is accessed from the local menu

| Base Settings > Settings > ISDN settings |                   |                   |                  |
|------------------------------------------|-------------------|-------------------|------------------|
| Step 1                                   | Step 2            | Step 3            | Step 4           |
| Set up MSN                               | MSN x             | Edit entry        | )=               |
|                                          |                   | Ringer melody     | Ringer melody: x |
|                                          |                   | Delete entry      | ОК               |
|                                          |                   | Display entry     | Name *           |
| Withhold no.                             | ок 🗸              |                   |                  |
| Forward. dest.                           | <number></number> | Save entry        |                  |
|                                          |                   | No.from dir.      |                  |
|                                          |                   | NET list          |                  |
|                                          |                   | Cancel            |                  |
| Lgdist. code                             | National:         |                   |                  |
|                                          | International:    |                   |                  |
| Int. enq. call                           | ОК 🗸              |                   |                  |
| Ext. enq. call                           | ОК 🗸              |                   |                  |
| Transfer(ECT)                            | ОК 🗸              |                   |                  |
| Forward. base                            | ОК 🗸              |                   |                  |
| Forward. netw.                           | ОК 🗸              |                   |                  |
| Reject all                               | ОК 🗸              |                   |                  |
| Busy on busy                             | ОК 🗸              |                   |                  |
| Auto.forwarding                          | MSN x             | <number></number> | Save entry       |
|                                          |                   |                   | No.from dir.     |
|                                          |                   |                   | NET list         |
|                                          |                   |                   | Cancel           |
| Call beats data                          | OK 🗸              |                   |                  |

\* Call number and melody are also displayed

| Base Settings > Settings > Service centres |                 |                     |            |
|--------------------------------------------|-----------------|---------------------|------------|
| Step 1                                     | Step 2          | Step 3              | Step 4     |
| <empty> ≧</empty>                          | Edit entry      | <number> ≧</number> | Save entry |
|                                            |                 |                     | Cancel     |
|                                            | Serv.centre on? | ОК                  |            |
|                                            | Send off?       | ОК                  |            |
|                                            | Delete entry    | ОК                  |            |

105

# **ISDN Glossary**

# Α

R

### Access classes

Permitted connections (e.g. internal only, incoming or unrestricted call access) are defined on the terminals of a telephone system.

#### Access levels

Different levels of access can be assigned to different users on your base station telephone. For example, user A may only be allowed to take incoming calls, whereas user B may also make outgoing calls without any restrictions.

#### Advance dialling, see also en-bloc dialling

On some display telephones you can enter a call number, check it is correct and then dial.

#### AOC-D

Advice of Charge: During the Call. Charge information is transferred during the call.

### AOC-E

Advice of Charge: at the End of the Call. Charge information is not transferred until the end of the call.

### Automatic callback

See Callback on busy.

#### Automatic redial

If the number is busy, further call attempts are made automatically.B

### Bar/lock

Protects the line against unauthorised use.

#### Barring certain numbers, outgoing/call restrictions

With this enhanced feature you can suppress dialing of certain numbers from an ISDN telephone (or from an analogue telephone connected to an ISDN system with the appropriate feature), such as premium rate numbers.

# С

### **Call deflection**

CD. This must be explicitly enabled by the provider for each ISDN line. With CD you can transfer an incoming call to another call number while it is ringing. You do not need to answer the call. Since the caller has no influence on where the call will be forwarded (to a mobile phone for example), you pay the appropriate charges. The caller will be billed only for the normal telephone charges to the number dialled.

#### **Call forwarding**

CF (Call Forwarding) You wish to permanently forward calls to a different line. Call forwarding can be set up externally via the exchange or internally on the terminal.

Call forwarding can be set up separately for each of your call numbers (MSNs) - to your mobile phone when you are on holiday, to the office, to a neighbour, etc.

This is set up in the provider's local exchange. The call therefore never reaches the line originally called.

There are three types of call forwarding: immediate (CFU, Call Forwarding Unconditional), on busy (CFB, Call Forwarding Busy) and on no reply (CFNR, Call Forwarding No Reply).

#### Call forwarding (via the second B-channel)/internal call forwarding

Whereas external call forwarding takes place in the provider's local exchange, internal call forwarding takes place at your telephone. Your telephone forwards the call via the second telephone line of your ISDN line. This means that **both telephone lines are busy for the duration of the call**. You pay the charges for the connection to the forwarded number. However, you save on the fees charged by the provider for this function.

#### Call waiting

CW Network provider feature. If someone calls you while you are already in a call you will hear a signal tone. ISDN telephones also signal this with a display message. You can then decide whether to accept or reject the second call.

#### Callback on busy.

The call must have callback activated on his terminal. A connection is automatically set up as soon as the busy status is cancelled on the destination line. When the line becomes free the caller will hear the appropriate signal tone. As soon as he lifts his handset the connection is automatically set up.

#### Callback on no reply.

If a subscriber does not answer, a caller can activate automatic callback. As soon as the destination subscriber has set up a call and is free again the appropriate signal tone will be sent to the caller. This feature must be supported by the central office. The callback order will be automatically cancelled after about two hours (depending on the provider).

#### **Caller identification**

The call number, name or type of connection (e.g. exchange/internal) of the call is shown on the telephone display.

#### **Caller list**

Depending on the settings, the list contains the callers whose calls you missed or the callers to whom you have spoken. The last 20 calls made and received are stored along with telephone numbers, dates and times. You can call back directly from this list.

#### **Calling Line Identification Restriction (CLIR)**

Transfer of your own call number is disabled.

- **CCBS** (Completion of calls to busy subscriber) See Callback on busy.
- **CCNR** (Completion of calls no reply) See Callback on no reply.
- **CD** (Call Deflection) See Call deflection
- CF (Call Forwarding) See Call forwarding

#### Channel

An ISDN line, like an analogue telephone line, has two cables running into your house but a distinction is made in ISDN between the two logical user channels, known as the B-channels (which have nothing to do with the physical cables) and the control channel, known as the D-channel.

#### **Charge display**

See AOC-D and AOC-E.

- **CLIP** (Calling Line Identification Presentation) Subscriber A calls subscriber B. The call number of A appears on B's telephone display.
- **CLIR** (Calling Line Identification Restriction) The number of the calling line is not displayed.

#### **COLP** (Connected line identification presentation)

Subscriber A calls subscriber B. The call number of B is displayed on A's telephone. If B has programmed call forwarding or deflection to C, then the number dialed and the number transferred will not be the same; the call number of C will be displayed, provided C has not suppressed his number.

**COLR** (Connected line identification restriction) The call number of C is not displayed on A's telephone if C has set up COLR.

#### **Conference call**

See Three-party conference.

**CW** (Call Waiting) See Call waiting
D

F

### Digital exchange

Computer-controlled memory time switches are used to set up calls quickly and activate enhanced features such as => consultation calls, => call waiting, => three-party conference, => call deflection, etc.

### D-channel

Control channel for an ISDN line. See Channel.

ECT (Explicit call transfer) See Switching.

### Electronic code lock

Personal identification number (=> PIN) that you can use, for example, to prevent people using your phone without your consent – calls to the emergency services can still be made however. Incoming calls can still be taken.

### **En-bloc dialling**

Also known as advance dialling. You can key in the number you wish to call and make any necessary corrections. Then you can lift the handset or press the speaker key.

### **Enhanced line**

ISDN line that offers three features more than the standard line: call deflection, advice of charge at the end of the call and T-Netbox.

### **Enquiry call**

You are engaged in a call. You can use the "Enquiry call" function to interrupt the call briefly to set up a second external call or internal call to another subscriber. If you speak to the other person and then end the call, this was an enquiry call. If you switch back and forth between the first and second parties, this is called toggling.

#### Explicit call transfer (on ISDN telephone systems)

ECT. Subscriber A calls subscriber B, places the call on hold and calls subscriber C. Instead of now all talking in a three-party conference, A now transfers B to C and replaces the handset.

### Exchange

A nodal point in the public telephone network. A distinction is made between local exchanges and long-distance exchanges.

### Hands-free talking

The hands-free system on a telephone enables you hear the caller via the loudspeaker and talk to the caller via a built-in microphone without lifting the handset. Other people in the room can therefore also take part in the call.

### Holding calls

(Hold). Interrupting and restoring an existing call. In particular, this is useful for consultation calls and toggling.

### Hot key

This disables the telephone for all call numbers apart from one specific userdefined number. When the handset is lifted and any key is pressed a call is automatically made to the stored number. This is ideal for children who cannot be relied on to dial correctly. Calls to the emergency services can still be made. This function is available on Gigaset 3000/2000 Comfort handsets.

н

### Internal calls

These are connections free of charge between the base station telephone and handsets.

### Internal ringer

Special signal tone on telephone systems to discriminate between internal and external calls.

# ISDN

Abbreviation for Integrated Services Digital Network. Integration can cover telephone, fax and data transfer for example.

### **ISDN** abbreviations

- CW Call waiting
- CF Call forwarding
- 3PTY Three-party conference
- CCBS Callback on busy
- CD Call deflection

# Κ

Μ

# Keypad

The keypad supports special function keys such as the star key (\*) and the hash key (#). These can be used with the appropriate codes to access various functions offered by your provider (such as #4711\*).

# Lock function/PIN

A code protects your telephone against unauthorised use. By entering single-digit or multi-digit lock numbers you can prevent certain numbers or groups of numbers from being dialled.

MCID (Malicious call identification) See Trace.

# MSN

Multiple Subscriber Number. The call numbers of an ISDN multiple device connection. They are used to address specific terminals; the fax machine, for example, may have a separate number. Three MSNs are included in the basic price of the standard line and the enhanced line. Up to ten MSNs can be assigned to an ISDN line.

# Multiple subscriber number

See MSN.

### Multiple device connection

ISDN line which, in contrast to a system connection, provides up to ten MSNs instead of one extension number block. This is the most usual type of ISDN line for private customers.

### Music on Hold

Music on hold. Music is played to the waiting caller during a consultation call or call transfer.

### Mute

Enhanced feature on telephones; deactivates the built-in microphone (in the handset or hands-free system).

# Ν

n

# Notebook function

During a call you can enter a call number in the telephone's memory so you can dial it later.

# NT/NTBA

NT = Network Terminator, NTBA = Network Terminator Basic Access. The public T-ISDN ends at the NT. The NT provides the link to the existing telephone socket. Only the NT can and should be connected to the telephone socket. Analogue terminals must not be connected to the telephone socket. ISDN terminals and other ISDN sockets are connected to the NT.

# On-hook dialling

Enhanced telephone function: The handset is not lifted until the called party answers.

### **Open listening**

At the push of a button everyone in the room can listen to the telephone call via the built-in loudspeaker. See also Hands-free talking

# **Outgoing MSN freely selectable**

This is a feature which enables you to determine which MSN is to be used for the subsequent call. This is important not only for call number display on the called party's phone but also for calculating call charges. Call costs, which can be coded by MSN free of charge on the provider's bill, are assigned to the MSN that was used to make the appropriate call.

# Ρ

# Parking calls

You park a call when you unplug the telephone during a call or replace the handset so you can pick up the call on another handset connected to the same line. The call remains connected during this time.

### Phonebook

Enhanced feature of a telephone; stores the names and call numbers of other subscribers. The numbers can be quickly found and dialled.

### PIN

Abbreviation for **P**ersonal Identification **N**umber. This is used to protect against unauthorised use, examples include the system-PIN, answering machine PIN and handset PIN.

### **Recording the calls**

This is a feature of the answering machine; enables a call to be recorded.

### **Reject call waiting**

Deactivates the call waiting signal.

### **Remote replay**

Answering machine function. This involves dialling in to the answering machine to listen to messages; in most cases you can also delete messages and change announcements.

### Remote power-on

This enables the answering machine to be switched on and off under PIN control during a telephone call.

#### Repeater

With a repeater you can increase the range of the handsets linked to a base station telephone. The unit receives the radio signal from the base station telephone and transmits it on.

### **Repertory keys/function keys**

Enhanced feature on a telephone; a limited set of call numbers can be assigned to specific keys. These programmed numbers can then be dialled at the push of a button.

### **Ring delay**

For each internal user you can define how many ringing signals are received before ringing is activated. This setting can be made for each MSN. If you are operating your handset on the private call number, ringing should start after, say, three ring tones in addition to the base station telephone (the base station telephone will start ringing immediately), whereas your handset should ring immediately if you receive a call on the business number.

### **Room monitoring**

A feature on the answering machine or telephone, for example. Enables you to listen in on a room via the telephone network. PIN-protected.

R

# Index of keywords

# Α

| Access code                          | .81 |
|--------------------------------------|-----|
| Activate                             |     |
| handset                              | .15 |
| key lock                             | .15 |
| warning and signal tones             | .37 |
| Activate automatic call transfer     | .81 |
| Activate/deactivate acknowledgeme    | ent |
| tones                                | .37 |
| Activate/deactivate key click        | .37 |
| Activate/deactivate low-battery tone | 37  |
| Activate/deactivate repeater         |     |
| capability                           | .86 |
| Activating the appointment function  | .23 |
| Alarm                                |     |
| activate                             | .21 |
| deactivate                           | .21 |
| Alarm signalling                     | .22 |
| Appointments (not accepted)          | .23 |
| Audio settings                       | .33 |
| Automatic call answering             | .38 |
| Automatic call forwarding due to     |     |
| inaccessible handset                 | .59 |
| В                                    |     |
| Base                                 |     |
| changing                             | .19 |
| connecting                           | .13 |
| setting up                           | .12 |
| Base setup                           | .12 |
| Batteries                            |     |
| charging                             | .14 |
| inserting                            | .14 |
| recommended                          | .94 |
| Belt clip                            | .15 |
| Busy on Busy                         | .32 |
| C                                    |     |
| Call                                 |     |
| answer                               | .40 |
| end                                  | .39 |
|                                      | .27 |
| Call answering (automatic)           | .38 |
| Call charge display                  | .67 |

| Call forwarding                         | 54, 55 |
|-----------------------------------------|--------|
| Call Forwarding (CF)                    | 106    |
| Call Hold                               | 57     |
| Call number display (CLIP)              | 40     |
| Call number withhold                    | 58     |
| Call preparation                        | 58     |
| Callback                                | 56     |
| Call-by-call                            | 45     |
| Calling                                 |        |
| external                                | 39     |
| Calling line identification restriction | on     |
| (CLIR)                                  | 58     |
| CCNR                                    | 56     |
| CD (Call Deflection)                    | 55     |
| CF (Call Forwarding)                    | 54     |
| Change display language                 | 35     |
| Charge status display                   | 14     |
| Charging times of the handset           | 94     |
| Class-of-service                        | 79     |
| CLIP                                    | 40     |
| call number display                     | 40     |
| CLIR                                    | 40     |
| CNI (Calling Name Identification)       | 82     |
| Collective call                         | 48     |
| Compatibility                           | 96     |
| Conference circuit                      | 50     |
| Confirmation tone                       | 37     |
| copy handset directory                  | 61     |
| Customer Care (Service)                 | 92     |
| CW (Call Waiting)                       | 31, 57 |
| D                                       |        |
| Data module                             |        |
| de-register                             | 19     |
| Date and time                           | 26     |
| Deactivate                              |        |
| handset                                 | 15     |
| key lock                                | 15     |
| warning and signal tones                | 37     |
| Deactivate alam signalling              | 22     |
| Deactivate appointment signallin        | g 22   |
| Default setting                         | 34     |
| De-register                             |        |
| handset/data module                     | 19     |
| Dialling method                         | 82     |
| Directory                               |        |

| receive                       | 62<br>61 |
|-------------------------------|----------|
| E                             | 01       |
| Emergency number              | 80       |
| Emergency operation           | 12       |
| Enquiry call                  | 49       |
| Entering numbers              | 51       |
| Error tone                    | 37       |
| Events                        | 23       |
| External call forwarding      | 54       |
| Factory setting               | 34       |
| handset                       | 38       |
| Forward. Dest.                | 55       |
| G                             |          |
| GAP standard                  | 18       |
| Group call                    | 27       |
| Н                             |          |
| Handset                       |          |
| activate/deactivate           | 15       |
| change display language       | 35       |
| change melody                 | 36       |
| changing over to another base | 19       |
| de-register                   | 19       |
| not accessible                | 59       |
| operating and charging times  | 94       |
| register                      | 17       |
| landaat valuese               | 30       |
| Handa free tellving           | 35<br>41 |
|                               | 41<br>11 |
| Holding calls                 | 41<br>67 |
|                               | 57       |
| Incoming call                 |          |
| accept                        | 40       |
| Installation Assistant        | 26       |
| К                             |          |
| Key lock                      | 15       |
| Key protection                | 15       |
| Μ                             |          |
| Maintenance                   | 87       |
| Medical equipment             | . 1      |
| Melody                        | 36       |
| Menu displays                 | 99       |
| Menu Gigaset1                 | 00       |

| Message Waiting Indication (MWI) . | .82         |
|------------------------------------|-------------|
| Microphone muting                  | .41         |
| Missed call lists                  |             |
| changing a number                  | .53         |
| deleting a number                  | .53         |
| Missed calls list                  | .52         |
| changing a number                  | .53         |
| deleting a number                  | .53         |
| MSN (Multiple Subscriber Number)   |             |
| set up                             | .29         |
| Music-on-hold                      | .32         |
| Muting the telephone               | .41         |
| N                                  |             |
| Night service                      | .65         |
| Number memo                        | .51         |
| Number redial                      |             |
| automatic                          | 42          |
| manual                             | 42          |
| 0                                  |             |
| Open listening                     | 41          |
| Operating times of the handset     | .94         |
| P                                  |             |
| Parking calls                      | 60          |
| PIN                                | 79          |
| Power failure                      | .12         |
| Power supply unit                  |             |
| Prefix (access code)               | 81          |
| Program MSNs                       |             |
| (Multiple Subscriber Number)       | 27          |
| Protective foil                    | .∠,<br>1⊿   |
| Provider list                      | 43          |
| delete or display entry            | 47          |
| dialling a call number             | 45          |
| entering names                     | ΔΔ          |
| send 61                            | 62          |
| send entry                         | 61          |
| store call number                  | .01<br>43   |
|                                    | 0           |
| Questions and answers              | 87          |
|                                    | .07         |
| Bango                              | 12          |
| Bocontion range                    | . 12<br>12  |
| Registering handsots               | ∠۱.<br>17   |
| Rejecting calls                    | . เ /<br>ธา |
| Recording a line                   | 50          |
|                                    | .00         |

| Ring cycles                        | . 54 |
|------------------------------------|------|
| Ringer melody                      | .33  |
| Room monitor                       | .62  |
| S                                  |      |
| Safety precautions                 | 1    |
| Service                            | . 92 |
| Set consultation external/internal | . 32 |
| Set date                           | .20  |
| Set loudspeaker volume             | .35  |
| Set ringer volume                  | .36  |
| Set time                           | . 20 |
| Setting up the base                | . 12 |
| Settings                           | .35  |
| display language                   | .35  |
| handset volume                     | .35  |
| loudspeaker volume                 | .35  |
| ringer volume                      | .36  |
| Short message                      | . 69 |
| SMS                                | .69  |
| display                            | .75  |
| display call number                | .77  |
| inbox list                         | .74  |
| options                            | .76  |
| outbox list                        | .76  |
| read                               | .74  |
| send                               | .71  |
| write                              | .71  |
| SMS centre69,                      | 71   |
|                                    |      |

| Softkeys                       | 2        |
|--------------------------------|----------|
| Status guon/                   | ∠<br>⊃∕I |
| Status query                   | . 34     |
| Store                          | 40       |
| call numbers                   | . 43     |
| Symbols table                  | 44       |
| System PIN                     | 79       |
| Т                              |          |
| Table of symbols               | 44       |
| Technical data                 | 94       |
| Telephone book                 | 43       |
| change entry                   | 47       |
| delete entry                   | 47       |
| dialling a call number         | 45       |
| dianing a can namber           | 5        |
|                                | 47       |
| entering names                 | . 44     |
| store call number              | . 43     |
| l elephone directory           |          |
| send                           | 61       |
| Telephoning                    |          |
| answer call                    | 40       |
| Toggling                       | 50       |
| Tones                          | 37       |
| Tracing switch                 | 60       |
| Transferring directory entries | . 61     |
| Type of connection             | 28       |
| W                              | . 20     |
| Walkie-talkie mode             | 65       |
|                                |          |

Issued by Information and Communication mobile Haidenauplatz 1 D-81667 München

© Siemens AG 2002 All rights reserved. Subject to availability. Right of modification reserved. Printed in Germany (09/2002).

Siemens Aktiengesellschaft http://www.my-siemens.com

Reference no.: A31008-G4110-B102-2-7619

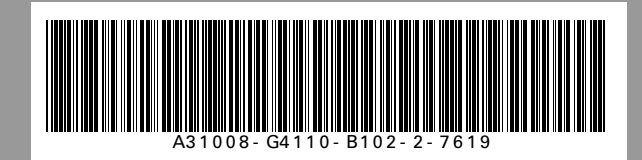